## **NIST SPECIAL PUBLICATION 1800-5**

# **IT Asset Management**

Includes Executive Summary (A); Approach, Architecture, and Security Characteristics (B); and How-To Guides (C)

Michael Stone Chinedum Irrechukwu Harry Perper Devin Wynne Leah Kauffman, Editor-in-Chief

This publication is available free of charge from: http://doi.org/10.6028/NIST.SP.1800-5

The first draft of this publication is available free of charge from: <u>https://www.nccoe.nist.gov/sites/default/files/library/sp1800/fs-itam-nist-sp1800-5-draft.pdf</u>

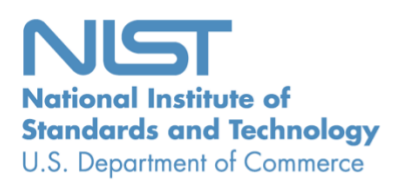

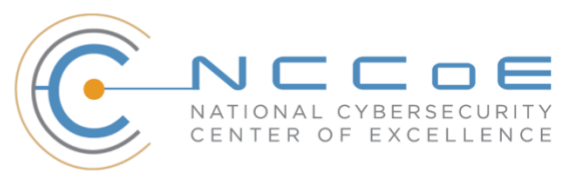

#### **NIST SPECIAL PUBLICATION 1800-5**

### **IT Asset Management**

Includes Executive Summary (A); Approach, Architecture, and Security Characteristics (B); and How-To Guides (C)

> Michael Stone National Cybersecurity Center of Excellence Information Technology Laboratory

> > Chinedum Irrechukwu Harry Perper Devin Wynne The MITRE Corporation McLean, VA

Leah Kauffman, Editor-in-Chief National Cybersecurity Center of Excellence Information Technology Laboratory

September 2018

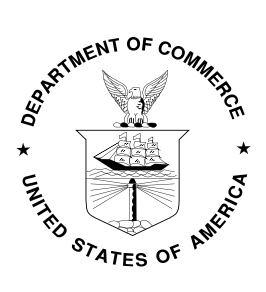

U.S. Department of Commerce Wilbur Ross, Secretary

National Institute of Standards and Technology Walter G. Copan, Undersecretary of Commerce for Standards and Technology and Director

## **NIST SPECIAL PUBLICATION 1800-5A**

## **IT Asset Management**

Volume A: Executive Summary

Michael Stone Leah Kauffman, Editor-in-Chief National Cybersecurity Center of Excellence Information Technology Laboratory

Chinedum Irrechukwu Harry Perper Devin Wynne The MITRE Corporation McLean, VA

September 2018

This publication is available free of charge from: http://doi.org/10.6028/NIST.SP.1800-5

The first draft of this publication is available free of charge from: <u>https://www.nccoe.nist.gov/sites/default/files/library/sp1800/fs-itam-nist-sp1800-5-draft.pdf</u>

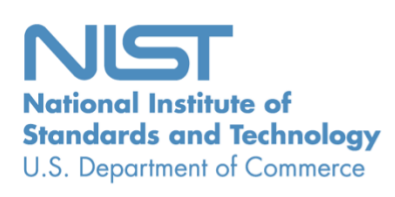

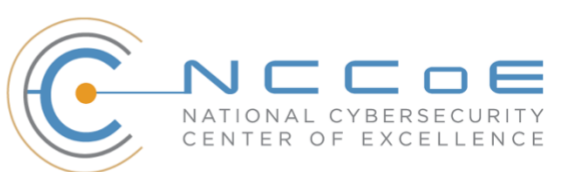

## **Executive Summary**

- The National Cybersecurity Center of Excellence (NCCoE), part of the National Institute of Standards and Technology (NIST), developed an example solution that financial services companies can use for a more secure and efficient way of monitoring and managing their many information technology (IT) hardware and software assets.
- The security characteristics in our IT asset management platform are derived from the best practices of standards organizations, including the Payment Card Industry Data Security Standard (PCI DSS).
- The NCCoE's approach uses open source and commercially available products that can be included alongside current products in your existing infrastructure. It provides a centralized, comprehensive view of networked hardware and software across an enterprise, reducing vulnerabilities and response time to security alerts, and increasing resilience.
- The example solution is packaged as a "How To" guide that demonstrates implementation of standards-based cybersecurity technologies in the real world. The guide helps organizations gain efficiencies in asset management, while saving them research and proof of concept costs.

#### **CHALLENGE**

Large financial services organizations employ tens or hundreds of thousands of individuals. At this scale, the technology base required to ensure smooth business operations (including computers, mobile devices, operating systems, applications, data, and network resources) is massive. To effectively manage, use, and secure each of those assets, you need to know their locations and functions. While physical assets can be labeled with bar codes and tracked in a database, this approach does not answer questions such as "What operating systems are our laptops running?" and "Which devices are vulnerable to the latest threat?"

Computer security professionals in the financial services sector told us they are challenged by the vast diversity of hardware and software they attempt to track, and by a lack of centralized control: A large financial services organization can include subsidiaries, branches, third-party partners, contractors, as well as temporary workers and guests. This complexity makes it difficult to assess vulnerabilities or to respond quickly to threats, and to accurately assess risk in the first place (by pinpointing the most business essential assets).

#### **SOLUTION**

The NIST Cybersecurity IT Asset Management Practice Guide is a proof-of-concept solution demonstrating commercially available technologies that can be implemented to track the location and configuration of networked devices and software across an enterprise. Our example solution spans traditional physical asset tracking, IT asset information, physical security, and vulnerability and compliance information. Users can now query one system and gain insight into their entire IT asset portfolio.

This guide:

- maps security characteristics to guidance and best practices from NIST and other standards organizations, including the PCI DSS
- provides:
  - a detailed example solution with capabilities that address security controls
  - instructions for implementers and security engineers, including examples of all the necessary components for installation, configuration, and integration
- is modular and uses products that are readily available and interoperable with your existing IT infrastructure and investments

While the NCCoE used a suite of commercial products to address this challenge, this guide does not endorse these particular products, nor does it guarantee compliance with any regulatory initiatives. Your organization's information security experts should identify the products that will best integrate with your existing tools and IT system infrastructure. Your organization can adopt this solution or one that adheres to these guidelines in whole, or you can use this guide as a starting point for tailoring and implementing parts of a solution.

#### **BENEFITS**

Our example solution has the following benefits:

- enables faster responses to security alerts by revealing the location, configuration, and owner of a device
- increases cybersecurity resilience: you can focus attention on the most valuable assets
- provides detailed system information to auditors
- determines how many software licenses are actually used in relation to how many have been paid for
- reduces help desk response times: staff will know what is installed and the latest pertinent errors and alerts
- reduces the attack surface of each device by ensuring that software is correctly patched

#### **SHARE YOUR FEEDBACK**

You can view or download the guide at <u>https://www.nccoe.nist.gov/projects/use-cases/financial-</u> <u>services-sector/it-asset-management</u>. If you adopt this solution for your own organization, please share your experience and advice with us. We recognize that technical solutions alone will not fully enable the benefits of our solution, so we encourage organizations to share lessons learned and best practices for transforming the processes associated with implementing this guide.

To learn more by arranging a demonstration of this example implementation, contact the NCCoE at <u>financial\_nccoe@nist.gov</u>.

#### **TECHNOLOGY PARTNERS/COLLABORATORS**

Organizations participating in this project submitted their capabilities in response to an open call in the Federal Register for all sources of relevant security capabilities from academia and industry (vendors and integrators). The following respondents with relevant capabilities or product components (identified as "Technology Partners/Collaborators" herein) signed a Cooperative Research and Development Agreement (CRADA) to collaborate with NIST in a consortium to build this example solution.

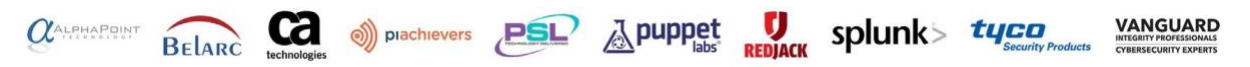

Certain commercial entities, equipment, products, or materials may be identified by name or company logo or other insignia in order to acknowledge their participation in this collaboration or to describe an experimental procedure or concept adequately. Such identification is not intended to imply special status or relationship with NIST or recommendation or endorsement by NIST or NCCoE, neither is it intended to imply that the entities, equipment, products, or materials are necessarily the best available for the purpose.

The National Cybersecurity Center of Excellence (NCCoE), a part of the National Institute of Standards and Technology (NIST), is a collaborative hub where industry organizations, government agencies, and academic institutions work together to address businesses' most pressing cybersecurity challenges. Through this collaboration, the NCCoE develops modular, easily adaptable example cybersecurity solutions demonstrating how to apply standards and best practices using commercially available technology.

#### LEARN MORE

Visit <u>https://www.nccoe.nist.gov</u> nccoe@nist.gov 301-975-0200

## **NIST SPECIAL PUBLICATION 1800-5B**

## **IT Asset Management**

Volume B: Approach, Architecture, and Security Characteristics

Michael Stone Leah Kauffman, Editor-in-Chief National Cybersecurity Center of Excellence Information Technology Laboratory

Chinedum Irrechukwu Harry Perper Devin Wynne The MITRE Corporation McLean, VA

September 2018

This publication is available free of charge from: <u>http://doi.org/10.6028/NIST.SP.1800-5</u>

The first draft of this publication is available free of charge from: https://www.nccoe.nist.gov/sites/default/files/library/sp1800/fs-itam-nist-sp1800-5-draft.pdf

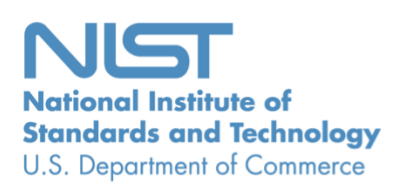

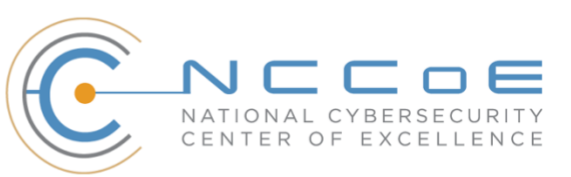

#### **DISCLAIMER**

Certain commercial entities, equipment, products, or materials may be identified in this document in order to describe an experimental procedure or concept adequately. Such identification is not intended to imply recommendation or endorsement by NIST or NCCoE, nor is it intended to imply that the entities, equipment, products, or materials are necessarily the best available for the purpose.

National Institute of Standards and Technology Special Publication 1800-5B, Natl. Inst. Stand. Technol. Spec. Publ. 1800-5B, 47 pages, (September 2018), CODEN: NSPUE2

#### **FEEDBACK**

As a private-public partnership, we are always seeking feedback on our Practice Guides. We are particularly interested in seeing how businesses apply NCCoE reference designs in the real world. If you have implemented the reference design, or have questions about applying it in your environment, please email us at <u>financial\_nccoe@nist.gov</u>.

All comments are subject to release under the Freedom of Information Act (FOIA).

National Cybersecurity Center of Excellence National Institute of Standards and Technology 100 Bureau Drive Mailstop 2002 Gaithersburg, MD 20899 Email: nccoe@nist.gov

#### NATIONAL CYBERSECURITY CENTER OF EXCELLENCE

The National Cybersecurity Center of Excellence (NCCoE), a part of the National Institute of Standards and Technology (NIST), is a collaborative hub where industry organizations, government agencies, and academic institutions work together to address businesses' most pressing cybersecurity issues. This public-private partnership enables the creation of practical cybersecurity solutions for specific industries, as well as for broad, cross-sector technology challenges. Through consortia under Cooperative Research and Development Agreements (CRADAs), including technology partners—from Fortune 50 market leaders to smaller companies specializing in IT security—the NCCoE applies standards and best practices to develop modular, easily adaptable example cybersecurity solutions using commercially available technology. The NCCoE documents these example solutions in the NIST Special Publication 1800 series, which maps capabilities to the NIST Cyber Security Framework and details the steps needed for another entity to recreate the example solution. The NCCoE was established in 2012 by NIST in partnership with the State of Maryland and Montgomery County, Md.

To learn more about the NCCoE, visit <u>https://www.nccoe.nist.gov</u>. To learn more about NIST, visit <u>https://www.nist.gov</u>.

#### NIST CYBERSECURITY PRACTICE GUIDES

NIST Cybersecurity Practice Guides (Special Publication Series 1800) target specific cybersecurity challenges in the public and private sectors. They are practical, user-friendly guides that facilitate the adoption of standards-based approaches to cybersecurity. They show members of the information security community how to implement example solutions that help them align more easily with relevant standards and best practices, and provide users with the materials lists, configuration files, and other information they need to implement a similar approach.

The documents in this series describe example implementations of cybersecurity practices that businesses and other organizations may voluntarily adopt. These documents do not describe regulations or mandatory practices, nor do they carry statutory authority.

#### ABSTRACT

While a physical asset management system can tell you the location of a computer, it cannot answer questions like, "What operating systems are our laptops running?" and "Which devices are vulnerable to the latest threat?" An effective IT asset management (ITAM) solution can tie together physical and virtual assets and provide management with a complete picture of what, where, and how assets are being used. ITAM enhances visibility for security analysts, which leads to better asset utilization and security.

#### **KEYWORDS**

asset management; financial sector; information technology asset management; ITAM; personnel security; physical security; operational security

#### **ACKNOWLEDGMENTS**

We are grateful to the following individuals for their generous contributions of expertise and time.

| Name                  | Organization                                               |
|-----------------------|------------------------------------------------------------|
| FS-ISAC               | Financial Services Information Sharing and Analysis Center |
| Gorrell Cheek         | Western Union                                              |
| Joe Buselmeier        | American Express                                           |
| Sean Franklin         | American Express                                           |
| Ron Ritchey           | Bank of America                                            |
| Sounil Yu             | Bank of America                                            |
| Joel Van Dyk          | Depository Trust & Clearing Corporation                    |
| Dan Schutzer          | Financial Services Roundtable                              |
| George Mattingly      | Navy Federal Credit Union                                  |
| Jimmie Owens          | Navy Federal Credit Union                                  |
| Mike Curry            | State Street                                               |
| Timothy Shea          | RSA                                                        |
| Mark McGovern         | MobileSystem7                                              |
| Atul Shah             | Microsoft                                                  |
| Leah Kauffman         | NIST                                                       |
| Benham (Ben) Shariati | University of Maryland Baltimore County                    |
| Valerie Herrington    | Herrington Technologies                                    |
| Susan Symington       | MITRE Corporation                                          |
| Sallie Edwards        | MITRE Corporation                                          |

| Name           | Organization           |
|----------------|------------------------|
| Sarah Weeks    | MITRE Corporation      |
| Lina Scorza    | MITRE Corporation      |
| Karen Scarfone | Scarfone Cybersecurity |

The Technology Partners/Collaborators who participated in this build submitted their capabilities in response to a notice in the Federal Register. Respondents with relevant capabilities or product components were invited to sign a Cooperative Research and Development Agreement (CRADA) with NIST, allowing them to participate in a consortium to build this example solution. We worked with:

| Technology Partner/Collaborator  | Build Involvement                         |
|----------------------------------|-------------------------------------------|
| AlphaPoint Technology            | AssetCentral                              |
| Belarc                           | BelManage, BelManage Analytics            |
| Computer Associates              | ΙΤΑΜ                                      |
| Microsoft                        | WSUS, Server 2012R2 Certificate Authority |
| Peniel Solutions                 | Technology/Industry Expertise             |
| <u>PI Achievers</u>              | Penetration Testing Services              |
| PuppetLabs                       | Puppet                                    |
| RedJack                          | Fathom                                    |
| <u>Splunk</u>                    | Splunk Enterprise                         |
| Тусо                             | iStar Edge                                |
| Vanguard Integrity Professionals | Security Manager                          |

## Contents

| 1 | Sum  | nmary    |                                                | 1  |  |  |  |  |  |  |
|---|------|----------|------------------------------------------------|----|--|--|--|--|--|--|
|   | 1.1  | Challe   | Challenge1                                     |    |  |  |  |  |  |  |
|   | 1.2  | Solution |                                                |    |  |  |  |  |  |  |
|   | 1.3  | Risks    |                                                | 2  |  |  |  |  |  |  |
|   | 1.4  | Benefi   | ts                                             | 3  |  |  |  |  |  |  |
| 2 | Hov  | v to U   | se This Guide                                  | 4  |  |  |  |  |  |  |
|   | 2.1  | Туроді   | raphic Conventions                             | 6  |  |  |  |  |  |  |
| 3 | Intr | oduct    | ion                                            | 6  |  |  |  |  |  |  |
| 4 | Арр  | roach    |                                                | 7  |  |  |  |  |  |  |
|   | 4.1  | Audier   | псе                                            | 7  |  |  |  |  |  |  |
|   | 4.2  | Scope    |                                                | 7  |  |  |  |  |  |  |
|   | 4.3  | Assum    | ptions                                         | 8  |  |  |  |  |  |  |
|   |      | 4.3.1    | Security                                       | .8 |  |  |  |  |  |  |
|   |      | 4.3.2    | ,<br>Modularity                                | .8 |  |  |  |  |  |  |
|   |      | 4.3.3    | Technical Implementation                       | .8 |  |  |  |  |  |  |
|   |      | 4.3.4    | Tracking and Location                          | .8 |  |  |  |  |  |  |
|   |      | 4.3.5    | Operating Systems                              | .8 |  |  |  |  |  |  |
|   | 4.4  | Constr   | aints                                          | 9  |  |  |  |  |  |  |
|   |      | 4.4.1    | Limited Scalability Testing                    | .9 |  |  |  |  |  |  |
|   |      | 4.4.2    | Limited Assets                                 | .9 |  |  |  |  |  |  |
|   |      | 4.4.3    | Mobile Devices                                 | .9 |  |  |  |  |  |  |
|   |      | 4.4.4    | Network Devices                                | .9 |  |  |  |  |  |  |
|   |      | 4.4.5    | Limited Replication of Enterprise Network1     | 10 |  |  |  |  |  |  |
|   | 4.5  | Risk As  | ssessment and Mitigation1                      | .0 |  |  |  |  |  |  |
|   |      | 4.5.1    | Assessing Risk Posture1                        | 1  |  |  |  |  |  |  |
|   |      | 4.5.2    | Security Characteristics and Controls Mapping1 | 2  |  |  |  |  |  |  |
|   | 4.6  | Techno   | ologies2                                       | 23 |  |  |  |  |  |  |

| 5  | Arc                                    | hitect | ture                                                     | . 27 |  |  |  |
|----|----------------------------------------|--------|----------------------------------------------------------|------|--|--|--|
|    | 5.1 Reference Architecture Description |        |                                                          |      |  |  |  |
|    | 5.2                                    | Refer  | ence Architecture Relationship                           | 32   |  |  |  |
|    | 5.3                                    | Buildi | ng an Instance of the Reference Architecture             | 33   |  |  |  |
|    |                                        | 5.3.1  | ITAM Build                                               | 33   |  |  |  |
|    |                                        | 5.3.2  | Access Authorization Information Flow and Control Points | 37   |  |  |  |
|    |                                        | 5.3.3  | Tier 1 Systems                                           | 39   |  |  |  |
|    |                                        | 5.3.4  | Tier 2 Systems                                           | 39   |  |  |  |
|    |                                        | 5.3.5  | Tier 3 Systems                                           | 42   |  |  |  |
| Ар | pend                                   | A xib  | List of Acronyms                                         | .45  |  |  |  |
| Ар | pend                                   | dix B  | References                                               | .46  |  |  |  |

## **List of Figures**

| 28 |
|----|
| 29 |
| 30 |
| 34 |
| 35 |
| 35 |
| 6  |
| 6  |
| 57 |
| 8  |
|    |

## **List of Tables**

| Table 4-1 Security Characteristics and Controls Mapping | 13 |
|---------------------------------------------------------|----|
| Table 4-2 Products and Technologies                     | 23 |

#### **1** Summary

Companies in the financial services sector can use this NIST Cybersecurity Practice Guide to more securely and efficiently monitor and manage their organization's many information technology (IT) assets. IT asset management (ITAM) is foundational to an effective cybersecurity strategy and is prominently featured in the SANS Critical Security Controls [1] and NIST Framework for Improving Critical Infrastructure Cybersecurity [2].

During the project development, we focused on a modular architecture that would allow organizations to adopt some or all of the example capabilities in this practice guide. Depending on factors like size, sophistication, risk tolerance, and threat landscape, organizations should make their own determinations about the breadth of IT asset management capabilities they need to implement.

This example solution is packaged as a "How-To" guide that demonstrates how to implement standardsbased cybersecurity technologies in the real world with a risk-based approach. We used open-source and commercial off-the-shelf (COTS) products that are currently available today. The guide helps organizations gain efficiencies in IT asset management, while saving them research and proof of concept costs.

This guide aids those responsible for tracking assets, configuration management, and cybersecurity in a financial services sector enterprise. Typically, this group will comprise those who possess procurement, implementation, and policy authority.

#### 1.1 Challenge

The security engineers we consulted in the financial services sector told us they are challenged by identifying assets across the enterprise and keeping track of their status and configurations, including hardware and software. This comprises two large technical issues:

- 1. tracking a diverse set of hardware and software. Examples of hardware include servers, workstations, and network devices. Examples of software include operating systems, applications, and files.
- 2. lack of total control by the host organization. Financial services sector organizations can include subsidiaries, branches, third-party partners, contractors, temporary workers, and guests. It is impossible to regulate and mandate a single hardware and software baseline against such a diverse group.

#### **1.2 Solution**

An effective ITAM solution needs several characteristics, including:

- complement existing asset management, security, and network systems
- provide application programming interfaces to communicate with other security devices and systems such as firewalls and intrusion detection and identity and access management systems
- know and control which assets, both virtual and physical, are connected to the enterprise network
- automatically detect and alert when unauthorized devices attempt to access the network, also known as asset discovery
- enable administrators to define and control the hardware and software that can be connected to the corporate environment
- enforce software restriction policies relating to what software is allowed to run in the corporate environment
- record and track attributes of assets
- audit and monitor changes in an asset's state and connection
- integrate with log analysis tools to collect and store audited information

The ITAM solution developed and built at the NCCoE, and described in this document, meets all of these characteristics.

#### 1.3 Risks

In addition to being effective, the ITAM solution must also be secure and not introduce new vulnerabilities into an organization. To reduce this risk, the NCCoE used security controls and best practices from NIST [3], the Defense Information Systems Agency (DISA) [4] and International Organization for Standardization (ISO) [5], and the Federal Financial Institutions Examination Council (FFIEC). How these individual controls are met by individual components of this solution can be seen in Table 4-2.

Some of the security controls we implemented include:

- access control policy
- continuous monitoring and tracking of assets connected to a network
- event auditing
- anomalous activity detection and reporting
- vulnerability scanning

By implementing an ITAM solution based on controls and best practices, implementers can tailor their deployment to their organization's security risk assessment, risk tolerance, and budget.

#### **1.4 Benefits**

The build described here employs passive and active data collectors/sensors across an enterprise to gather asset information and send it to a centralized location. The data collectors/sensors specialize in gathering information from different devices, no matter their operating system. Machines used by direct employees receive software agents that report on configuration, while temporary employees and contractors receive "dissolvable" agents and more passive sensing. Dissolvable agents are automatically downloaded to the client, run, and are removed. All of this information is gathered at a central location for analysis and reporting. You can choose to view all the activity in an enterprise, or configure the system to choose which machines are monitored, how much data is collected, and how long the data is retained.

The example solution described in this guide has the following benefits:

- enables faster responses to security alerts by revealing the location, configuration, and owner of a device
- increases cybersecurity resilience: help security analysts focus on the most valuable or critical assets
- improves and reduces reporting time for management and auditing
- provides software license utilization statistics (to identify cost reduction opportunities)
- reduces help desk response times: staff already know what is installed and the latest pertinent errors and alerts
- reduces the attack surface of machines by ensuring that software is correctly patched/updated

Other potential benefits include, but are not limited to rapid, transparent deployment and removal using consistent, efficient, and automated processes; improved situational awareness; and an improved security posture gained from tracking and auditing access requests and other ITAM activity across all networks.

This NIST Cybersecurity Practice Guide:

- maps security characteristics to guidance and best practices from NIST and other standards organizations as well as the Federal Financial Institutions Examination Council IT Examination Handbook and Cyber Assessment Tool (CAT) guidance
- provides
  - a detailed example solution with capabilities that address security controls

- instructions for implementers and security engineers, including examples of all the necessary components and installation, configuration, and integration
- is modular and uses products that are readily available and interoperable with your existing IT infrastructure and investments

Your organization can be confident that these results can be replicated: We performed functional testing and submitted the entire build to verification testing. An independent second team verified the build documentation based on the information in this practice guide.

While we have used a suite of open source and commercial products to address this challenge, this guide does not endorse these particular products, nor does it guarantee regulatory compliance. Your organization's information security experts should identify the standards-based products that will best integrate with your existing tools and IT system infrastructure. Your company can adopt this solution or one that adheres to these guidelines in whole, or you can use this guide as a starting point for tailoring and implementing parts of a solution.

#### 2 How to Use This Guide

This National Institute of Standards and Technology (NIST) Cybersecurity Practice Guide demonstrates a standards-based reference design and provides users with the information they need to replicate all or parts of the build created in the NCCOE ITAM Lab. This reference design is modular and can be deployed in whole or in part.

This guide contains three volumes:

- NIST SP 1800-5A: Executive Summary
- NIST SP 1800-5B: Approach, Architecture, and Security Characteristics what we built and why (you are here)
- NIST SP 1800-5C: *How-To Guides* instructions for building the example solution

Depending on your role in your organization, you might use this guide in different ways:

**Financial services sector leaders, including chief security and technology officers,** will be interested in the *Executive Summary, NIST SP 1800-5A*, which describes the following topics:

- challenges that financial services sector organizations face in implementing and using ITAM systems
- example solution built at the NCCoE
- benefits of adopting a secure, centralized ITAM system, and the risks of a lack of visibility into networked IT assets

**Technology or security program managers** who are concerned with how to identify, understand, assess, and mitigate risk will be interested in this part of the guide, *NIST SP 1800-5B*, which describes what we did and why. The following sections will be of particular interest:

- Section 4.5, Risk Assessment and Mitigation, where we identify the steps we took to protect and monitor the ITAM system
- <u>Section 4.5.1</u>, Assessing Risk Posture, where we identify the security measures used in this implementation
- Section 4.5.2, Security Characteristics and Controls Mapping, where we map the security characteristics of this example solution to cybersecurity standards and best practices
- Section 4.6, Technologies, where we identify the products and technologies we used and map them to the relevant security controls

You might share the *Executive Summary, NIST SP 1800-5A*, with your leadership team members to help them understand the importance of adopting standards-based IT Asset Management (ITAM) which is foundational to an effective cybersecurity strategy and is prominently featured in the SANS Critical Security Controls [1] and NIST Framework for Improving Critical Infrastructure Cybersecurity [2].

**IT professionals** who want to implement an approach like this will find the whole practice guide useful. You can use the How-To portion of the guide, *NIST SP 1800-5C*, to replicate all or parts of the build created in our lab. The How-To portion of the guide provides specific product installation, configuration, and integration instructions for implementing the example solution. We do not recreate the product manufacturers' documentation, which is generally widely available. Rather, we show how we incorporated the products together in our environment to create an example solution.

This guide assumes that IT professionals have experience implementing security products in financial services sector organizations. While we have used a suite of commercial products to address this challenge, this guide does not endorse these particular products. Your organization can adopt this solution or one that adheres to these guidelines in whole, or you can use this guide as a starting point for tailoring and implementing parts of IT Asset Management (ITAM) which is foundational to an effective cybersecurity strategy and is prominently featured in the SANS Critical Security Controls [1] and NIST Framework for Improving Critical Infrastructure Cybersecurity [2]. Your organization's security experts should identify the products that will best integrate with your existing tools and IT system infrastructure. We hope that you will seek products that are congruent with applicable standards and best practices. Section 4.6, Technologies, lists the products we used and maps them to the cybersecurity controls provided by this reference solution.

A NIST Cybersecurity Practice Guide does not describe "the" solution, but a possible solution. Comments, suggestions, and success stories will improve subsequent versions of this guide. Please contribute your thoughts to <u>financial\_nccoe@nist.gov</u>, and join the discussion at <u>http://nccoe.nist.gov/forums/financial-services</u>.

#### 2.1 Typographic Conventions

The following table presents typographic conventions used in this volume.

| Typeface/Symbol | Meaning                      | Example                                |
|-----------------|------------------------------|----------------------------------------|
| Italics         | file names and path names;   | For detailed definitions of terms, see |
|                 | references to documents that | the NCCoE Glossary.                    |
|                 | are not hyperlinks; new      |                                        |
|                 | terms; and placeholders      |                                        |
| Bold            | names of menus, options,     | Choose <b>File &gt; Edit</b> .         |
|                 | command buttons, and fields  |                                        |
| Monospace       | command-line input,          | mkdir                                  |
|                 | on-screen computer output,   |                                        |
|                 | sample code examples, and    |                                        |
|                 | status codes                 |                                        |
| Monospace Bold  | command-line user input      | service sshd start                     |
|                 | contrasted with computer     |                                        |
|                 | output                       |                                        |
| blue text       | link to other parts of the   | All publications from NIST's NCCoE     |
|                 | document, a web URL, or an   | are available at                       |
|                 | email address                | https://www.nccoe.nist.gov.            |

### **3** Introduction

In order for financial services sector institutions to make informed, business-driven decisions regarding their assets, they must first know what assets they possess, and their status. This information provides the visibility into license utilization, software support costs, unauthorized devices, vulnerabilities, and compliance. IT assets include items such as servers, desktops, laptops, and network appliances. Technology and policy constraints make it difficult to collect and analyze IT asset data in a large enterprise composed of multiple organizations (subsidiaries and partners) spread out over diverse geographic locations.

While many financial services sector companies label physical assets with bar codes and track them in a database, this approach does not answer questions such as, "What operating systems are our laptops running?" and "Which devices are vulnerable to the latest threat?" The goal of this project is to create an integrated system that can quickly provide answers to questions like these by connecting existing systems for physical assets, physical security, IT systems, and network security into a comprehensive ITAM system. Another key consideration is the need for companies to demonstrate compliance with industry and regulatory standards.

In our lab at the NCCoE, we constructed an ITAM solution that spans traditional physical asset tracking, IT asset information, physical security, and vulnerability and compliance information. Users can now query one ITAM system and gain insight into all four of these types of information regarding their entire IT asset portfolio.

Financial sector companies can employ this ITAM system to dynamically apply business and security rules to better utilize information assets and protect enterprise systems and data. In short, the ITAM system described in this practice guide gives companies the ability to monitor and report on an IT asset throughout its entire life cycle, thereby reducing the total cost of ownership by reducing the number of man-hours needed to perform tasks such as incident response and system patching.

#### 4 Approach

#### 4.1 Audience

This guide is intended for individuals responsible for implementing IT security solutions in financial services organizations. Current decentralized systems often require connecting to multiple systems (assuming you have access), performing multiple queries, and then assembling a report. This centralized ITAM system provides data and metadata analysis, data aggregation, and reporting and alerting, all from an automated platform. The technical components will appeal to system administrators, IT managers, IT security managers, and others directly involved in the secure and safe operation of business operations and IT networks.

#### 4.2 Scope

The scope of this guide encompasses the implementation of numerous products to centralize IT asset management. The scope concentrates on centralizing the following capabilities:

- 1. receiving a new physical IT asset
- 2. transferring a physical IT asset
- 3. migrating a virtual machine
- 4. detecting, preventing, and responding to incidents
- 5. continuously monitoring for unapproved hardware and software
- 6. continuously monitoring for vulnerabilities and applying corporate-approved patches/updates

The objective is to perform all of the above actions using a centralized system with interfaces designed for each task.

#### 4.3 Assumptions

This project is guided by the assumptions described in the following subsections.

#### 4.3.1 Security

This ITAM system provides numerous security benefits including increased visibility and faster remediation. We assert that the benefits of using this ITAM system outweigh any additional risks that may be introduced. A key assumption is that all potential adopters of the build or any of its components already have system and network security in place. Therefore, we focused on what potential new vulnerabilities were being introduced to systems if the solution (or any part of the solution) was implemented. One of the goals of this solution is to not introduce additional vulnerabilities, however there are always risks when adding systems, or adding new features into an existing system.

#### 4.3.2 Modularity

Financial services sector companies already have ITAM solution(s) in place. Our philosophy is that a combination of certain components or a single component can improve ITAM functions for an organization, and that they need not remove or replace existing infrastructure. This guide provides a complete top-to-bottom solution and is also intended to provide various options based on need.

#### 4.3.3 Technical Implementation

This practice guide is written from a "how-to" perspective, and its foremost purpose is to provide details on how to install, configure, and integrate the components. The NCCoE assumes that an organization has the technical resources to implement all or parts of the build, or has access to companies that can perform the implementation on its behalf.

#### 4.3.4 Tracking and Location

The ITAM system described in this guide can provide an organization with location information for specific assets. This location information is typically in the form of building, room number, rack number, etc. The location information is usually manually entered into one or more asset databases. The location information in this project is not obtained via the global positioning system or other wireless/radio frequency tracking.

#### 4.3.5 Operating Systems

This project uses Ubuntu Linux, CentOS Linux, RedHat Enterprise Linux, Windows Server 2012R2, and Windows 7 operating systems. Operating systems were chosen based on the requirements of the software. For example, BelManage and CA ITAM need to run on Windows 2012R2.

Operating systems were securely configured based on the Department of Defense standard configuration guidance known as the Security Technical Implementation Guidelines (STIGs) and Security Requirements guides. They are publicly available at <a href="http://iase.disa.mil/stigs/Pages/index.aspx">http://iase.disa.mil/stigs/Pages/index.aspx</a>. Each STIG includes a set of rules and guidelines for configuring the operating system implementation. For example, the Microsoft Windows 2012R2 STIG (<a href="http://iase.disa.mil/stigs/os/windows/Pages/index.aspx">http://iase.disa.mil/stigs/os/windows/Pages/index.aspx</a>. Each STIG includes a set of rules and guidelines for configuring the operating system implementation. For example, the Microsoft Windows 2012R2 STIG (<a href="http://iase.disa.mil/stigs/os/windows/Pages/index.aspx">http://iase.disa.mil/stigs/os/windows/Pages/index.aspx</a>. Each STIG includes a set of rules and guidelines for configuring the operating system implementation. For example, the Microsoft Windows 2012R2 STIG (<a href="http://iase.disa.mil/stigs/os/windows/Pages/index.aspx">http://iase.disa.mil/stigs/os/windows/Pages/index.aspx</a>) was used to configure the Windows servers used in the build. The specific percentage of STIG compliance for each operating system used in the build is listed in NIST SP 1800-5C of this publication, How-To Guides. Note that the lab instantiation of the build did not require or allow implementation of every rule and guide in each STIG.

#### 4.4 Constraints

This project has the constraints described in the following subsections.

#### 4.4.1 Limited Scalability Testing

The NCCoE is a laboratory environment and is, therefore, constrained in terms of replicating a sizeable user base, such as that in most financial services sector companies. However, the products used in the build do not have that constraint and are designed for enterprise deployments.

#### 4.4.2 Limited Assets

The NCCoE lab has access to a limited number and variety of IT assets. The assets at the NCCoE were included in the ITAM system, and the components used in the build do not have a limitation on the amount or variety of assets.

#### 4.4.3 Mobile Devices

Due to scoping constraints, mobile devices were not included in the ITAM project. The NCCoE has several other projects dealing with mobile device security and management that can be used in conjunction with this ITAM project. For more information, please visit the NCCoE's Mobile Device Security project page: <a href="https://nccoe.nist.gov/projects/building\_blocks/mobile\_device\_security">https://nccoe.nist.gov/projects/building\_blocks/mobile\_device\_security</a>.

#### 4.4.4 Network Devices

The ITAM lab is almost totally composed of virtual machines. Some of the virtual machines are performing the duties of network devices, such as routers, firewalls, and switches. Where possible, the configurations and data collected by these devices are used by the ITAM system.

#### 4.4.5 Limited Replication of Enterprise Network

The NCCoE was able to replicate the physical asset, physical security, IT systems, and network security silos in a limited manner. The goal was to demonstrate both logically and physically that functions could be performed from a centralized ITAM system regardless of where it is located in the enterprise. In a real-world environment, the interconnections between the silos are fully dependent on the business needs and compliance requirements of the individual enterprise. We did not attempt to replicate these interconnections. Rather, we acknowledge that implementing the project build or its components would create new interfaces across silos. We focused on providing general information on how to remain within the bounds of compliance should the build be adopted.

#### 4.5 Risk Assessment and Mitigation

NIST Special Publication (SP) 800-30, *Guide for Conducting Risk Assessments* [6], states that risk is "a measure of the extent to which an entity is threatened by a potential circumstance or event, and typically a function of (i) the adverse impacts that would arise if the circumstance or event occurs and (ii) the likelihood of occurrence." The guide further defines risk assessment as "the process of identifying, estimating, and prioritizing risks to organizational operations (including mission, functions, image, reputation), organizational assets, individuals, other organizations, and the Nation, resulting from the operation of an information system. Part of risk management incorporates threat and vulnerability analyses, and considers mitigations provided by security controls planned or in place."

The NCCoE recommends that any discussion of risk management, particularly at the enterprise level, begins with a comprehensive review of <u>NIST SP 800-37</u>, *Guide for Applying the Risk Management* <u>Framework to Federal Information Systems [7]</u>—material that is available to the public. The <u>risk</u> <u>management framework (RMF)</u> guidance, as a whole, proved to be invaluable in giving us a baseline to assess risks, from which we developed the project, the security characteristics of the build, and this guide.

We performed two types of risk assessment: the initial analysis of the risk posed to the financial sector, which led to the creation of the use case and the desired security characteristics, and an analysis to show users how to manage the cybersecurity risk to the components introduced by adoption of the solution.

In order to effectively enforce and audit security policy, an organization must first know what equipment and software are present. For example, knowing what hardware and software are present is the first step to enabling application whitelisting or blacklisting, and network access controls. The ability to view the status and configuration of everything in an organization from one centralized location is a very powerful tool that could result in disaster if it were to fall into the wrong hands. Therefore, the ITAM system must be extremely well protected and monitored. In response, we implemented access controls, network access restrictions, network monitoring, secure data transmission, configuration management, and user activity monitoring. <u>Section 4.5.2</u> provides a security evaluation of the architecture and a list of the security characteristics.

#### 4.5.1 Assessing Risk Posture

Using the guidance in NIST's series of publications concerning the RMF, the NCCoE performed two key activities to identify the most compelling risks encountered by organizations within the financial sector. The first was a face-to-face meeting with members of the financial sector community to define the main security risks to business operations. This meeting identified a primary risk concern: the lack of a converged view and reporting capability for IT assets. We then identified the core risk area, ITAM, and established the core operational risks encountered daily in this area. The following associated tactical risks were identified:

- lack of knowledge of the IT asset locations
- lack of configuration controls for IT assets
- ineffective patch management
- lack of software vulnerability management
- lack of a common operating picture of the enterprise's IT assets
- lack of a converged repository of IT assets

The phone interviews with members of the financial sector gave us a better understanding of the business risks as they relate to the potential cost and business value. NIST SP 800-39, Managing Information Security Risk [8], focuses particularly on the business aspect of risk, namely at the enterprise level. This foundation is essential for any further risk analysis, risk response/mitigation, and risk monitoring activities. The following is a summary of the strategic risks:

- impact on service delivery ensuring people have access to systems needed to perform their job functions in the security operations organization
- cost of implementation implementing ITAM once and using it across all systems may reduce both system management and operational costs. Reuse of existing systems where possible
- budget expenditure as it relates to investment in security technologies
- projected cost savings and operational efficiencies to be gained as a result of new investment in security
- compliance with existing industry standards FFIEC CAT requires deliberate and timely control of IT assets.
- high-quality reputation or public image
- risk of alternative or no action

Undertaking these activities in accordance with the NIST RMF guidance yielded the necessary operational and strategic risk information, which was subsequently translated to security characteristics. Table 4-1 illustrates the mapping of these characteristics to NIST's SP 800-53 Rev. 4 [3] controls, along with the Cybersecurity Assessment Tool (CAT) and other security controls and best practices.

Implementing these security controls will substantially lower overall cyber-risk by providing mitigations against known cyber threats. Having a comprehensive ITAM system in place, like the one in this document, enables the effective implementation of other mitigations such as application whitelisting/blacklisting, and network access controls. A full list of the security technologies used to implement this reference architecture can be found in Table 4-2.

#### 4.5.2 Security Characteristics and Controls Mapping

<u>Table 4-1</u> maps the project's security characteristics to the NIST Framework for Improving Critical Infrastructure Cybersecurity (CSF), relevant NIST standards, Federal Financial Institution Examination Council Cybersecurity Assessment Tool (FFIEC CAT), and best practices. The mapping in <u>Table 4-1</u> comes from the white paper we drafted when we initially defined this challenge [9].

#### Table 4-1 Security Characteristics and Controls Mapping

|                                                                                  | Cybersecurity S                            | Financial Sector<br>Best Practices         |                                                                                                    |                            |                      |             |
|----------------------------------------------------------------------------------|--------------------------------------------|--------------------------------------------|----------------------------------------------------------------------------------------------------|----------------------------|----------------------|-------------|
| Security Characteristics                                                         | Cybersecurity<br>Framework<br>Function [2] | Cybersecurity<br>Framework<br>Category [2] | Cybersecurity Framework<br>Subcategory [2]                                                              | NIST 800-53<br>[ <u>3]</u> | IEC/ISO27001<br>[10] | FFIEC CAT   |
| complement existing<br>asset management, se-<br>curity, and network sys-<br>tems | Identify                                   | Business Envi-<br>ronment                  | ID.BE-4 Dependencies and criti-<br>cal functions for delivery of crit-<br>ical services are established | SA-14                      |                      | D1.G.IT.B.2 |

|                          | Cybersecurity Standards and Best Practices |                                            |                                                                                                    |             |                                    | Financial Sector<br>Best Practices |
|--------------------------|--------------------------------------------|--------------------------------------------|----------------------------------------------------------------------------------------------------|-------------|------------------------------------|------------------------------------|
| Security Characteristics | Cybersecurity<br>Framework<br>Function [2] | Cybersecurity<br>Framework<br>Category [2] | Cybersecurity Framework<br>Subcategory [2]                                                                | NIST 800-53 | IEC/ISO27001<br>[10]               | FFIEC CAT                          |
|                          | Protect                                    | Access Con-<br>trol                        | PR.AC-5: Network integrity is<br>protected, incorporating net-<br>work segregation where appro-<br>priate | AC-4, AC-16 | A.13.1.1,<br>A.13.1.3,<br>A.13.2.1 | D3.DC.Im.B.1,<br>D3.DC.Im.Int.1    |

|                                                                                                    | Cybersecurity Standards and Best Practices |                                            |                                                                                               |                            |                      |              |
|----------------------------------------------------------------------------------------------------|--------------------------------------------|--------------------------------------------|-----------------------------------------------------------------------------------------------|----------------------------|----------------------|--------------|
| Security Characteristics                                                                                                    | Cybersecurity<br>Framework<br>Function [2] | Cybersecurity<br>Framework<br>Category [2] | Cybersecurity Framework<br>Subcategory [2]                                                    | NIST 800-53<br>[ <u>3]</u> | IEC/ISO27001<br>[10] | FFIEC CAT    |
| provide APIs for com-<br>municating with other<br>security devices and<br>systems such as fire-<br>walls and intrusion de-<br>tection and identity and<br>access management<br>(IDAM) systems | Detect                                     | Anomalies<br>and Events                    | DE.AE-3: Event data are aggre-<br>gated and correlated from mul-<br>tiple sources and sensors | AU-6, CA-7,<br>IR-5, SI-4  |                      | D3.DC.Ev.E.1 |

|                                                                               | Cybersecurity                                                                                                    | Financial Sector<br>Best Practices |                                                                                              |                                            |          |                                                |
|-------------------------------------------------------------------------------|----------------------------------------------------------------------------------------------------|------------------------------------|----------------------------------------------------------------------------------------------|--------------------------------------------|----------|------------------------------------------------|
| Security Characteristics                                                      | Cybersecurity<br>Framework<br>Framework<br>Category [2] Cybersecurity Framework<br>Subcategory [2] [10] Framework |                                    |                                                                                              |                                            |          | FFIEC CAT                                      |
|                                                                               | Detect                                                                                                    | Detection<br>Processes             | DE.DP-4: Event detection infor-<br>mation is communicated to ap-<br>propriate parties        | AU-6, CA-7,<br>RA-5, SI-4                  | A.16.1.2 | D3.DC.Ev.B.2,<br>D5.ER.Is.B.1,<br>D5.ER.Is.E.1 |
| know and control which<br>assets, both virtual and<br>physical, are connected | Identify                                                                                                    | Asset Man-<br>agement              | ID.AM-1: Physical devices and systems within the organization are inventoried                | CA-7                                       | A.8.1.1  | D1.G.IT.B.1                                    |
|                                                                               | Identify                                                                                                    | Asset Man-<br>agement              | ID.AM-2: Software platforms<br>and applications within the or-<br>ganization are inventoried | CM-8, SA-14,<br>CA-7, CM-8,<br>PE-20, SI-4 | A.8.1.1  | D1.G.IT.B.1                                    |

|                                                                                   | Cybersecurity S                            | Financial Sector<br>Best Practices                                                                                   |                                                                                                    |                                          |         |              |
|-----------------------------------------------------------------------------------|--------------------------------------------|----------------------------------------------------------------------------------------------------|----------------------------------------------------------------------------------------------------|------------------------------------------|---------|--------------|
| Security Characteristics                                                          | Cybersecurity<br>Framework<br>Function [2] | urity<br>rk Framework<br>[2] Cybersecurity Framework<br>Category [2] Cybersecurity Framework<br>Subcategory [2] [10] |                                                                                                    |                                          |         | FFIEC CAT    |
| to the enterprise net-<br>work                                                    | Identify                                   | Asset Man-<br>agement                                                                                                | ID.AM-5: Resources are priori-<br>tized based on their classifica-<br>tion, criticality and business<br>value | IA-3                                     | A.8.2.1 | D1.G.IT.B.2  |
|                                                                                   | Detect                                     | Security Con-<br>tinuous Moni-<br>toring                                                                             | DE.CM-7: Monitoring for unau-<br>thorized personnel, connec-<br>tions, devices and software is<br>performed   | PE-6, SC-7,<br>SC-30, SC-32              |         | D3.DC.Ev.B.3 |
| detect and alert when<br>unauthorized devices<br>attempt to access the<br>network | Detect                                     | Anomalies<br>and Events                                                                                              | DE.AE-3: Event data are aggre-<br>gated and correlated from mul-<br>tiple sources and sensors                 | AU-2, AU-6,<br>CA-7, IR-4,<br>IR-5, SI-4 |         | D3.DC.Ev.E.1 |
|                                                                                   | Detect                                     | Security Con-<br>tinuous Moni-<br>toring                                                                             | DE.CM-1: The network is moni-<br>tored to detect potential cyber-<br>security events                          | AU-12, CA-7,<br>SC-7, SI-4               |         | D3.DC.An.B.2 |

|                                                                      | Cybersecurity Standards and Best Practices |                                                                                 |                                                                                                    |                                      |                       | Financial Sector<br>Best Practices            |  |
|----------------------------------------------------------------------|--------------------------------------------|---------------------------------------------------------------------------------|----------------------------------------------------------------------------------------------------|--------------------------------------|-----------------------|-----------------------------------------------|--|
| Security Characteristics                                             | Cybersecurity<br>Framework<br>Function [2] | ecurity Cybersecurity Framework NIST 800-53 IEC/ISO27001 Framework Category [2] |                                                                                                    |                                      |                       |                                               |  |
|                                                                      | Detect                                     | Security Con-<br>tinuous Moni-<br>toring                                        | DE.CM-7: Monitoring for unau-<br>thorized personnel, connec-<br>tions, devices and software is<br>performed            | CM-8, PE-6,<br>PE-20, SI-4,<br>AU-12 |                       | D3.DC.Ev.B.3                                  |  |
|                                                                      | Protect                                    | Protective<br>Technology                                                        | PR.PT-1: Audit/log records are<br>determined, documented, im-<br>plemented and reviewed in ac-<br>cordance with policy | IA-3, IR-6                           | A.12.4.1,<br>A.12.4.3 | D1.G.SP.B.3,<br>D2.MA.Ma.B.1,<br>D2.MA.Ma.B.2 |  |
| integrate with ways to<br>validate a trusted net-<br>work connection | Identify                                   | Asset Man-<br>agement                                                           | ID.AM-2: Software platforms<br>and applications within the or-<br>ganization are inventoried                           | AU-2                                 | A.8.1.1               | D1.G.IT.B.1                                   |  |
|                                                                      | Identify                                   | Asset Man-<br>agement                                                           | ID.AM-5: Resources are priori-<br>tized based on their classifica-<br>tion, criticality and business<br>value          | CM-8, CA-7                           | A.8.1.1               | D1.G.IT.B.1                                   |  |

|                         | Cybersecurity S                            | Financial Sector<br>Best Practices         |                                                                                                    |                                                     |                                    |                                                   |
|-------------------------|--------------------------------------------|--------------------------------------------|----------------------------------------------------------------------------------------------------|-----------------------------------------------------|------------------------------------|---------------------------------------------------|
| ecurity Characteristics | Cybersecurity<br>Framework<br>Function [2] | Cybersecurity<br>Framework<br>Category [2] | Cybersecurity Framework<br>Subcategory [2]                                                                              | NIST 800-53<br>[ <u>3]</u>                          | IEC/ISO27001<br>[10]               | FFIEC CAT                                         |
|                         | ldentify                                   | Asset Man-<br>agement                      | ID.AM-5: Resources are priori-<br>tized based on their classifica-<br>tion, criticality and business<br>value           | SA-14, IA-3                                         | A.8.2.1                            | D1.G.IT.B.2                                       |
|                         | Protect                                    | Protective<br>Technology                   | PR.PT-1: Audit/log records are<br>determined, documented, im-<br>plemented, and reviewed in ac-<br>cordance with policy | AU-6, IR-5,<br>IR-6                                 | A.12.4.1,<br>A.12.4.3              | D1.G.SP.B.3                                       |
|                         | Protect                                    | Data Security                              | PR.DS-2: Data-in-transit is pro-<br>tected                                                                              | SC-8                                                | A.13.1.1,<br>A.13.2.1,<br>A.14.1.2 | D3.PC.Am.B.13,<br>D3.PC.Am.E.5,<br>D3.PC.Am.Int.7 |
|                         | Detect                                     | Security Con-<br>tinuous Moni-<br>toring   | DE.CM-7: Monitoring for unau-<br>thorized personnel, connec-<br>tions, devices and software is<br>performed             | AU-12, CA-7,<br>CM-8, PE-3,<br>PE-6, PE-20,<br>SI-4 |                                    | D3.DC.Ev.B.3                                      |

|                                                                                                    | Cybersecurity S                            | Financial Sector<br>Best Practices                                                                                         |                                                                                                    |                                                     |                      |                                                                 |
|----------------------------------------------------------------------------------------------------|--------------------------------------------|----------------------------------------------------------------------------------------------------|----------------------------------------------------------------------------------------------------|-----------------------------------------------------|----------------------|-----------------------------------------------------------------|
| Security Characteristics                                                                                                    | Cybersecurity<br>Framework<br>Function [2] | ybersecurity<br>ramework<br>unction [2] Cybersecurity Framework<br>Category [2] Cybersecurity Framework<br>Subcategory [2] |                                                                                                    |                                                     | IEC/ISO27001<br>[10] | FFIEC CAT                                                       |
|                                                                                                    | Respond                                    | Communica-<br>tions                                                                                                    | RS.CO-2: Events are reported consistent with established criteria                                           | AU-6, IR-6                                          | A.16.1.2             | D5.IR.PI.B.2,<br>D5.DR.Re.B.4,<br>D5.DR.Re.E.6,<br>D5.ER.Es.B.4 |
| enable administrators<br>to define and control<br>the hardware and soft-<br>ware that can be con-<br>nected to the corporate<br>environment | Identify                                   | Asset Man-<br>agement                                                                                                    | ID.AM-1: Physical devices and systems within the organization are inventoried                               | CM-8, IA-3                                          | A.8.1.1              | D1.G.IT.B.1                                                     |
|                                                                                                    | Identify                                   | Asset Man-<br>agement                                                                                                    | ID.AM-2: Software platforms<br>and applications within the or-<br>ganization are inventoried                | CM-8                                                | A.8.1.1              | D1.G.IT.B.1                                                     |
|                                                                                                    | Detect                                     | Security Con-<br>tinuous Moni-<br>toring                                                                                   | DE.CM-7: Monitoring for unau-<br>thorized personnel, connec-<br>tions, devices and software is<br>performed | AU-12, CA-7,<br>CM-8, PE-3,<br>PE-6, PE-20,<br>SI-4 |                      | D3.DC.Ev.B.3                                                    |
| enforce software re-<br>striction policies relat-<br>ing to what software is                                                                | Protect                                    | Access Con-<br>trol                                                                                                    | PR.AC-1: Identities and creden-<br>tials are managed for author-<br>ized devices, users (and soft-<br>ware) | CM-2, IA-3                                          |                      | D3.PC.Im.B.7,<br>D3.PC.Am.B.6                                   |

|                                              | Cybersecurity Standards and Best Practices |                                                                                                    |                                                                                                    |                                                     |                       |                                               |
|----------------------------------------------|--------------------------------------------|----------------------------------------------------------------------------------------------------|----------------------------------------------------------------------------------------------------|-----------------------------------------------------|-----------------------|-----------------------------------------------|
| ecurity Characteristics                      | Cybersecurity<br>Framework<br>Function [2] | Cybersecurity<br>Framework<br>Category [2]Cybersecurity Framework<br>Subcategory [2]NIST 800-53<br>[3]IEC/ISO27001<br>[10] |                                                                                                    |                                                     |                       | FFIEC CAT                                     |
| llowed to run in the<br>orporate environment | Protect                                    | Protective<br>Technology                                                                                                   | PR.PT-1: Audit/log records are<br>determined, documented, im-<br>plemented, and reviewed in ac-<br>cordance with policy | AU-6, IR-5,<br>IR-6                                 | A.12.4.1,<br>A.12.4.3 | D1.G.SP.B.3,<br>D2.MA.Ma.B.1,<br>D2.MA.Ma.B.2 |
|                                              | Detect                                     | Security Con-<br>tinuous Moni-<br>toring                                                                                   | DE.CM-7: Monitoring for unau-<br>thorized personnel, connec-<br>tions, devices and software is<br>performed             | AU-12, CA-7,<br>CM-8, PE-3,<br>PE-6, PE-20,<br>SI-4 |                       | D3.DC.Ev.B.3                                  |
|                                              | ldentify                                   | Risk Assess-<br>ment                                                                                                    | ID.RA-1: Asset vulnerabilities are identified and documented.                                                           | CA-7, CA-8,<br>RA-5, SI-2,<br>SI-4, SI-5            | A.12.6.1,<br>A.18.2.3 | D2.TI.Ti.B.2,<br>D1.RM.RA.E.2                 |
|                                              | Identify                                   | Risk Assess-<br>ment                                                                                                    | ID.RA-2: Threat and vulnerabil-<br>ity information is received from<br>information sharing forums and<br>sources        | PM-15, SI-5                                         | A.6.1.4               | D2.TI.Ti.B.1                                  |
|                                              | Respond                                    | Mitigate Vul-<br>nerabilities                                                                                              | RS.MI-3: Newly identified vul-<br>nerabilities are mitigated or<br>documented as accepted risks                         | CA-7, RA-5                                          | A.12.6.1              | D1.RM.RA.E.1                                  |

|                                                                                         | Cybersecurity Standards and Best Practices |                                            |                                                                                                    |                                      |                       |                                               |
|-----------------------------------------------------------------------------------------|--------------------------------------------|--------------------------------------------|----------------------------------------------------------------------------------------------------|--------------------------------------|-----------------------|-----------------------------------------------|
| Security Characteristics                                                                | Cybersecurity<br>Framework<br>Function [2] | Cybersecurity<br>Framework<br>Category [2] | Cybersecurity Framework<br>Subcategory [2]                                                                              | NIST 800-53<br>[ <u>3]</u>           | IEC/ISO27001<br>[10]  | FFIEC CAT                                     |
| record and track the prescribed attributes of assets                                    | Detect                                     | Security Con-<br>tinuous Moni-<br>toring   | DE.CM-7 Monitoring for unau-<br>thorized personnel, connec-<br>tions, devices, and software is<br>performed             | AU-12, CA-7,<br>CM-8, PE-20,<br>SI-4 |                       | D3.DC.Ev.B.3                                  |
| audit and monitor<br>changes in the asset's<br>state and connection                     | Detect                                     | Security Con-<br>tinuous Moni-<br>toring   | DE.CM-7: Monitoring for unau-<br>thorized personnel, connec-<br>tions, devices and software is<br>performed             | AU-12, CA-7,<br>CM-8, PE-20,<br>SI-4 |                       | D3.DC.Ev.B.3                                  |
|                                                                                         | Protect                                    | Protective<br>Technology                   | PR.PT-1: Audit/log records are<br>determined, documented, im-<br>plemented, and reviewed in ac-<br>cordance with policy | AU-6, IR-5,<br>IR-6, SI-4            | A.12.4.1,<br>A.12.4.3 | D1.G.SP.B.3,<br>D2.MA.Ma.B.1,<br>D2.MA.Ma.B.2 |
| integrate with log anal-<br>ysis tools to collect and<br>store audited infor-<br>mation | Protect                                    | Protective<br>Technology                   | PR.PT-1: Audit/log records are<br>determined, documented, im-<br>plemented, and reviewed in ac-<br>cordance with policy | AU-6, IR-5,<br>IR-6, SI-4            | A.12.4.1,<br>A.12.4.3 | D1.G.SP.B.3,<br>D2.MA.Ma.B.1,<br>D2.MA.Ma.B.2 |

|                                                                     | Cybersecurity S                            | Financial Sector<br>Best Practices         |                                               |                            |                      |              |
|---------------------------------------------------------------------|--------------------------------------------|--------------------------------------------|-----------------------------------------------|----------------------------|----------------------|--------------|
| Security Characteristics                                            | Cybersecurity<br>Framework<br>Function [2] | Cybersecurity<br>Framework<br>Category [2] | Cybersecurity Framework<br>Subcategory [2]    | NIST 800-53<br>[ <u>3]</u> | IEC/ISO27001<br>[10] | FFIEC CAT    |
| does not introduce new<br>attack vectors into ex-<br>isting systems | Detect                                     | Security Con-<br>tinuous Moni-<br>toring   | DE.CM-8: Vulnerability scans<br>are performed | RA-5                       | 12.6.1               | D3.DC.Th.E.5 |

#### 4.6 Technologies

Table 4-2 lists all of the technologies used in this project and provides a mapping among the generic application term, the specific product used, and the security control(s) that the product provides. The Architecture Location column refers to Figure 5-4, ITAM Build.

Table 4-2 Products and Technologies

| Company                  | Product      | Version             | Architecture<br>Location | Use                                                                                                    | CSF<br>Subcategory | NIST 800-53<br>rev4 Controls |
|--------------------------|--------------|---------------------|--------------------------|----------------------------------------------------------------------------------------------------|--------------------|------------------------------|
| AlphaPoint<br>Technology | AssetCentral | 2.1.1<br>Build 1157 | Physical<br>Asset Mgmt.  | Stores and displays information on all physical assets in a data center.                                                                | ID.AM-1            | CM-8                         |
| RedJack                  | Fathom       | 1.8.0               | DMZ                      | Collects and analyzes NetFlow data<br>and unencrypted banner information<br>from network traffic to detect ma-<br>chines and anomalies. | DE.CM-1            | AU-12, CA7,<br>SC-7, SI-4    |
| Company              | Product                | Version | Architecture<br>Location | Use                                                                                                    | CSF<br>Subcategory | NIST 800-53<br>rev4 Controls                                       |
|----------------------|------------------------|---------|--------------------------|----------------------------------------------------------------------------------------------------|--------------------|--------------------------------------------------------------------|
| N/A (open<br>source) | Bro                    | 2.3.2   | DMZ                      | Monitors the network and reports on<br>all connections. Also analyzes known<br>bad IP addresses and misconfigured<br>network settings. | DE.CM-1            | AU-12, CA-7,<br>SC-7, SI-4                                         |
| N/A (open<br>source) | Snort                  | 2.9.6.0 | DMZ                      | Examines network traffic and gener-<br>ates alerts based on signatures of<br>known security issues.                                    | DE.CM-1            | AU-12, CA-7,<br>SC-7, SI-4                                         |
| Belarc               | BelManage              | 8.1.31  | Network                  | Collects information on the operating                                                                                                  | ID.AM-1            | CM-8                                                               |
|                      |                        |         | Security                 | system and installed software.                                                                                                    | ID.AM-2            | CM-8                                                               |
|                      |                        |         |                          |                                                                                                    | DE.CM-7            | AU-12, CA-7,<br>CM-2, CM-3,<br>CM-8, PE-3,<br>PE-6, PE-20,<br>SI-4 |
| Belarc               | BelManage<br>Analytics | N/A     | Network<br>Security      | Provides query capability and auto-<br>mated analytics for BelManage data.                                                             | DE.CM-7            | AU-12, CA-7,<br>CM-2, CM-3,<br>CM-8, PE-3,<br>PE-6, PE-20,<br>SI-4 |
| PuppetLabs           | Puppet                 | 8.3     | IT Systems               | Provides configuration management,                                                                                                    | RS.MI-2            | IR-4                                                               |
|                      |                        |         |                          | enforcement and validation.                                                                                                    | ID.AM-2            | CM-8                                                               |

| Company              | Product                | Version             | Architecture<br>Location | Use                                                                      | CSF<br>Subcategory | NIST 800-53<br>rev4 Controls             |
|----------------------|------------------------|---------------------|--------------------------|--------------------------------------------------------------------------|--------------------|------------------------------------------|
| N/A (open            | OpenVAS                | 4.0.1               | Network                  | Scans machines for known vulnerabili-                                    | DE.CM-8            | RA-5                                     |
| source)              | source) Security ties. | ties.               | ID.RA-1                  | CA-7, CA-8,<br>RA-5, SI-2, SI-4,<br>SI-5                                 |                    |                                          |
|                      |                        |                     |                          |                                                                          | ID.RA-2            | PM-15, PM-16,<br>SI-5                    |
| Splunk               | Splunk                 | 6.2                 | ITAM                     | Collects, stores and analyzes the IT as-                                 | ID.AM-1            | CM-8                                     |
|                      | Enterprise             |                     |                          | set data.                                                                | ID.AM-2            | CM-8                                     |
|                      |                        |                     |                          |                                                                          | DE.AE-3            | AU-6, CA-7,<br>IR-4, IR-5, IR-8,<br>SI-4 |
| Microsoft            | WSUS                   | 6.3.9600.1747<br>7  | DMZ                      | Provides patches and updates to Mi-<br>crosoft Windows machines.         | RS.MI-2            | IR-4                                     |
| Ubuntu               | Apt-Cache              | Apt<br>1.0.1ubuntu2 | DMZ                      | Provides patches and updates to Ub-<br>untu Linux machines.              | RS:MI-2            | IR-4                                     |
| CA<br>Technologies   | ITAM                   |                     | Physical<br>Asset Mgmt.  | Provides physical asset management.                                      | ID.AM-1            | CM-8                                     |
| Тусо                 | iStar Edge             |                     | Physical<br>Security     | Provides physical access management.                                     | PR.AC-1            | AC-2, IA Family                          |
| N/A (open<br>source) | Openswan               | U2.6.38             | DMZ                      | Provides secure access and transport to the off-site mainframe computer. | PR.DS-2            | SC-3                                     |

| Company                                | Product                                      | Version      | Architecture<br>Location | Use                                                                         | CSF<br>Subcategory                                            | NIST 800-53<br>rev4 Controls |
|----------------------------------------|----------------------------------------------|--------------|--------------------------|-----------------------------------------------------------------------------|---------------------------------------------------------------|------------------------------|
| N/A (open<br>source)                   | pfSense                                      | 2.2.2        | All<br>(6 instances)     | Provides routing and network segrega-<br>tion between all network segments. | PR.AC-5                                                       | AC-4, SC-7                   |
| Vanguard<br>Integrity<br>Professionals | Security<br>Manager                          | N/A          | External                 | Provides security alert information from mainframe assets                   | ID.AM-1,<br>ID.AM-2                                           | CM-8                         |
| Microsoft                              | Server<br>2012R2<br>Certificate<br>Authority | Server2012R2 | IT Systems               | Provide certificates and PKI manage-<br>ment.                               | PR.AC-1: Iden-<br>tities and cre-<br>dentials are<br>managed. | AC-2, IA Family              |

## **5** Architecture

### 5.1 Reference Architecture Description

ITAM refers to a set of policies and procedures that an organization uses to track, audit, and monitor the state of its IT assets, and maintain system configurations. These assets include "... computing device, information technology (IT) system, IT network, IT circuit, software (both an installed instance and a physical instance), virtual computing platform (common in cloud and virtualized computing), and related hardware (e.g., locks, cabinets, keyboards)" [11]. The cybersecurity value of ITAM is derived from some key aspects of the Risk Management Framework [12] and the NIST Framework for Improving Critical Infrastructure Cybersecurity [2], including:

- selection and application of baseline security controls
- continuous monitoring and reporting of asset status to a data store
- implementation of anomaly detection mechanisms. Examples include deviations from normal network traffic or deviations from established configuration baselines
- provision of context to detected anomalies and cybersecurity events within the reporting and analytic engine

Implementing the first two elements above addresses the Select, Implement, and Monitor aspects of the Risk Management Framework by providing a method to select a baseline, implement it (both configuration and enforcement), and detect changes in the baseline. ITAM addresses the Identify, Protect, Detect, and Respond aspects of the NIST Framework for Improving Critical Infrastructure Cybersecurity [2] by implementing the last two bullets, which identify anomalies and add context to events, aiding in remediation.

The ITAM processes supported by our reference architecture include data collection, data storage, configuration management, policy enforcement, data analytics, and reporting/visualization. The reference architecture is depicted in <u>Figure 5-1</u>.

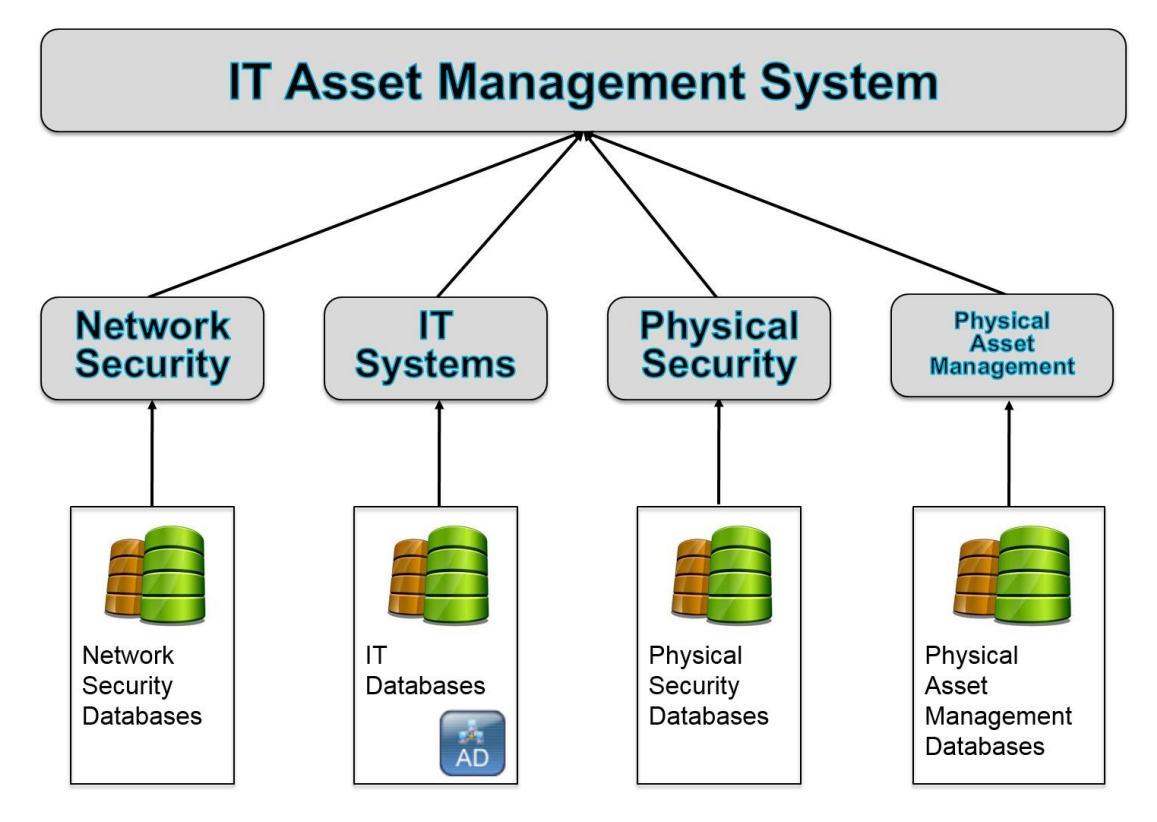

<u>Figure 5-2</u>, ITAM Reference Functionality, shows how data flows through the ITAM system. Tier 3 is composed of enterprise assets themselves. Tier 3 is made up of all of the assets being tracked including hardware, software, and virtual machines. Tier 2 includes the sensors and independent systems that feed data into the enterprise ITAM system. Tier 2 systems include passive and active collection sensor and agents. Tier 1 is the enterprise ITAM system that provides the aggregation of data from all Tier 2 systems into business and security intelligence.

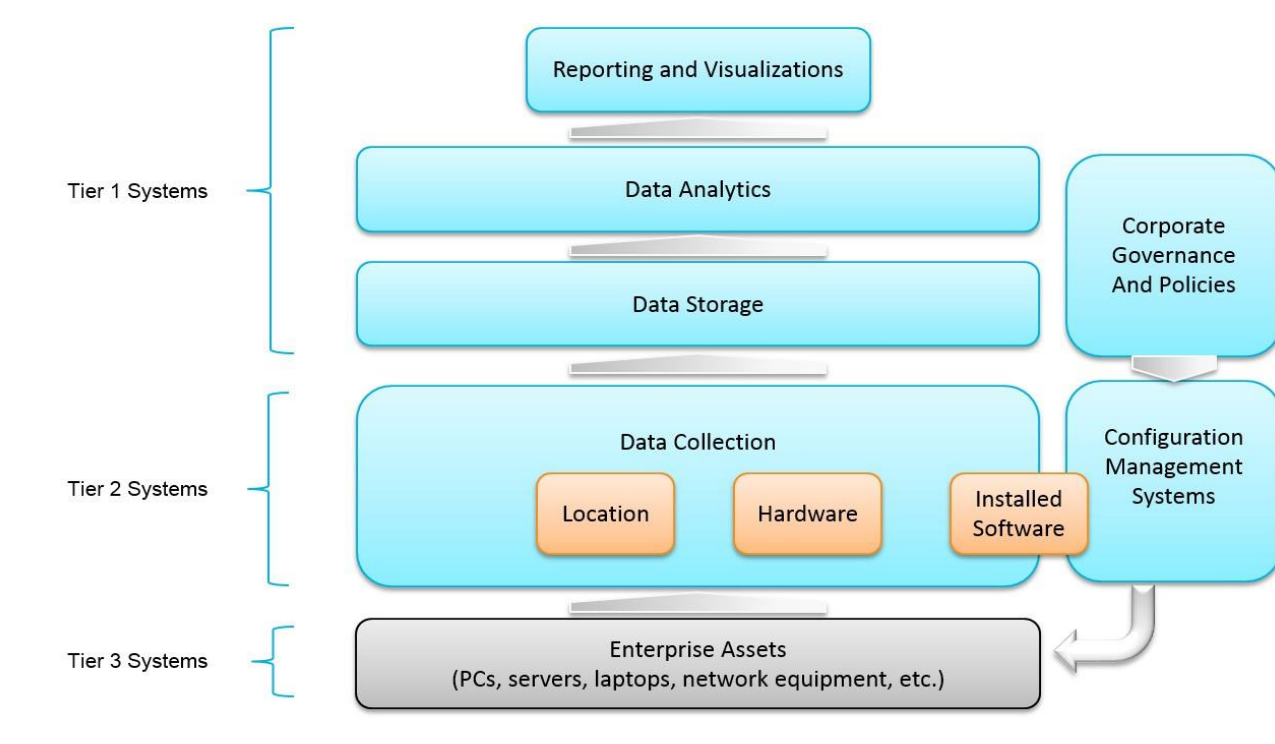

Figure 5-2 ITAM Reference Functionality

The following capabilities are demonstrated in the ITAM build (see <u>Figure 5-2</u>, ITAM Reference Functionality):

- **Data Collection** is the capability to enumerate and report the unique software and system configuration of each asset and transfer that information to the Data Storage capability.
- Data Storage is the capability that receives data from the data collection capability, re-formats as needed, and stores the data in a storage system.
- Data Analytics is the capability that performs analytic functions on the data made available by the Data Storage capability.
- Corporate Governance and Policies are all of the rules that are placed upon the IT assets. These
  rules can include the network/web sites that employees can visit, what software can be installed,
  and what network services are allowed.
- Configuration Management Systems enforce Corporate Governance and Policies through actions such as applying software patches and updates, removing blacklisted software, and automatically updating configurations.
- Reporting and Visualizations is the capability that generates human-readable graphical and numerical tables of information provided by the Data Analytics capability.

All six are "run-time" capabilities in that they happen periodically in an automated fashion. After performing the initial configuration and manually entering the asset into the asset database, most tasks are performed automatically. Analysts are required to perform a periodic review of the reports stored in the analytic engine to determine anomalies and perform remediation.

The architecture for this project correlates asset management information with security and event management information in order to provide context to events, intrusions, attacks, and anomalies on the network. It consists of processes and technologies that enable the enrollment, tracking and monitoring of assets throughout the enterprise. Furthermore, it provides processes to detect unenrolled or untrusted assets within the enterprise.

Figure 5-3 Typical Asset Lifecycle [13]

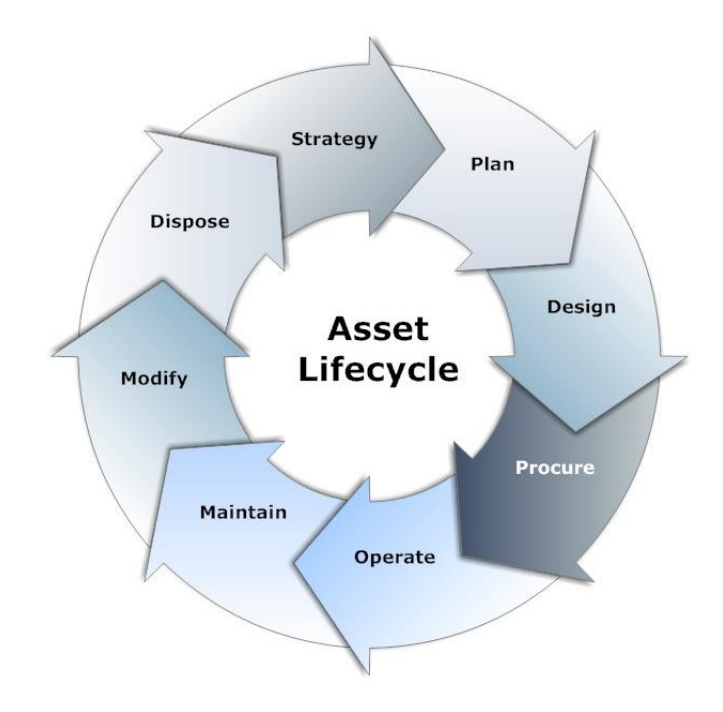

In a typical lifecycle, an asset goes through the enrollment, operation, and end-of-life phases. Enrollment usually involves manual activities performed by IT staff such as assigning and tagging the asset with a serial number and barcode, loading a baseline IT image, assigning the asset to an owner, and, finally, recording the serial number as well as other attributes into a database. The attributes might also include primary location, hardware model, baseline IT image, and owner.

As the asset goes through the operations phase, changes can occur. Such changes could include introduction of new or unauthorized software, the removal of certain critical software, or the removal of the physical asset itself from the enterprise. These changes need to be tracked and recorded. As a

consequence, asset monitoring, anomaly detection, reporting, and policy enforcement are the primary activities in this phase.

The assets within the enterprise are monitored using installed agents that reside on the asset, as well as network-based monitoring systems that scan and capture network traffic. These monitoring systems collect data from and about the assets and send periodic reports to the analytics engine. Each monitoring system sends reports with slightly differing emphasis on aspects of these enterprise assets. Reports are collected regarding installed and licensed software, vulnerabilities, anomalous traffic (i.e. traffic to new sites or drastic changes in the volume of traffic), and policy enforcement status.

As an asset reaches the end of its operational life, it goes through activities within the end-of-life phase that include returning the asset to IT support for data removal and removing the serial number from the registration database and other associated databases. Finally, the asset is prepared for physical removal from the enterprise facility.

The ITAM workflow calls for enrolling the asset once it is received, assigning and recording a serial number, loading a base IT image with a list of approved software, including configuration management agents and asset management agents that start monitoring, and reporting on the assets once enrolled. These software agents collect information previously defined by administrators.

A security and configuration baseline is enforced by configuration management agents, installed software is captured by software asset management agents, and both categories of agents forward reports to their respective servers, which serve as data storage facilities. The servers format the data in a suitable form prior to forwarding these periodic reports to the analytics engine. With the visualization capability of the analytics engine, an analyst or manager can retrieve a visual report with the appropriate level of specificity. Changes that affect the asset attributes are captured in these reports sent to the analytics engine. While the ITAM system does provide some automated anomaly detection, analysts should periodically review reports to determine anomalies or relevant changes that may have occurred. Views with specific information about the assets are defined within the analytics engine, enabling analysts to detect policy violations or anomalies that could warrant further investigation. Alerts from other security information sources are also triggers for more detailed investigations by an analyst.

Detection of policy violations triggers policy enforcement or remediation if a relevant and negative alert was detected. These alerts could include, but are not limited to, newly discovered vulnerabilities or the discovery of blacklisted software. The configuration management facility would be used to enforce the removal of such software or the patching of the vulnerability on any number of hosts, bringing the enterprise into a more compliant state as defined by enterprise policy.

### 5.2 Reference Architecture Relationship

This ITAM project presents the following four scenarios:

- 1. A new laptop is purchased: the ITAM system will track the laptop from arrival, through configuration, and to its new owner. The laptop will continue to be monitored during its lifecycle.
- 2. A server is transferred from one department to another. The ITAM system is used to update the physical asset system and the server itself.
- 3. A virtual machine migrates between physical servers. The ITAM system is notified of all migrations and can alert if a policy violation occurs.
- 4. Incident detection, response, and prevention: If a sensor, such as an intrusion detection system, triggers an alert, the ITAM system should provide additional information on that asset such as configuration, location, and ownership, if possible.

The ITAM system ties into the existing silos of physical assets, physical security, IT systems, and network security to provide a comprehensive view of all assets in the enterprise. This view allows for queries, dashboards, and process automation supporting the four scenarios listed above.

**Scenario 1:** New devices are entered into the existing physical asset database, which sends a message to the ITAM system, which triggers other messages to be sent (IT support for configuration). When IT support configures the new laptop, that triggers numerous ITAM database updates related to hardware and software configuration. When the configured laptop is delivered to the new owner, a database update is performed recording the new ownership information.

**Scenario 2:** Scenario 2 is very similar to the first scenario. A machine changes ownership and is reconfigured. In this scenario, a work order is entered to transfer a server from one department to another. This work order finds its way into the ITAM system, which triggers a series of events, messages, and reconfigurations that result in updates to the databases and changes to the software on the server.

**Scenario 3:** The ITAM system receives a message for each virtual machine migration. These messages are checked against policy to determine if the move is valid or not. If the move is not valid, an alert is raised. These migration messages can also be used to improve performance by detecting machine or configuration issues that cause excess migrations.

**Scenario 4:** The ITAM system adds context to security alerts from various sensors that are already on the network. For example, if an intrusion detection system triggers an alert such as "Illegal connection 192.168.1.102 -> 8.8.8.8 TCP", the ITAM system provides all of the system information pertaining to 192.168.1.102 (the internal machine) such as machine name, operating system, configuration, location and owner. This saves the analyst valuable time and allows for more detailed event filters.

#### 5.3 Building an Instance of the Reference Architecture

We built one instance of the centralized ITAM capability. This build consists of a DMZ along with network security, IT systems, physical security, and physical asset management silos to implement the workflow and the ITAM system. Each silo has its own router, private subnet, and functionality. Each silo supports aspects of the Risk Management Framework and the NIST Framework for Improving Critical Infrastructure Cybersecurity. Each silo performs data collection, data storage, data analytics, and visualization specific to each silo's purpose. Additionally, each silo integrates into the ITAM system to provide comprehensive reporting and visualizations for the end user.

A detailed list of the components used in the ITAM build can be found in Table 4-2.

#### 5.3.1 ITAM Build

The NCCoE constructed the ITAM build infrastructure using off-the-shelf hardware and software, along with open source tools. While the reference solution was demonstrated with a certain suite of products, the guide does not endorse these products in particular. Instead, it presents the characteristics and capabilities that an organization's security experts can use to identify similar standards-based products that can be integrated quickly and cost-effectively with existing tools and infrastructure.

#### Figure 5-4 ITAM Build

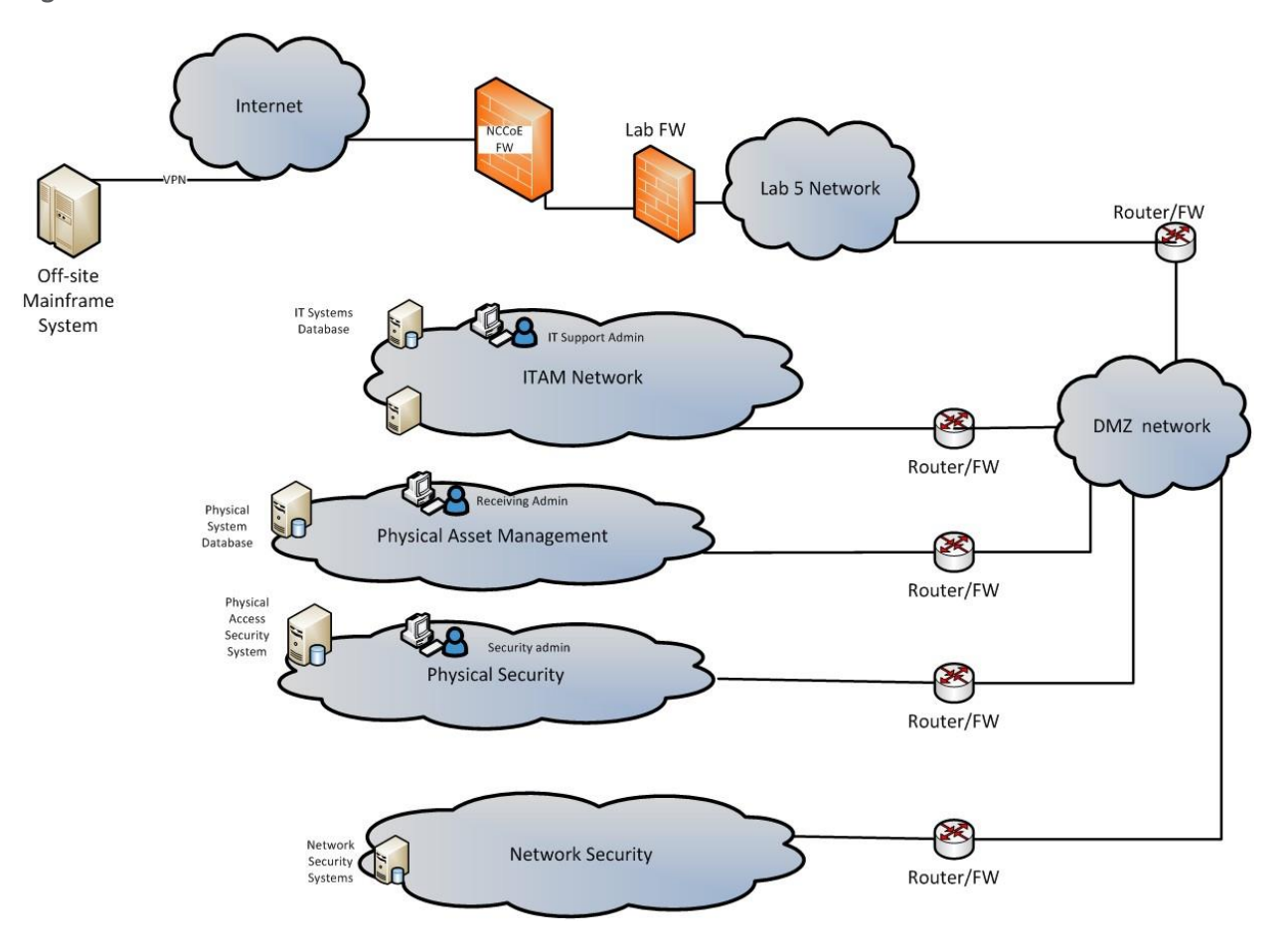

The build architecture consists of multiple networks implemented to mirror the infrastructure of a typical financial services sector corporation. Figure 5-4 illustrates the ITAM build. The build is made up of five subnets that are all connected to a sixth DMZ network. The DMZ network (Figure 5-5) provides technologies that monitor and detect cybersecurity events, conduct patch management, and provide secure access to the mainframe computer. The Physical Asset Management Network (Figure 5-9) provides management of data such as system barcodes, room numbers, and ownership information. Network Security (Figure 5-6) provides vulnerability scanning along with a database for collection and analysis of data from hardware and software components. The IT Systems Network (Figure 5-7) includes systems that provide typical IT services such as email, public key infrastructure (PKI), and directory services. Physical Security (Figure 5-8) consists of management consoles for devices that operate and manage physical security. Such devices consist of badge readers and cameras. Firewalls between each subnet are configured to limit access to and from the networks, blocking all traffic except required internetwork communications.

#### Figure 5-5 DMZ Network

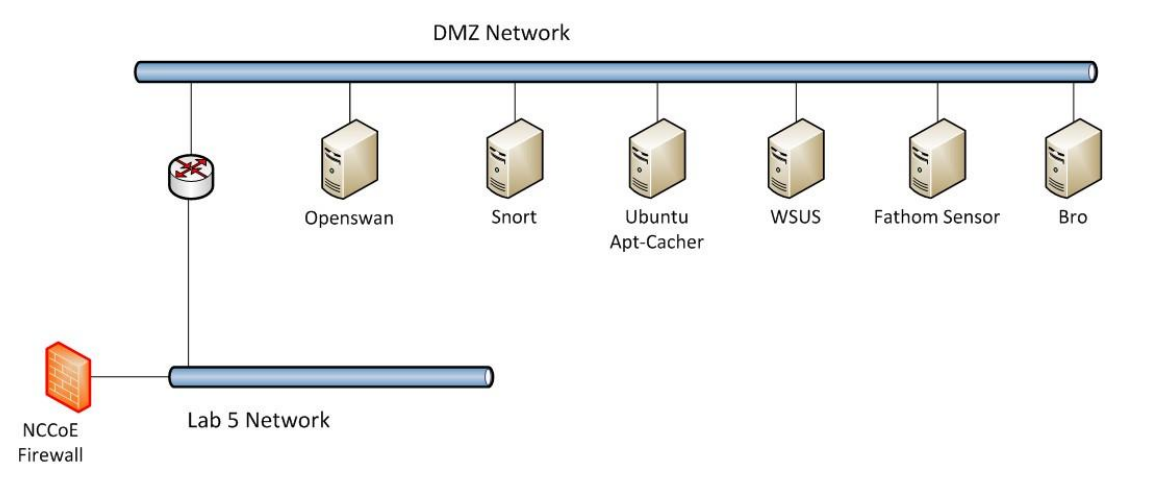

**Demilitarized Zone** – The DMZ in Figure 5-5 provides a protected neutral network space that the other networks of the production network can use to route traffic to and from the Internet or each other. There is an external and internal facing subnet. The DMZ also provides technologies that monitor and detect cybersecurity events, conduct patch management, and issue secure access to the mainframe computer. DMZ devices consist of Router0, Apt-Cacher, Bro, Fathom Sensor, Snort, and WSUS, as shown in Figure 5-6. Due to network configuration constraints, the network sensors were placed inside of the DMZ instead of in the Network Security subnet (Figure 5-6).

**Figure 5-6 Network Security Network** 

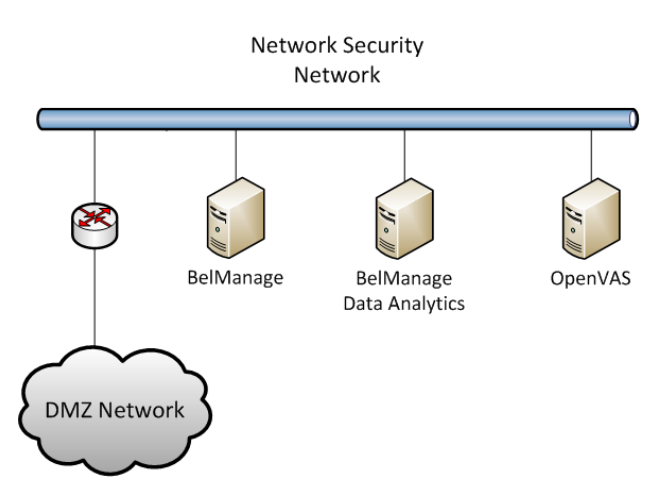

**Network Security** – The network security architecture is represented in <u>Figure 5-6</u>. Network Security is where all devices pertaining to network security reside. These types of devices include IDS/IPS, SIEM/logging systems and vulnerability scanners. Devices within this network consist of Router2, OpenVAS, BelManage, and BelManage Data Analytics servers.

#### **Figure 5-7 IT Systems Network**

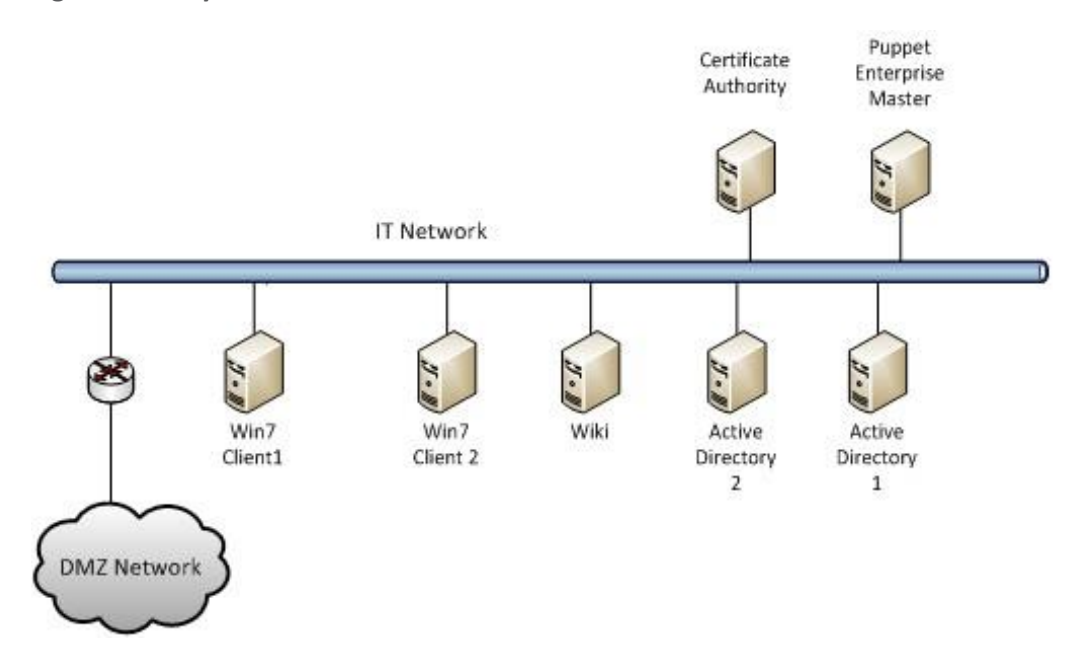

**IT Systems** – The IT Systems network, shown in <u>Figure 5-7</u>, is dedicated to traditional IT systems. Devices included in this particular subnet are Router1, two Windows 7 clients, a wiki, certificate authority, email server, and two Windows 2012 Active Directory servers. One serves as primary while the other serves as a backup. Active Directory1 and Active Directory2 also provide domain name services (DNS).

**Figure 5-8 Physical Security Network** 

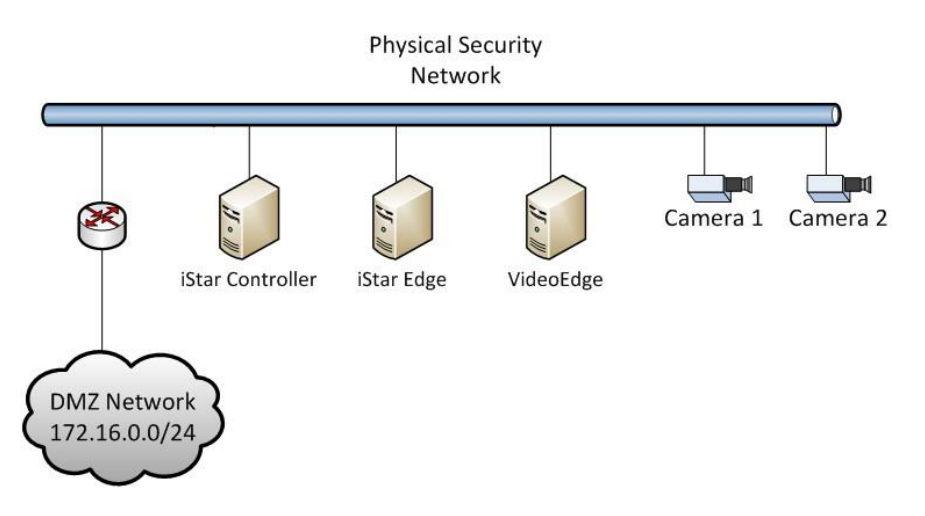

**Physical Security** – The Physical Security Network (<u>Figure 5-8</u>) houses the devices that operate and manage physical security such as badge reader and cameras, along with their management consoles. Video Edge is a digital video recorder that records video from Camera1 and Camera2. Both cameras are

in the server room recording anyone who physically accesses the ITAM hardware. iStar Edge is an embedded system that contains two radio frequency identification (RFID) badge readers. The iStar Controller communicates with both the Video Edge and iStar Edge systems. The iStar Controller determines if a valid badge was presented and if that badge should grant access into the server room.

**Figure 5-9 Physical Asset Management** 

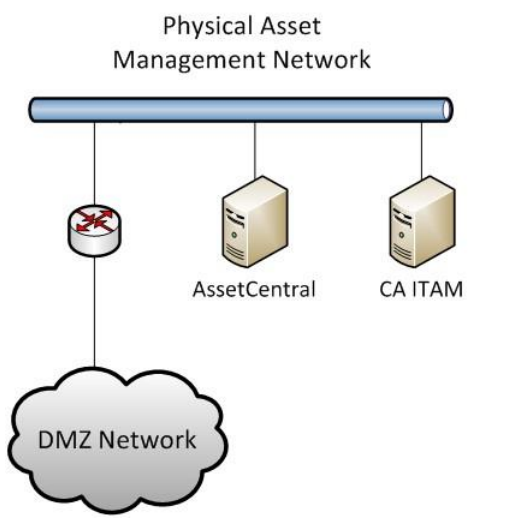

**Physical Asset Management** – The Physical Asset Management Network (Figure 5-9) contains devices that provide and collect information regarding physical assets. The devices include Router 3 and the data center asset management system, or AssetCentral. AssetCentral is a physical asset inventory and analysis system from AlphaPoint Technology. This tool allows users to view assets from multiple viewpoints including building, room, floor, rack, project, collection, or owner. CA ITAM is running IT Asset Management software from CA Technologies. The CA ITAM system records both new IT assets and ownership changes to IT assets.

#### 5.3.2 Access Authorization Information Flow and Control Points

The ITAM solution deploys sensors throughout the enterprise that collect data from, or about, enterprise assets. The sensors can be installed on the assets, collecting data about installed software, or they can be remote devices that monitor and scan the network, reporting on vulnerabilities, anomalies, and intrusions. These sensors forward collected data to middle tier services that are responsible for storing, formatting, filtering, and forwarding the data to the analysis engine. Further analysis of the data is performed on the analysis engine and involves running select queries to retrieve defined data using a visualization tool also installed on the analysis engine.

Figure 5-10 ITAM Data Flow

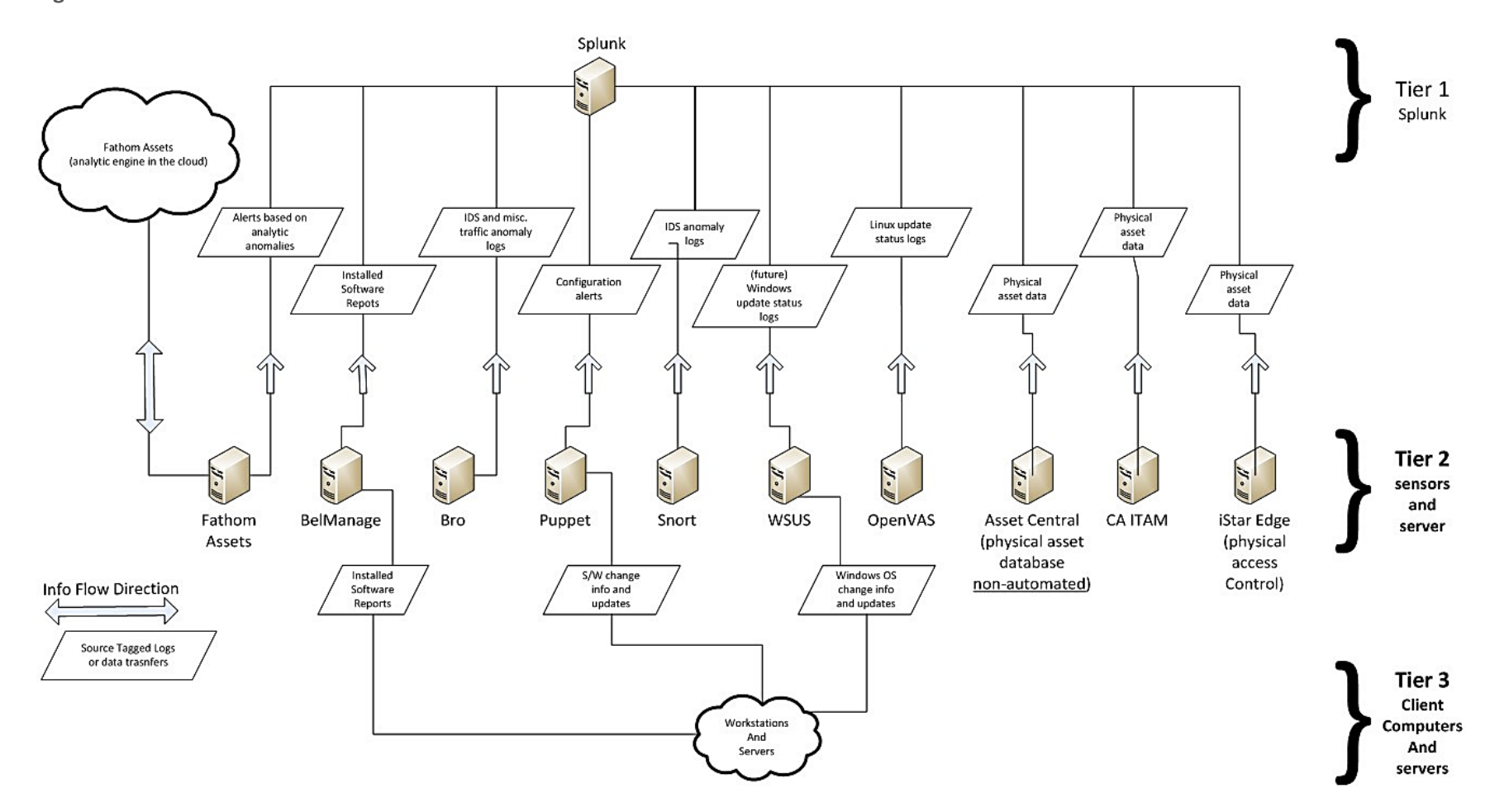

—

#### 5.3.3 Tier 1 Systems

Tier 1 systems collect, store, and analyze the data that they receive from the Tier 2 systems. They allow users to analyze the data and to visualize it for further analysis.

#### 5.3.3.1 Splunk Enterprise

Splunk Enterprise serves as an operational intelligence platform that collects, stores, and analyzes the data from IT assets. The Splunk Enterprise services are responsible for the indexing, analysis, and visualization of the data. All filtered and formatted data makes its way, eventually, to the Splunk Enterprise system. Additional information can be found at <a href="http://www.splunk.com/">http://www.splunk.com/</a>.

#### 5.3.4 Tier 2 Systems

Tier 2 is composed of systems that each perform a unique task. Each Tier 2 system is fully capable of collecting, storing, and analyzing data pertaining to its unique task. The middle tier systems filter relevant and desired data from the raw data collected and forward this data to the analysis engine and visualization tool for further analysis.

#### 5.3.4.1 Fathom

Fathom Sensor passively monitors, captures, and optionally forwards summarized network traffic to its service running on the Amazon AWScloud. The Fathom service periodically compares the network traffic in the ITAM build to an aggregate of the network traffic from several other organizations to determine if abnormal activity has occurred. If abnormal activity is detected, Fathom Sensor will capture the type of activity and forward this information to Splunk Enterprise for further analysis. Additional information can be found at <a href="http://www.redjack.com/">http://www.redjack.com/</a>.

#### 5.3.4.2 Bro

Bro monitors all network traffic in the enterprise and is configured to detect policy violations. It uses AlienVault, Mandiant and TOR threat intelligence data feeds to detect traffic to or from known bad sites. Alerts and messages from Bro are forwarded to the analysis engine and visualization tool. Network traffic information such as connections, DNS traffic, HTTP traffic, and SSL certificates are also forwarded to Splunk Enterprise. Bro messages are, by default, ASCII and tab delimited. Additional information can be found at <a href="https://www.bro.org/">https://www.bro.org/</a>.

#### 5.3.4.3 Snort

Snort is used to detect intrusions by capturing network traffic and comparing it to known signatures. If intrusions are detected, Snort creates alerts and forwards such alerts via CSV format to Splunk Enterprise. Information such as source and destination IP and port addresses, as well as type of

signature match, are included in the updates. Additional information can be found at <a href="https://www.snort.org/">https://www.snort.org/</a>.

#### 5.3.4.4 OpenVAS

OpenVAS periodically scans enterprise hosts for known vulnerabilities, generates reports based on its findings, and forwards these reports in XML format to Splunk Enterprise. These reports indicate vulnerable systems, applications, and services. Additional information can be found at <a href="http://www.openvas.org/">http://www.openvas.org/</a>.

#### 5.3.4.5 WSUS

Enterprise hosts with Microsoft Windows operating systems are configured to receive updates from WSUS. WSUS detects whether or not the hosts have the latest updates and sends updates to those hosts that are not in compliance. WSUS forwards reports in CSV format with details of compliance to Splunk Enterprise. Additional information can be found at <a href="https://technet.microsoft.com/en-us/windowsserver/bb332157.aspx">https://technet.microsoft.com/en-us/windowsserver/bb332157.aspx</a>.

#### 5.3.4.6 BelManage

The BelManage server has agents installed on all clients. BelManage agents collect information about the installed software and forward it to the BelManage server, which stores it in its local database. The CSV-formatted reports are retrieved from the database and are sent periodically to Splunk Enterprise. Additional information can be found at <u>http://www.belarc.com/belmanage.html</u>.

#### 5.3.4.7 BelManage Data Analytics

BelManage Data Analytics (BDA) provides an easy way for users to access, query, and create reports based on the data collected and analyzed by BelManage. The ITAM project gathers data from some of the queries for incorporation in overall dashboards. Additional information can be found at <a href="http://www.belarc.com/data\_analytics.html">http://www.belarc.com/data\_analytics.html</a>. The information in BelManage is gathered directly by Splunk Enterprise using an SQL database query.

#### 5.3.4.8 Puppet Enterprise

Puppet Enterprise enforces a configuration baseline on servers and workstations. Puppet agents run periodically, downloading a compiled configuration catalog from the Master and executing it on the hosts. A successful Puppet Enterprise agent run can make configuration changes, install new software or remove unwanted software, and sends success status updates to the Master. The ITAM solution configured the Puppet Enterprise Master to forward an absent or present status for enterprise hosts indicating whether or not they have had successful agent runs. These status messages are forwarded to Splunk Enterprise using the syslog facility. Additional information can be found at <a href="https://puppetlabs.com/puppet/puppet-enterprise">https://puppetlabs.com/puppet/puppet-enterprise</a>.

#### 5.3.4.9 Openswan

Openswan is an open-source virtual private network (VPN) for Linux operating systems. Openswan is used in the ITAM project for connecting the lab at the NCCoE to a facility in Nevada run by Vanguard Integrity Professionals, where the mainframe computer is located. Openswan is configured to provide a site-to-site VPN using IPsec. Additional information can be found at <a href="https://www.openswan.org/">https://www.openswan.org/</a>.

#### 5.3.4.10 Ubuntu Apt-Cacher0

Ubuntu Apt-CacherO is an Ubuntu Linux server that provides package caching services for the ITAM lab. All of the Ubuntu devices on the network receive their software, patches, and updates from Ubuntu Apt-CacherO. This centralizes update management, reduces the number of machines accessing the Internet, and reduces Internet bandwidth usage. Additional information can be found at <a href="https://help.ubuntu.com/community/Apt-Cacher-Server">https://help.ubuntu.com/community/Apt-Cacher-Server</a>.

#### 5.3.4.11 AssetCentral

AssetCentral is a Web-based IT asset management and data center management solution. Information on all physical IT assets used in the ITAM project was entered into AssetCentral. This information includes make, model, serial number, barcode, room, rack, and owner. This information is then used to provide a complete picture of the state of an asset. Splunk Enterprise utilizes a direct SQL database query to gather information from AssetCentral.

#### 5.3.4.12 CA Technologies IT Asset Manager

CA Technologies IT Asset Manager provides asset management lifecycle support. This project uses CA ITAM for asset-based workflow management. For example, when a new asset arrives, it is entered into the CA ITAM product, which then tracks its provisioning and delivery. Splunk Enterprise utilizes a direct SQL database query to gather information from CA ITAM. Additional information can be found at <a href="http://www.ca.com/us/intellicenter/ca-it-asset-manager.aspx">http://www.ca.com/us/intellicenter/ca-it-asset-manager.aspx</a>.

#### 5.3.4.13 iStar/C-Cure Controller

The C-Cure controller from Software House provides badging and access controls for the physical security silo of this project. The C-Cure controller is part of the physical security system from Tyco Security Products that we used. The C-Cure Controller interacts with the iStar Edge and VideoEdge systems to provide an overall physical security solution. Access request information is exported from the iStar/C-Cure controller in .CSV format for use by Splunk Enterprise. Additional information can be found at <a href="http://www.swhouse.com/products/CCURE\_ID\_Badging.aspx">http://www.swhouse.com/products/CCURE\_ID\_Badging.aspx</a>.

#### 5.3.4.14 VideoEdge

VideoEdge is a network video recorder that records video from Camera1 and Camera2. VideoEdge is part of the physical security system from Tyco Security Products used in this project. Additional information can be found at <u>http://www.americandynamics.net/products/videoedge\_nvr.aspx</u>.

#### 5.3.5 Tier 3 Systems

Tier 3 systems are the assets (end points) on the enterprise network that are owned by the enterprise, such as workstations, switches, servers, users' laptops, virtual machines, and other devices. All enterprise assets are monitored from the start of their lifecycle until disposal by the systems in the Tier 2. Device location, owner, installed software catalog, current security vulnerabilities, and abnormal traffic activity are captured to allow for better visibility by administrators.

#### 5.3.5.1 AD1

Active Directory (AD) is a special-purpose database that holds objects and attributes related to users, contacts, groups, computers, and organizational units. AD is used for authentication, authorization, and auditing of users and computers. Additionally, AD1 provides domain name services (DNS) to the entire lab network. The AD machines used for this project are run on top of the Microsoft Windows 2012R2 64-bit operating system. Additional information can be found at <a href="https://msdn.microsoft.com/en-us/library/Aa746492%28v=VS.85%29.aspx">https://msdn.microsoft.com/en-us/library/Aa746492%28v=VS.85%29.aspx</a>.

#### 5.3.5.2 AD2

AD2 is a replica of AD1. The two systems provide redundancy and fault tolerance.

#### 5.3.5.3 Certificate Authority

The Certificate Authority (CA) provides PKI capabilities to the lab. The CA creates and signs X.509 cryptographic certificates for users and computers that are used throughout the lab. This project utilizes the CA that is part of the Microsoft Windows 2012R2 64-bit operating system. Additional information can be found at <a href="https://technet.microsoft.com/en-us/library/cc770357%28v=ws.10%29.aspx">https://technet.microsoft.com/en-us/library/cc770357%28v=ws.10%29.aspx</a>.

#### 5.3.5.4 Email Server

The ITAM project utilizes the Postfix email server. The email server is used to collect messages, both status and informational, as well as for workflow management. Additional information can be found at <a href="http://www.postfix.org/">http://www.postfix.org/</a>.

#### 5.3.5.5 Ubuntu-Client1

Ubuntu-Client1 functions as a representative Linux client for the ITAM lab. Ubuntu-Client1 is configured as a full desktop load with a graphical operating system. The purpose of Ubuntu-Client1 is to show that the various ITAM functions, such as hardware and software monitoring, function correctly on a Linux system. Additional information can be found at <a href="http://www.ubuntu.com/">http://www.ubuntu.com/</a>.

#### 5.3.5.6 Win7-Client1

Win7-Client1 functions as a representative Microsoft Windows client for the ITAM lab. Win7-Client1 includes the full Microsoft Windows 7 desktop installation along with additional software such as Firefox, Google Chrome, and WinSCP. Win7-Client1 is a member of the lab5.nccoe.gov domain. The purpose of Win7-Client1 is to show that the various ITAM functions, such as hardware and software monitoring, function correctly on a Windows system. Additional information can be found at <a href="http://windows.microsoft.com/en-us/windows/windows-help/#windows=windows-7">http://windows-microsoft.com/en-us/windows/windows-help/#windows=windows-7</a>.

#### 5.3.5.7 Win7-Client2

Win7-Client2 performs the same functions as Win7-Client1. The purpose of Win7-Client2 is to provide additional data points for the ITAM system.

#### 5.3.5.8 Mainframe

The mainframe computer provided by Vanguard Integrity Professionals and running their security, compliance, and configuration management software provides the ITAM system with information regarding the state of the mainframe. State information includes configuration, usage, and compliance information. The mainframe computer is physically located at Vanguard and accessed via VPN. You can find additional information at <u>https://www.go2vanguard.com/</u>.

#### 5.3.5.9 iStar Edge

The iStar Edge is a door controller that is accessed over Internet Protocol (IP)-based networks. iStar controls access to two doors by using its RFID badge readers. The iStar Edge is controlled via the iStar Controller. The iStar system provides the ITAM system with information on human assets that are entering sensitive server rooms. The iStar Edge controller is part of the physical security system from Tyco Security Products used in this project. The iStar Edge is part of the physical security silo of the ITAM system. Additional information can be found at

http://www.swhouse.com/products/hardware\_iSTAR\_Edge.aspx.

#### 5.3.5.10 Camera1

Camera1 is an Illustra 600 compact mini-dome IP camera that is part of the physical security silo of the ITAM system. Camera1 is part of the physical security system from Tyco Security Products. Camera1 sends its images to the VideoEdge network video recorder. Additional information can be found at <a href="http://www.americandynamics.net/products/illustra-minidomes.aspx">http://www.americandynamics.net/products/illustra-minidomes.aspx</a>.

#### 5.3.5.11 Camera2

Camera2 is same as Camera1 but is pointed in a different direction to capture different images.

#### 5.3.5.12 Routers/Firewalls

The ITAM lab uses six routers/firewalls to route, segment, and filter traffic inside of the ITAM network. All of the routers/firewalls are virtual machines running the community version of pfSense. Each network segment has its own router/firewall and each router/firewall has its own unique configuration. Alerts and messages are forwarded to the analysis and visualization system. Additional information can be found at <u>https://www.pfsense.org</u>.

# Appendix A List of Acronyms

| AD    | Active Directory                                                   |
|-------|--------------------------------------------------------------------|
| CA    | CA Technologies                                                    |
| CA    | Certificate Authority                                              |
| COTS  | Commercial Off-The-Shelf                                           |
| CRADA | Collaborative Research and Development Agreement                   |
| CSF   | NIST Framework for Improving Critical Infrastructure Cybersecurity |
| .CSV  | Comma-Separated Value                                              |
| DMZ   | Demilitarized Zone                                                 |
| FS    | Financial Sector                                                   |
| HR    | Human Resources                                                    |
| ID    | Identity                                                           |
| ITAM  | Information Technology Asset Management                            |
| IDS   | Intrusion Detection System                                         |
| IP    | Internet Protocol                                                  |
| NAS   | Network Attached Storage                                           |
| NCCoE | National Cybersecurity Center of Excellence                        |
| NIST  | National Institute of Standards and Technology                     |
| OS    | Operating System                                                   |
| РКІ   | Public Key Infrastructure                                          |
| SME   | Subject Matter Expert                                              |
| SQL   | Structured Query Language                                          |
| SSL   | Secure Socket Layer                                                |
| STIG  | Security Technical Implementation Guideline                        |
| TLS   | Transport Layer Security                                           |
| VLAN  | Virtual Local Area Network                                         |
| VPN   | Virtual Private Network                                            |

## Appendix B References

- [1] *CIS Critical Security Controls*, SANS Institute [Website], <u>https://www.sans.org/critical-security-controls/</u> [accessed 08/07/18].
- [2] Framework for Improving Critical Infrastructure Cybersecurity, Version 1.1, National Institute of Standards and Technology, Gaithersburg, Maryland, April 16, 2018. <u>http://www.nist.gov/cyberframework/</u> [accessed 08/07/18].
- [3] Joint Task Force Transformation Initiative, Security and Privacy Controls for Federal Information Systems and Organizations, NIST Special Publication (SP) 800-53 Revision 4, National Institute of Standards and Technology, Gaithersburg, Maryland, April 2013. <u>http://nvlpubs.nist.gov/nistpubs/SpecialPublications/NIST.SP.800-53r4.pdf</u> [accessed 08/07/18].
- [4] Security Technical Implementation Guides (STIGs), Defense Information Systems Agency [Website], <u>http://iase.disa.mil/stigs/Pages/index.aspx</u> [accessed 08/07/18].
- [5] International Organization for Standardization/International Electrotechnical Commission, Information Technology – Security techniques – Code of practice for information security controls, ISO/IEC 27002, 2013. <u>http://www.iso.org/iso/catalogue\_detail?csnumber=54533</u> [accessed 08/07/18].
- Joint Task Force Transformation Initiative, Guide for Conducting Risk Assessments, NIST Special Publication (SP) 800-30 Revision 1, National Institute of Standards and Technology, Gaithersburg, Maryland, September 2012. <u>https://nvlpubs.nist.gov/nistpubs/Legacy/SP/nistspecialpublication800-30r1.pdf</u> [accessed 08/07/18].
- [7] Risk Management Framework: Quick Start Guides, National Institute of Standards and Technology [Website], <u>http://csrc.nist.gov/groups/SMA/fisma/Risk-Management-Framework/</u> [accessed 08/07/18].
- [8] Joint Task Force Transformation Initiative, Managing Information Security Risk: Organization, Mission, and Information System View, NIST Special Publication (SP) 800-39, National Institute of Standards and Technology, Gaithersburg, Maryland, March 2011. <u>http://csrc.nist.gov/publications/nistpubs/800-39/SP800-39-final.pdf</u> [accessed 08/07/18].
- [9] IT Asset Management: Securing Assets for the Financial Services Sector, Version 2, National Institute of Standards and Technology, Gaithersburg, Maryland, May 1, 2014, <u>https://www.nccoe.nist.gov/sites/default/files/library/project-descriptions/fs-itam-project-description-final.pdf</u> [accessed 08/07/18].

- [10] International Organization for Standardization/International Electrotechnical Commission, Information technology — Security techniques — Information security management systems — Requirements, IEC/ISO 27001, 2013. <u>http://www.iso.org/iso/iso27001</u>. [accessed 08/07/18].
- [11] J. Wunder, A. Halbardier, and D. Waltermire, Specification for Asset Identification, NISTIR 7693 Version 1.1, National Institute of Standards and Technology, Gaithersburg, Maryland, June 2011. <u>https://nvlpubs.nist.gov/nistpubs/Legacy/IR/nistir7693.pdf</u> [accessed 08/07/18].
- [12] *Risk Management Framework (RMF) Overview*, National Institute of Standards and Technology [Website], <u>http://csrc.nist.gov/groups/SMA/fisma/framework.html</u> [accessed 08/07/18].
- [13] <u>http://wc1.smartdraw.com/cmsstorage/exampleimages/44b341d1-a502-465f-854a-4e68b8e4bf75.png [accessed 08/07/18].</u>

## **NIST SPECIAL PUBLICATION 1800-5C**

# **IT Asset Management**

Volume C: How-To Guides

Michael Stone Leah Kauffman, Editor-in-Chief National Cybersecurity Center of Excellence Information Technology Laboratory

Chinedum Irrechukwu Harry Perper Devin Wynne The MITRE Corporation McLean, VA

September 2018

This publication is available free of charge from: http://doi.org/10.6028/NIST.SP.1800-5

The first draft of this publication is available free of charge from: <u>https://www.nccoe.nist.gov/sites/default/files/library/sp1800/fs-itam-nist-sp1800-5-draft.pdf</u>

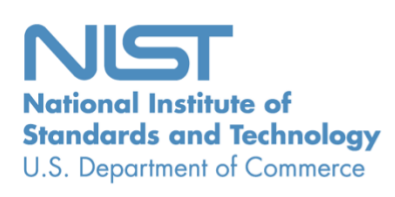

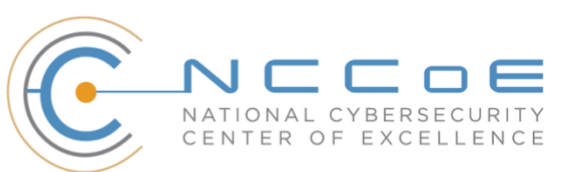

#### **DISCLAIMER**

Certain commercial entities, equipment, products, or materials may be identified in this document in order to describe an experimental procedure or concept adequately. Such identification is not intended to imply recommendation or endorsement by NIST or NCCoE, nor is it intended to imply that the entities, equipment, products, or materials are necessarily the best available for the purpose.

National Institute of Standards and Technology Special Publication 1800-5C, Natl. Inst. Stand. Technol. Spec. Publ. 1800-5C, 166 pages, (September 2018), CODEN: NSPUE2

#### **FEEDBACK**

As a private-public partnership, we are always seeking feedback on our Practice Guides. We are particularly interested in seeing how businesses apply NCCoE reference designs in the real world. If you have implemented the reference design, or have questions about applying it in your environment, please email us at <u>financial\_nccoe@nist.gov</u>.

All comments are subject to release under the Freedom of Information Act (FOIA).

National Cybersecurity Center of Excellence National Institute of Standards and Technology 100 Bureau Drive Mailstop 2002 Gaithersburg, MD 20899 Email: nccoe@nist.gov

#### NATIONAL CYBERSECURITY CENTER OF EXCELLENCE

The National Cybersecurity Center of Excellence (NCCoE), a part of the National Institute of Standards and Technology (NIST), is a collaborative hub where industry organizations, government agencies, and academic institutions work together to address businesses' most pressing cybersecurity issues. This public-private partnership enables the creation of practical cybersecurity solutions for specific industries, as well as for broad, cross-sector technology challenges. Through consortia under Cooperative Research and Development Agreements (CRADAs), including technology partners—from Fortune 50 market leaders to smaller companies specializing in IT security—the NCCoE applies standards and best practices to develop modular, easily adaptable example cybersecurity solutions using commercially available technology. The NCCoE documents these example solutions in the NIST Special Publication 1800 series, which maps capabilities to the NIST Cyber Security Framework and details the steps needed for another entity to recreate the example solution. The NCCoE was established in 2012 by NIST in partnership with the State of Maryland and Montgomery County, Md.

To learn more about the NCCoE, visit <u>https://www.nccoe.nist.gov/</u>. To learn more about NIST, visit <u>https://www.nist.gov</u>.

## **NIST CYBERSECURITY PRACTICE GUIDES**

NIST Cybersecurity Practice Guides (Special Publication Series 1800) target specific cybersecurity challenges in the public and private sectors. They are practical, user-friendly guides that facilitate the adoption of standards-based approaches to cybersecurity. They show members of the information security community how to implement example solutions that help them align more easily with relevant standards and best practices, and provide users with the materials lists, configuration files, and other information they need to implement a similar approach.

The documents in this series describe example implementations of cybersecurity practices that businesses and other organizations may voluntarily adopt. These documents do not describe regulations or mandatory practices, nor do they carry statutory authority.

#### ABSTRACT

While a physical asset management system can tell you the location of a computer, it cannot answer questions like, "What operating systems are our laptops running?" and "Which devices are vulnerable to the latest threat?" An effective IT asset management (ITAM) solution can tie together physical and virtual assets and provide management with a complete picture of what, where, and how assets are being used. ITAM enhances visibility for security analysts, which leads to better asset utilization and security.

#### **KEYWORDS**

asset management; financial sector; information technology asset management; ITAM; personnel security; physical security; operational security

#### **ACKNOWLEDGMENTS**

We are grateful to the following individuals for their generous contributions of expertise and time.

| Name                  | Organization                                               |
|-----------------------|------------------------------------------------------------|
| FS-ISAC               | Financial Services Information Sharing and Analysis Center |
| Gorrell Cheek         | Western Union                                              |
| Joe Buselmeier        | American Express                                           |
| Sean Franklin         | American Express                                           |
| Ron Ritchey           | Bank of America                                            |
| Sounil Yu             | Bank of America                                            |
| Joel Van Dyk          | Depository Trust & Clearing Corporation                    |
| Dan Schutzer          | Financial Services Roundtable                              |
| George Mattingly      | Navy Federal Credit Union                                  |
| Jimmie Owens          | Navy Federal Credit Union                                  |
| Mike Curry            | State Street                                               |
| Timothy Shea          | RSA                                                        |
| Mark McGovern         | MobileSystem7                                              |
| Atul Shah             | Microsoft                                                  |
| Leah Kauffman         | NIST                                                       |
| Benham (Ben) Shariati | University of Maryland Baltimore County                    |
| Valerie Herrington    | Herrington Technologies                                    |
| Susan Symington       | MITRE Corporation                                          |
| Sallie Edwards        | MITRE Corporation                                          |

| Name           | Organization           |
|----------------|------------------------|
| Sarah Weeks    | MITRE Corporation      |
| Lina Scorza    | MITRE Corporation      |
| Karen Scarfone | Scarfone Cybersecurity |

The Technology Partners/Collaborators who participated in this build submitted their capabilities in response to a notice in the Federal Register. Respondents with relevant capabilities or product components were invited to sign a Cooperative Research and Development Agreement (CRADA) with NIST, allowing them to participate in a consortium to build this example solution. We worked with:

| Technology Partner/Collaborator  | Build Involvement                         |
|----------------------------------|-------------------------------------------|
| AlphaPoint Technology            | AssetCentral                              |
| Belarc                           | BelManage, BelManage Analytics            |
| Computer Associates              | ITAM                                      |
| Microsoft                        | WSUS, Server 2012R2 Certificate Authority |
| Peniel Solutions                 | Technology/Industry Expertise             |
| <u>PI Achievers</u>              | Penetration Testing Services              |
| PuppetLabs                       | Puppet                                    |
| RedJack                          | Fathom                                    |
| <u>Splunk</u>                    | Splunk Enterprise                         |
| Тусо                             | iStar Edge                                |
| Vanguard Integrity Professionals | Security Manager                          |

## Contents

| 1 | Intr   | oduct   | ion1                                    |  |  |
|---|--------|---------|-----------------------------------------|--|--|
|   | 1.1    | Practio | e Guide Structure                       |  |  |
|   | 1.2    | Build C | 2 Dverview                              |  |  |
|   |        | 1.2.1   | Build Architecture Components Overview5 |  |  |
|   |        | 1.2.2   | Build Network Components6               |  |  |
|   |        | 1.2.3   | Operating Systems                       |  |  |
|   | 1.3    | Туроді  | raphic Conventions                      |  |  |
| 2 | Tier   | · 1     |                                         |  |  |
|   | 2.1    | Softwa  | are Configurations8                     |  |  |
|   |        | 2.1.1   | Splunk Enterprise                       |  |  |
|   |        | 2.1.2   | How It's Used                           |  |  |
|   |        | 2.1.3   | Installing Splunk Enterprise            |  |  |
|   |        | 2.1.4   | Configurations11                        |  |  |
|   |        | 2.1.5   | Lookup Table Files27                    |  |  |
| 3 | Tier 2 |         |                                         |  |  |
|   | 3.1    | AssetC  | entral                                  |  |  |
|   |        | 3.1.1   | How It's Used                           |  |  |
|   |        | 3.1.2   | Virtual Machine Configuration29         |  |  |
|   |        | 3.1.3   | Network Configuration                   |  |  |
|   |        | 3.1.4   | Installing AssetCentral29               |  |  |
|   |        | 3.1.5   | Installing MySQL (MariaDB)              |  |  |
|   |        | 3.1.6   | Installing Apache                       |  |  |
|   |        | 3.1.7   | Installing PHP5                         |  |  |
|   |        | 3.1.8   | Post Installation Tasks                 |  |  |
|   |        | 3.1.9   | Database Update – Add a View            |  |  |
|   |        | 3.1.10  | Add Assets into AssetCentral            |  |  |
|   | 3.2    | BelMa   | nage32                                  |  |  |
|   |        | 3.2.1   | How It's Used                           |  |  |

|     | 3.2.2 | Virtual Machine Configuration              | 33 |
|-----|-------|--------------------------------------------|----|
|     | 3.2.3 | Network Configuration                      | 33 |
|     | 3.2.4 | Installing BelManage                       | 33 |
|     | 3.2.5 | Integration and Final Steps                | 35 |
| 3.3 | Bro   |                                            | 36 |
|     | 3.3.1 | How It's Used                              | 36 |
|     | 3.3.2 | Virtual Machine Configuration              | 36 |
|     | 3.3.3 | Network Configuration                      | 37 |
|     | 3.3.4 | Installing Bro                             | 37 |
|     | 3.3.5 | Installing Intelligence Gathering Software | 39 |
|     | 3.3.6 | Configuring Bro                            | 39 |
|     | 3.3.7 | Installing Splunk Universal Forwarder      | 40 |
|     | 3.3.8 | Configuring Splunk Universal Forwarder     | 41 |
|     | 3.3.9 | Configurations and Scripts                 | 42 |
| 3.4 | CA Te | chnologies IT Asset Manager                | 50 |
|     | 3.4.1 | How It's Used                              | 50 |
|     | 3.4.2 | Virtual Machine Configuration              | 51 |
|     | 3.4.3 | Network Configuration                      | 51 |
|     | 3.4.4 | Installing CA ITAM                         | 51 |
|     | 3.4.5 | Configurations                             | 52 |
| 3.5 | Fatho | m Sensor from RedJack                      | 54 |
|     | 3.5.1 | How It's Used                              | 55 |
|     | 3.5.2 | Virtual Machine Configuration              | 55 |
|     | 3.5.3 | Network Configuration                      | 55 |
|     | 3.5.4 | Installing Fathom Sensor                   | 55 |
|     | 3.5.5 | Installing Splunk Universal Forwarder      | 61 |
|     | 3.5.6 | Configuring Splunk Universal Forwarder     | 62 |
|     | 3.5.7 | Helpful Commands and Information           | 62 |
|     | 3.5.8 | Configurations and Scripts                 | 63 |
| 3.6 | Open\ | VAS                                        | 64 |
|     | 3.6.1 | How It's Used                              | 64 |
|     |       |                                            |    |

|     | 3.6.2   | Virtual Machine Configuration                | 64   |
|-----|---------|----------------------------------------------|------|
|     | 3.6.3   | Network Configuration                        | 64   |
|     | 3.6.4   | Installation Prerequisites                   | 65   |
|     | 3.6.5   | Installing OpenVAS                           | 65   |
|     | 3.6.6   | Configuring OpenVAS                          | 67   |
|     | 3.6.7   | Installing Splunk Universal Forwarder        | 69   |
|     | 3.6.8   | Configuring Splunk Universal Forwarder       | 69   |
|     | 3.6.9   | Configurations and Scripts                   | 70   |
| 3.7 | Puppet  | t Enterprise                                 | . 74 |
|     | 3.7.1   | How It's Used                                | 74   |
|     | 3.7.2   | Prerequisites                                | 74   |
|     | 3.7.3   | Installing Puppet Enterprise Server          | 75   |
|     | 3.7.4   | Puppet Enterprise Linux Agent Installation   | 75   |
|     | 3.7.5   | Puppet Enterprise Windows Agent Installation | 76   |
|     | 3.7.6   | Puppet Enterprise Agent Configuration        | 76   |
|     | 3.7.7   | Puppet Enterprise Manifest Files and Modules | 77   |
|     | 3.7.8   | Reporting                                    | 79   |
|     | 3.7.9   | Report Directory Cleanup                     | 80   |
|     | 3.7.10  | Puppet Code and Scripts                      | 80   |
| 3.8 | Snort . |                                              | . 93 |
|     | 3.8.1   | How It's Used                                | 93   |
|     | 3.8.2   | Virtual Machine Configuration                | 93   |
|     | 3.8.3   | Network Configuration                        | 93   |
|     | 3.8.4   | Installing Snort                             | 94   |
|     | 3.8.5   | Installing Snort                             | 94   |
|     | 3.8.6   | Get Updated Community Rules                  | 94   |
|     | 3.8.7   | Installing Barnyard2                         | 95   |
|     | 3.8.8   | Testing                                      | 96   |
|     | 3.8.9   | Installing Splunk Universal Forwarder        | 97   |
|     | 3.8.10  | Configuring Splunk Universal Forwarder       | 97   |
|     | 3.8.11  | Configurations and Scripts                   | 98   |
|     |         |                                              |      |

| 3.9  | Tyco S                                                                                                    | ecurity Products                                                                                                    | 134                             |
|------|----------------------------------------------------------------------------------------------------|----------------------------------------------------------------------------------------------------|---------------------------------|
|      | 3.9.1                                                                                                    | Installing Tyco Security Products                                                                                                    | 134                             |
|      | 3.9.2                                                                                                    | Configurations                                                                                                    | 134                             |
| 3.10 | Windo                                                                                                    | ws Server Update Services (WSUS)                                                                                                    | 136                             |
|      | 3.10.1                                                                                                    | How It's Used                                                                                                    | 136                             |
|      | 3.10.2                                                                                                    | Virtual Machine Configuration                                                                                                    | 136                             |
|      | 3.10.3                                                                                                    | Network Configuration                                                                                                    | 136                             |
|      | 3.10.4                                                                                                    | Installing WSUS                                                                                                    | 137                             |
|      | 3.10.5                                                                                                    | Configurations                                                                                                    | 137                             |
|      | 3.10.6                                                                                                    | Configure Active Directory Server to Require WSUS                                                                                                    | 137                             |
|      | 3.10.7                                                                                                    | Create WSUS Statistics for Splunk Enterprise                                                                                                    | 138                             |
|      | 3.10.8                                                                                                    | Installing Splunk Universal Forwarder                                                                                                    | 140                             |
|      | 3.10.9                                                                                                    | Configuring Splunk Universal Forwarder                                                                                                    | 140                             |
|      | 3.10.10                                                                                                    | ) Configurations and Scripts                                                                                                    | 141                             |
| Tier | 3                                                                                                    |                                                                                                    |                                 |
| 4.1  | Active                                                                                                    | Directory Server                                                                                                    | 142                             |
|      |                                                                                                    |                                                                                                    |                                 |
|      | 4.1.1                                                                                                    | Software Configurations                                                                                                    | 143                             |
|      | 4.1.1<br>4.1.2                                                                                                    | Software Configurations<br>How It's Used                                                                                                    |                                 |
|      | 4.1.1<br>4.1.2<br>4.1.3                                                                                             | Software Configurations<br>How It's Used<br>Installation                                                                                                    | 143<br>143<br>143               |
| 4.2  | 4.1.1<br>4.1.2<br>4.1.3<br>AssetC                                                                                   | Software Configurations<br>How It's Used<br>Installation<br>Central                                                                                                    | 143<br>143<br>143<br>143        |
| 4.2  | 4.1.1<br>4.1.2<br>4.1.3<br>AssetC<br>4.2.1                                                                          | Software Configurations<br>How It's Used<br>Installation<br>Central<br>How It's Used                                                                                                    | 143<br>143<br>143<br>146<br>146 |
| 4.2  | 4.1.1<br>4.1.2<br>4.1.3<br>AssetC<br>4.2.1<br>4.2.2                                                                 | Software Configurations<br>How It's Used<br>Installation<br>Central<br>How It's Used<br>Virtual Machine Configuration                                                                                                    |                                 |
| 4.2  | 4.1.1<br>4.1.2<br>4.1.3<br>AssetC<br>4.2.1<br>4.2.2<br>4.2.3                                                        | Software Configurations<br>How It's Used<br>Installation<br>Central<br>How It's Used<br>Virtual Machine Configuration<br>Network Configuration                                                                                                    |                                 |
| 4.2  | 4.1.1<br>4.1.2<br>4.1.3<br>AssetC<br>4.2.1<br>4.2.2<br>4.2.3<br>4.2.4                                               | Software Configurations<br>How It's Used<br>Installation<br>Central<br>How It's Used<br>Virtual Machine Configuration<br>Network Configuration<br>Installing AssetCentral                                                                                                   |                                 |
| 4.2  | 4.1.1<br>4.1.2<br>4.1.3<br>AssetC<br>4.2.1<br>4.2.2<br>4.2.3<br>4.2.4<br>4.2.5                                      | Software Configurations<br>How It's Used<br>Installation<br>Central<br>How It's Used<br>Virtual Machine Configuration<br>Network Configuration<br>Installing AssetCentral<br>Installing MySQL (MariaDB)                                                                     |                                 |
| 4.2  | 4.1.1<br>4.1.2<br>4.1.3<br>AssetC<br>4.2.1<br>4.2.2<br>4.2.3<br>4.2.4<br>4.2.5<br>4.2.6                             | Software Configurations<br>How It's Used<br>Installation<br>Central<br>How It's Used<br>Virtual Machine Configuration<br>Network Configuration<br>Installing AssetCentral<br>Installing MySQL (MariaDB)<br>Installing Apache                                                |                                 |
| 4.2  | 4.1.1<br>4.1.2<br>4.1.3<br>AssetC<br>4.2.1<br>4.2.2<br>4.2.3<br>4.2.4<br>4.2.5<br>4.2.6<br>4.2.7                    | Software Configurations<br>How It's Used<br>Installation<br>Central<br>How It's Used<br>Virtual Machine Configuration<br>Network Configuration<br>Installing AssetCentral<br>Installing MySQL (MariaDB)<br>Installing Apache<br>Installing PHP5                             |                                 |
| 4.2  | 4.1.1<br>4.1.2<br>4.1.3<br>AssetC<br>4.2.1<br>4.2.2<br>4.2.3<br>4.2.4<br>4.2.5<br>4.2.6<br>4.2.7<br>4.2.8           | Software Configurations<br>How It's Used<br>Installation<br>Central<br>How It's Used<br>Virtual Machine Configuration<br>Network Configuration<br>Installing AssetCentral<br>Installing MySQL (MariaDB)<br>Installing Apache<br>Installing PHP5<br>Post Installation Tasks. |                                 |
| 4.2  | 4.1.1<br>4.1.2<br>4.1.3<br>AssetC<br>4.2.1<br>4.2.2<br>4.2.3<br>4.2.4<br>4.2.5<br>4.2.6<br>4.2.7<br>4.2.8<br>Email. | Software Configurations<br>How It's Used<br>Installation<br>Central<br>How It's Used<br>Virtual Machine Configuration<br>Network Configuration<br>Installing AssetCentral<br>Installing MySQL (MariaDB)<br>Installing Apache<br>Installing PHP5<br>Post Installation Tasks  |                                 |

4

|     | 4.3.2 | Virtual Machine Configuration149                      |
|-----|-------|-------------------------------------------------------|
|     | 4.3.3 | Network Configuration149                              |
|     | 4.3.4 | Installing Email                                      |
|     | 4.3.5 | Configure Email149                                    |
|     | 4.3.6 | User Accounts                                         |
|     | 4.3.7 | DNS Settings150                                       |
|     | 4.3.8 | Configuration Files151                                |
| 4.4 | Opens | swan (VPN)                                            |
|     | 4.4.1 | How It's Used152                                      |
|     | 4.4.2 | Virtual Machine Configuration152                      |
|     | 4.4.3 | Network Configuration152                              |
|     | 4.4.4 | Installing Openswan153                                |
|     | 4.4.5 | Installing Openswan153                                |
|     | 4.4.6 | Configurations and Scripts154                         |
| 4.5 | Ubunt | u Apt-Cacher                                          |
|     | 4.5.1 | How It's Used157                                      |
|     | 4.5.2 | Virtual Machine Configuration157                      |
|     | 4.5.3 | Network Configuration157                              |
|     | 4.5.4 | Installing Ubuntu Apt-Cacher157                       |
|     | 4.5.5 | Client Configuration158                               |
| 4.6 | Windo | ows 2012 Certificate Authority158                     |
|     | 4.6.1 | Software Configurations158                            |
|     | 4.6.2 | How It's Used158                                      |
|     | 4.6.3 | Certificate Generation and Issuance162                |
| 4.7 | Comm  | non PKI Activities                                    |
|     | 4.7.1 | Generating a Certificate Signing Request from OpenSSL |
|     | 4.7.2 | Submitting the CSR to the CA Service163               |
|     | 4.7.3 | Exporting a Root Certificate from a Microsoft CA164   |
|     | 4.7.4 | Converting from DER Encoding to PEM Encoding164       |
| 4.8 | Proce | ss Improvement Achievers (PIA) Security Evaluation    |

| Appendix A | List of Acronym | s1 | .65 |
|------------|-----------------|----|-----|
|------------|-----------------|----|-----|

# **List of Figures**

| Figure 1-1 ITAM Build                                                | 5   |
|----------------------------------------------------------------------|-----|
| Figure 2-1 Splunk Enterprise Syslog TCP Input                        | 11  |
| Figure 2-2 Splunk Enterprise Syslog UDP Input                        | 11  |
| Figure 2-3 Splunk Enterprise Receive from Splunk Universal Forwarder | 12  |
| Figure 3-1 CCURE 9000 Overview                                       | 135 |
| Figure 3-2 CCURE 9000 Messages                                       | 135 |

## **List of Tables**

| Table 1-1 Build Architecture Component List                        | 3   |
|--------------------------------------------------------------------|-----|
| Table 2-1 Splunk Enterprise Data Collection Methods                | 9   |
| Table 2-2 Splunk Enterprise Indexes                                | 12  |
| Table 2-3 Splunk Enterprise Apps                                   | 13  |
| Table 2-4 Required Database Drivers                                | 14  |
| Table 2-5 DB Connect v2 Identities                                 | 15  |
| Table 3-1 Recommended Versions for AssetCentral – Tier 2           | 29  |
| Table 4-1 Recommended Versions for AssetCentral – Tier 3         1 | .47 |

## **1** Introduction

The following volumes of this guide show information technology (IT) professionals and security engineers how we implemented this example solution. We cover all the products employed in this reference design. We do not recreate the product manufacturers' documentation, which is presumed to be widely available. Rather, these volumes show how we incorporated the products together in our environment.

Note: These are not comprehensive tutorials. There are many possible service and security configurations for these products that are out of scope for this reference design.

## **1.1 Practice Guide Structure**

This National Institute of Standards and Technology (NIST) Cybersecurity Practice Guide demonstrates a standards-based reference design and provides users with the information they need to replicate all, or parts of the build created in the NCCOE ITAM Lab. This reference design is modular and can be deployed in whole or in part.

This guide contains three volumes:

- NIST SP 1800-5A: Executive Summary
- NIST SP 1800-5B: *Approach, Architecture, and Security Characteristics* what we built and why
- NIST SP 1800-5C: *How-To Guides* instructions for building the example solution (you are here)

Depending on your role in your organization, you might use this guide in different ways:

**Business decision makers, including chief security and technology officers,** will be interested in the *Executive Summary, NIST SP 1800-5A*, which describes the following topics:

- challenges enterprises face in implementing and using ITAM systems
- example solution built at the NCCoE
- benefits of adopting the example solution

**Technology or security program managers** who are concerned with how to identify, understand, assess, and mitigate risk will be interested in *NIST SP 1800-5B*, which describes what we did and why. The following sections will be of particular interest:

- Section 4.5, Risk Assessment and Mitigation, where we identify the steps we took to protect and monitor the ITAM system
- Section 4.5.1, Assessing Risk Posture, where we identify the security measures used in this implementation
- Section 4.5.2, Security Characteristics and Controls Mapping, where we map the security characteristics of this example solution to cybersecurity standards and best practices
- Section 4.6, Technologies, where we identify the products and technologies we used and map them to the relevant security controls

You might share the *Executive Summary, NIST SP 1800-5A*, with your leadership team members to help them understand the importance of adopting standards-based IT Asset Management.

**IT professionals** who want to implement an approach like this will find this whole practice guide useful. You can use this How-To portion of the guide, *NIST SP 1800-5C*, to replicate all or parts of the build created in our lab. This How-To portion of the guide provides specific product installation, configuration, and integration instructions for implementing the example solution. We do not recreate the product manufacturers' documentation, which is generally widely available. Rather, we show how we incorporated the products together in our environment to create an example solution.

This guide assumes that IT professionals have experience implementing security products within the enterprise. While we have used a suite of commercial products to address this challenge, this guide does not endorse these particular products. Your organization can adopt this solution or one that adheres to these guidelines in whole, or you can use this guide as a starting point for tailoring and implementing parts of IT Asset Management. Your organization's security experts should identify the products that will best integrate with your existing tools and IT system infrastructure. We hope that you will seek products that are congruent with applicable standards and best practices. Section 4.6, Technologies, lists the products that we used and maps them to the cybersecurity controls provided by this reference solution.

A NIST Cybersecurity Practice Guide does not describe "the" solution, but a possible solution. Comments, suggestions, and success stories will improve subsequent versions of this guide. Please contribute your thoughts to <u>financial\_nccoe@nist.gov</u>.

## **1.2 Build Overview**

The NCCoE constructed the Information Technology Access Management (ITAM) build infrastructure using commercial off-the-shelf (COTS) hardware and software along with open source tools.

The lab network is connected to the public Internet through a virtual private network (VPN) appliance and firewall to enable secure Internet and remote access. The lab network is not connected to the NIST enterprise network. <u>Table 1-1</u> lists the software and hardware components used in the build, as well the specific function each component contributes.

## Table 1-1 Build Architecture Component List

| Host               | Product                              | Function                          | Internet Protocol<br>Address | Operating<br>System      |  |  |  |  |
|--------------------|--------------------------------------|-----------------------------------|------------------------------|--------------------------|--|--|--|--|
| Demilitarized Zone |                                      |                                   |                              |                          |  |  |  |  |
| Bro                | Bro                                  | Network security monitor          | 172.16.0.20                  | Ubuntu 14.04             |  |  |  |  |
| FathomSensor       | RedJack Fathom                       | Network analysis                  | 172.16.0.50                  | CentOS 7                 |  |  |  |  |
| OpenSwan           | OpenSwan                             | Virtual Private Network<br>(VPN)  | 172.16.0.67                  | Ubuntu 14.04             |  |  |  |  |
| Router0            | pfSense                              | Router/firewall                   | 172.16.0.11<br>10.33.5.9     | BSD pfSense<br>appliance |  |  |  |  |
| Snort              | Cisco/Sourcefire<br>Snort            | Intrusion Detection<br>System     | 172.16.0.40                  | Ubuntu 14.04             |  |  |  |  |
| Apt-cacher0        | Ubuntu apt-cacher                    | Patch management                  | 172.16.0.77                  | Ubuntu 14.04             |  |  |  |  |
| WSUS               | Microsoft WSUS                       | Patch management                  | 172.16.0.45                  | Server 2012R2            |  |  |  |  |
|                    |                                      | IT Systems                        |                              |                          |  |  |  |  |
| AD1                | Microsoft Active<br>Directory        | Directory manager, AAA,<br>DNS    | 172.16.1.20                  | Server 2012R2            |  |  |  |  |
| AD2                | Microsoft Active<br>Directory        | Directory manager, AAA,<br>DNS    | 172.16.1.21                  | Server 2012R2            |  |  |  |  |
| CA server          | Microsoft Certifi-<br>cate Authority | PKI certificate authority         | 172.16.1.41                  | Server 2012R2            |  |  |  |  |
| Email Server       | Postfix                              | Email server for the lab          | 172.16.1.50                  | Ubuntu 14.04             |  |  |  |  |
| PE Master          | Puppet Labs<br>Puppet Enterprise     | Configuration manage-<br>ment     | 172.16.1.40                  | Ubuntu 14.04             |  |  |  |  |
| Router1            | pfSense                              | Router/firewall                   | 172.16.0.12<br>172.16.1.1    | BSD pfSense<br>appliance |  |  |  |  |
| Ubuntu Client1     | Ubuntu Desktop                       | Representative Linux<br>client    | DHCP                         | Ubuntu 14.04             |  |  |  |  |
| Win7-Client1       | Microsoft<br>Windows7                | Representative Windows client     | DHCP                         | Windows 7<br>Enterprise  |  |  |  |  |
| Win7-Client2       | Microsoft<br>Windows7                | Representative Windows client     | DHCP                         | Windows 7<br>Enterprise  |  |  |  |  |
|                    |                                      | Network Security                  |                              |                          |  |  |  |  |
| Router2            | pfSense                              | Router/firewall                   | 172.16.0.13<br>172.16.2.11   | BSD pfSense<br>appliance |  |  |  |  |
| BelManage          | Belarc BelManage                     | Software, hardware, configuration | 172.16.2.71                  | Windows Server<br>2012R2 |  |  |  |  |

| Host              | Product                                | Function                                                    | Internet Protocol<br>Address | Operating<br>System      |  |  |  |
|-------------------|----------------------------------------|-------------------------------------------------------------|------------------------------|--------------------------|--|--|--|
| BDA               | Belarc BelManage<br>Data Analytics     | Analytic information for BelManage                          | 172.16.2.72                  | Windows 7                |  |  |  |
| OpenVAS           | OpenVAS                                | Vulnerability analysis<br>system                            | 172.16.2.33                  | Ubuntu 14.04             |  |  |  |
|                   | P                                      | Physical Asset Managemer                                    | nt                           |                          |  |  |  |
| Router3           | pfSense                                | Router/firewall                                             | 172.16.0.14<br>172.16.3.11   | BSD pfSense<br>appliance |  |  |  |
| AssetCentral      | AlphaPoint<br>AssetCentral             | IT and datacenter asset<br>management system                | 172.16.3.103                 | CentOS7                  |  |  |  |
| CA ITAM           | CA Technologies IT<br>Asset Manager    | Lifecycle asset manage-<br>ment                             | 172.16.3.92                  | Windows Server<br>2012R2 |  |  |  |
| Physical Security |                                        |                                                             |                              |                          |  |  |  |
| Router4           | pfSense                                | Router/firewall                                             | 172.16.0.15<br>192.168.1.11  | BSD pfSense<br>appliance |  |  |  |
| iStar Edge        | Tyco iStar Edge                        | Security system with<br>badge reader for door<br>access     | 192.168.1.169                | Embedded                 |  |  |  |
| NVR               | Tyco/American<br>Dynamics<br>VideoEdge | Digital video recorder for<br>IP security cameras           | 192.168.1.178                | Suse Linux<br>(JeOS)     |  |  |  |
| Camera1           | Illustra 600 IP<br>camera              | IP security camera                                          | 192.168.1.176                | Embedded                 |  |  |  |
| Camera2           | Illustra 600 IP<br>camera              | IP security camera                                          | 192.168.1.177                | Embedded                 |  |  |  |
| CCure9000         | CCure9000                              | Controller for iStar Edge<br>and NVR                        | 192.168.1.167                | Windows 7                |  |  |  |
|                   |                                        | ITAM                                                        |                              |                          |  |  |  |
| Router5           | pfSense                                | Router/firewall                                             | 172.16.0.16<br>172.16.5.11   | BSD pfSense<br>appliance |  |  |  |
| Splunk            | Splunk Enterprise                      | Data aggregation,<br>storage, analysis and<br>visualization | 172.16.5.55                  | RHEL 7                   |  |  |  |

## 1.2.1 Build Architecture Components Overview

The build architecture consists of multiple networks implemented to mirror the infrastructure of a typical financial industry corporation. The networks include a Demilitarized Zone (DMZ) network along with several subnets as shown in Figure 1-1. The DMZ network provides technologies that monitor and detect cybersecurity events, conduct patch management, and provide secure access to the mainframe computer. The Physical Asset Management Network provides management of identities and credentials for authorized devices and users. Network Security provides vulnerability scanning, along with a database for collection and analysis of data from hardware and software components. The IT Systems Network conducts configuration management and validation of client machines. Physical Security consists of management consoles for devices that operate and manage physical security. Such devices consist of badge readers and cameras. Firewalls are configured to limit access to and from the networks, blocking all traffic except required internetwork communications.

Figure 1-1 ITAM Build

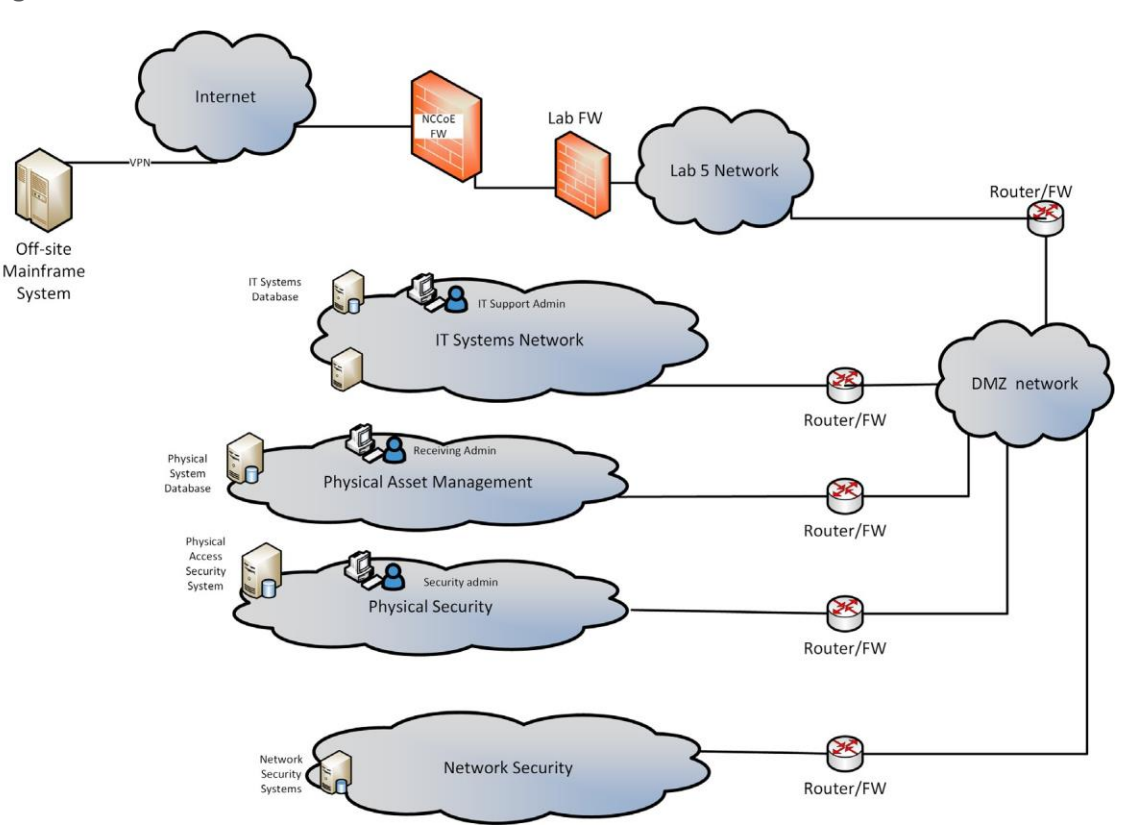

NIST SP 1800-5C: IT Asset Management

## 1.2.2 Build Network Components

**Internet** – The public Internet is accessible by the lab environment to facilitate access for vendor software and NCCoE administrators. Internet access is not required to implement the build.

**VPN Firewall** – The VPN firewall is the access control point for vendors to support the installation and configuration of their components of the architecture. The NCCoE also used this access to facilitate product training. This firewall also blocks unauthorized traffic from the public Internet to the production networks. Additional firewalls are used to secure the multiple domain networks (ITAM, DMZ, Network Security, IT Systems, Physical Security, Physical Asset Management). Each network uses pfSense routers for all of its routing and firewall needs. The router is also performing duties as an NTP server and DHCP server on all subnets except the DMZ, which does not allow DHCP.

**Demilitarized Zone** – The DMZ provides a protected neutral network space that the other networks of the production network can use to route traffic to/from the Internet or each other. There is an external and internal facing subnet. The DMZ also provides technologies that monitor and detect cybersecurity events, conduct patch management, and issue secure access to the mainframe computer. DMZ devices consist of Router0, Ubuntu Apt-Cacher, Bro, Fathom Sensor, Snort and WSUS.

**ITAM** – The ITAM network contains the Splunk Enterprise server that serves as the IT asset management database. The Splunk Enterprise server gathers logging and status information from all machines in the environment. The ITAM network also contains Router5.

**Network Security** – The network security architecture is represented in <u>Figure 1-1</u>. Network security is where all devices pertaining to network security reside. These devices include Intrusion Detection System/Intrusion Prevention System (IDS/IPS), Security Event and Incident Management (SEIM), logging systems and vulnerability scanners. Devices within this network consist of Router2, OpenVAS, Belarc and Splunk Enterprise servers.

**IT Systems** – The IT systems network is dedicated to traditional IT systems. Examples of such systems are Domain Name System (DNS), Active Directory, email, certificate authority, internal Web servers and client machines. Devices included in this subnet are Router1, two Windows 7 clients, a Wiki and two Windows 2012 Active Directory servers. One serves as primary while the other serves as a backup. Puppet Enterprise Master enforces security and configuration baselines across all endpoints.

**Physical Security** – The physical security network houses the devices that operate and manage physical security, such as badge readers and cameras, along with their management consoles. The devices include Router4, iStar Edge, CCure controller, two badge readers and two Internet Protocol (IP) cameras.

**Physical Asset Management** – The physical asset management network contains devices that provide and collect information regarding physical assets. The devices include Router3, AssetCentral and CA Technologies IT Asset Manager. AssetCentral is a physical asset inventory and analysis system from AlphaPoint Technology. It allows users to view assets from multiple viewpoints, including building, room, floor, rack, project, collection, or owner. AssetCentral is running on CentOS Linux. CA IT Asset Manager allows users to holistically manage IT hardware assets, from planning and requisition to retirement and disposal.

## 1.2.3 Operating Systems

All machines used in the build had either Windows 7 enterprise, Windows server 2012 R2, Ubuntu 14.04, RedHat Enterprise Linux 7.1 or CentOS 7 operating systems (OSs) installed.

## 1.2.3.1 Base Windows Installation and Hardening Details

The NCCoE base Windows OS images are Server 2012 R2 x86\_64 and Windows 7 Enterprise x86\_64 Department of Defense (DoD) Security Technical Implementation Guide (STIG) images. The installation of both Windows systems was performed using installation media provided by the Defense Information Systems Agency (DISA). These images were chosen because they are standardized, hardened and fully documented.

## 1.2.3.2 Base Linux Installation and Hardening Details

The NCCoE base Linux OS is CentOS 7. This OS is available as an open source image. The OS was configured to meet the DoD CentOS 6, STIG. No CentOS 7 STIG was available at the time the build was implemented.

## **1.3 Typographic Conventions**

The following table presents typographic conventions used in this volume.

| Typeface/Symbol  | Meaning                      | Example                                |
|------------------|------------------------------|----------------------------------------|
| Italics          | file names and path names;   | For detailed definitions of terms, see |
|                  | references to documents that | the NCCoE Glossary.                    |
|                  | are not hyperlinks; new      |                                        |
|                  | terms; and placeholders      |                                        |
| Bold             | names of menus, options,     | Choose File > Edit.                    |
|                  | command buttons, and fields  |                                        |
| Monospace        | command-line input,          | mkdir                                  |
|                  | on-screen computer output,   |                                        |
|                  | sample code examples, and    |                                        |
|                  | status codes                 |                                        |
| Monospace Bold   | command-line user input      | service sshd start                     |
|                  | contrasted with computer     |                                        |
|                  | output                       |                                        |
| <u>blue text</u> | link to other parts of the   | All publications from NIST's NCCoE     |
|                  | document, a web URL, or an   | are available at                       |
|                  | email address                | https://www.nccoe.nist.gov.            |

# 2 Tier 1

## 2.1 Software Configurations

## 2.1.1 Splunk Enterprise

Splunk Enterprise is a software platform to search, analyze, and visualize the machine-generated data gathered from the websites, applications, sensors, and devices that comprise your IT infrastructure or business. Splunk Enterprise is comprised of a database, analytic engine, front-end and various ways of gathering data.

## 2.1.2 How It's Used

In the FS ITAM build Splunk Enterprise receives data from all of the sensors and IT asset management systems. Splunk Enterprise then indexes the data, analyzes it, and displays the results as both reports and graphical desktops.

Analysts can quickly view reports and dashboards to view commonly requested information. Analysts can also form ad-hoc queries on any of the data gathered and analyzed. Splunk Enterprise also provides the ability to alert on any security or performance event.

On the high-level architecture diagram Splunk Enterprise is the Tier 1 ITAM server. Splunk Enterprise is running its own syslog server and collecting syslog information from all hosts on the network (port 514 TCP/UDP). Splunk Enterprise utilizes several methods to acquire data from the ITAM systems which are shown in <u>Table 2-1</u>. The Splunk Enterprise server listens on TCP port 9997 for connections from Universal Forwarders.

Table 2-1 Splunk Enterprise Data Collection Methods

| Product              | Method                     |
|----------------------|----------------------------|
| AssetCentral         | Database Connection        |
| Bro                  | Splunk Universal Forwarder |
| CA Technologies ITAM | Database Connection        |
| Snort                | Splunk Universal Forwarder |
| Fathom               | Splunk Universal Forwarder |
| BelManage            | Database Connection        |
| Puppet               | Splunk Universal Forwarder |
| Тусо                 | Files & Directories        |
| WSUS                 | Splunk Universal Forwarder |
| OpenVAS              | Splunk Universal Forwarder |
| Vanguard             | Splunk Universal Forwarder |

## 2.1.3 Installing Splunk Enterprise

- Splunk Enterprise is installed on a hardened RedHat Enterprise Linux system. Please download the latest RPM file from Splunk and follow the instructions for installing from an RPM file. Installation was performed following the instruction from Splunk at <a href="http://docs.splunk.com/Documentation/Splunk/6.2.3/Installation/InstallonLinux#RedHat\_RP% 20M\_install">http://docs.splunk.com/Documentation/Splunk/6.2.3/Installation/InstallonLinux#RedHat\_RP% 20M\_install.</a>
- 2. After installing the RPM file (explained in the Splunk Enterprise installation instructions), the following steps are recommended to start Splunk Enterprise automatically at boot time:

```
cd <splunk install_directory>/bin
Commonly:cd /opt/splunk/bin
./splunk start --accept-license
```

./splunk enable boot-start

```
./splunk enable boot-start -user splunkuser
```

./splunk start

3. Splunk Enterprise also requires several ports to be opened through the firewall(s). To allow these ports through the built-in firewall on RHEL, enter the following commands:

```
sudo firewall-cmd -permanent --add-port =8000/tcp
sudo firewall-cmd -permanent --add-port =9997/tcp
sudo firewall-cmd -permanent --add-port =514/tcp
sudo firewall-cmd -permanent --add-port =514/udp
sudo firewall-cmd -reload
sudo firewall-cmd -list-ports
```

4. It is also recommended to increase the number of files that can be open simultaneously. This is done by editing the */etc/security/limits.conf* file. Please add the following lines to the end of */etc/security/limits.conf*:

soft nproc 8192 hard nproc 8192 soft nofile 8192 soft nofile 8192

Note: These will not take effect until you log off and on again. You can issue the ulimit—a command to verify that it worked.

5. Splunk Enterprise can now be accessed by opening a web browser and going to

http://localhost:8000

Initial login = admin

Initial password = changeme

### 2.1.3.1 Disable Transparent Huge Pages

Using Transparent Huge Pages causes performance degradation of up to 30% when using Splunk Enterprise. Splunk recommends disabling Huge Transparent Pages and details the issue at <a href="http://docs.splunk.com/Documentation/Splunk/6.2.3/ReleaseNotes/SplunkandTHP">http://docs.splunk.com/Documentation/Splunk/6.2.3/ReleaseNotes/SplunkandTHP</a>.

1. To disable Transparent Huge Pages, we added the following lines to the end of */etc/rc.d/rc.local*:

#disable THP at boot time

if test -f /sys/kernel/mm/transparent\_hugepage/enabled; then echo never >
/sys/kernel/mm/transparent\_hugepage/enabled

fi

```
if test -f /sys/kernel/mm/transparent_hugepapge/defrag; then echo never >
sys/kernel/mm/transparent_hugepapge/defrag
```

fi

### 2. Ensure that rc.local is executable:

chmod +x /etc/rc.d/rc.local

3. Run the rc.local script to make the changes:

/etc/rc.d/rc.local

## 2.1.4 Configurations

## 2.1.4.1 Splunk Enterprise Data Inputs

### 2.1.4.1.1 Syslog TCP

1. Go to Settings > Data Inputs > TCP.

Figure 2-1 Splunk Enterprise Syslog TCP Input

| splunk> Apps ~               |                    |               | Administrator ~   | Messages ~ | Settings ~ | Activity ~ | Help 🗸 | Find                  |
|------------------------------|--------------------|---------------|-------------------|------------|------------|------------|--------|-----------------------|
| TCP<br>Data inputs + TCP     |                    |               |                   |            |            |            |        |                       |
|                              |                    |               |                   |            |            |            |        | ٩                     |
| New<br>Showing 1-1 of 1 item |                    |               |                   |            |            |            |        | Results per page 25 💌 |
| TCP port \$                  | Host Restriction 9 | Source type © | Status *          |            |            | Action     | 6      |                       |
| 514                          |                    | syslog        | Enabled   Disable |            |            | Clone      | Delete |                       |
|                              |                    |               |                   |            |            |            |        |                       |

#### 2.1.4.1.2 Syslog UDP

1. Go to Settings > Data Inputs > UDP.

Figure 2-2 Splunk Enterprise Syslog UDP Input

| splunk> Apps ~               |               |                   | Administrator $\vee$ | Messages 🗸 | Settings 🗸 | Activity ~ | Help 🗸 | Find             |      |
|------------------------------|---------------|-------------------|----------------------|------------|------------|------------|--------|------------------|------|
| UDP<br>Data inputs » UDP     |               |                   |                      |            |            |            |        |                  |      |
|                              |               |                   |                      |            |            |            |        |                  | ٩    |
| New<br>Showing 1-1 of 1 item |               |                   |                      |            |            |            |        | Results per page | 25 📩 |
| UDP port \$                  | Source type + | Status ÷          |                      |            | Action     |            |        |                  |      |
| 514                          | syslog        | Enabled   Disable |                      |            | Clone      | Delete     |        |                  |      |
|                              |               |                   |                      |            |            |            |        |                  |      |
|                              |               |                   |                      |            |            |            |        |                  |      |

### 2.1.4.1.3 Receive Data from Splunk Universal Forwarders

- 1. Go to Settings > Forwarding and Receiving > Configure Receiving.
- 2. Click the **New** button, and enter port **9997**.

Figure 2-3 Splunk Enterprise Receive from Splunk Universal Forwarder

| splunk> Apps ~                                          |                   | Administrator 🗸 | Messages 🗸 | Settings ~ | Activity ~ | Help 🗸 | Find                  |
|---------------------------------------------------------|-------------------|-----------------|------------|------------|------------|--------|-----------------------|
| Receive data<br>Forwarding and receiving » Receive data |                   |                 |            |            |            |        |                       |
|                                                         |                   |                 |            |            |            |        | ٩                     |
| New                                                     |                   |                 |            |            |            |        |                       |
| Showing 1-1 of 1 item                                   |                   |                 |            |            |            |        | Results per page 25 • |
| Listen on this port +                                   | Status ÷          |                 |            |            | Actions    |        |                       |
| 9997                                                    | Enabled   Disable |                 |            |            | Delete     |        |                       |
|                                                         |                   |                 |            |            |            |        |                       |

## 2.1.4.2 Splunk Enterprise Indexes

Splunk Enterprise stores events in indexes. By default, the main index holds all events. However, using multiple indexes has several benefits including controlling user access to events, different retention policies for different events, and faster searches in certain situations. A separate index was created for each input type and stored in the data directory (/data/splunk). Table 2-2 contains the list of indexes that were created.

To create a new index, follow these steps.

- 1. On the web page for Splunk Enterprise (https://172.16.5.55:8000).
- 2. Navigate to **Settings > Indexes**. Then, click **New**.
- 3. Enter a **Name** for the index (see <u>Table 1-1</u> for the list of names).
- 4. Ensure that the **Home Path** is set to /data/splunk.

Follow the above steps for each index that you need to create. For additional information on indexes, go to: <u>http://docs.splunk.com/Documentation/Splunk/6.2.3/Indexer/Setupmultipleindexes</u>.

Table 2-2 Splunk Enterprise Indexes

| Index Name                |
|---------------------------|
| alerts                    |
| assetcentral              |
| belmanage_computers       |
| belmanage_hotfixesmissing |
| belmanage_hw_changes      |

| Index Name           |
|----------------------|
| belmanage_sw_changes |
| belmanage_software   |
| bro                  |
| ca_itam              |
| fathom               |
| firewall             |
| mainframe            |
| openvas              |
| puppet               |
| router_configs       |
| snort                |
| syslog               |
| tyco                 |
| wsus                 |

## 2.1.4.3 Splunk Enterprise Apps

Several Splunk Enterprise Apps were used in this project. The list of Splunk Enterprise Apps needed for the ITAM project can be found in <u>Table 2-3</u>. Splunk Enterprise Apps assist in processing, analyzing and displaying different types of data. To download Splunk Enterprise Apps you must have a valid Splunk account. You can install Splunk Enterprise Apps from <u>https://splunkbase.splunk.com/</u>.

To install Splunk Enterpise Apps, follow these steps:

- 1. Download App from <a href="https://splunkbase.splunk.com/">https://splunkbase.splunk.com/</a>.
- 2. On Splunk Enterprise web (https://172.16.5.55:8000).
  - a. Apps (top left of web page) > Manage Apps
  - b. Click Install app from file.

 Table 2-3 Splunk Enterprise Apps

| Splunk Add-On for Bro | Extracts information from Bro logs.                                      |
|-----------------------|--------------------------------------------------------------------------|
| Splunk WebLog Add-On  | Extracts information from web logs, such as those from an Apache server. |
| Splunk for Snort      | Extracts information from Snort logs.                                    |

| Splunk DB Connect v2          | Run queries on external databases and stores the info in Splunk Enterprise indexes. |  |  |
|-------------------------------|-------------------------------------------------------------------------------------|--|--|
| Splunk App for CEF            | Extracts Common Event Format data                                                   |  |  |
| Technology Add-On for pfSense | Extracts information from pfSense router logs.                                      |  |  |
| IP Reputation                 | Provides IP reputation information for Splunk Enterprise queries.                   |  |  |
| Google Maps                   | Provides geographic information and display for IP addresses.                       |  |  |

The Splunk DB Connect v2 app requires the downloading and installation of specific database drivers. Database-specific drivers should be placed in the directory

*\$SPLUNK\_HOME/etc/apps/splunk\_app\_db\_connect/bin/lib*. This project required the installation of database drivers for Microsoft SQL and MySQL. The drivers must be obtained from the database manufacturers; in this case Microsoft and MySQL/Oracle. For more detailed information, please refer to **Install database drivers** at

<u>http://docs.splunk.com/Documentation/DBX/latest/DeployDBX/Installdatabasedrivers</u>. The required drivers are listed in <u>Table 2-4</u>.

Table 2-4 Required Database Drivers

| Database      | Driver                              |  |  |
|---------------|-------------------------------------|--|--|
| Microsoft SQL | sqljdbc4.jar                        |  |  |
| MySQL         | mysql-connector-java-5.1.36-bin.jar |  |  |

## 2.1.4.4 Splunk Enterprise Connections

This section provides information about setting up connections that use the Splunk Enterprise DB Connect v2 app. The Splunk Enterprise DB Connect v2 app is used to connect to the following external databases: AssetCentral, BelManage and CA-ITAM.

To get data from an external database Splunk Enterprise DB Connect v2 requires 3 main steps:

- 1. Setup an identity. The identity is the username used to log into the database.
- 2. Setup a connection. The connection is the network and database information.
- 3. Setup an operation. The operation is what you want to do with the database (run an SQL query).

Table 2-5 provides the information needed to perform these steps.

### Table 2-5 DB Connect v2 Identities

| Identity    | Used with    |
|-------------|--------------|
| asset_query | AssetCentral |
| mike        | BelManage    |
| splunk      | CA ITAM      |

### 2.1.4.4.1 Splunk Enterprise DB Connect v2 Connections

There should only be one database connection to each individual database. The database connections use the identities listed in <u>Table 2-5</u>. Please remember to select the **Enable** button when you configure each connection.

### DB Connect V2 AssetCentral Connection:

- AssetCentral
- Status: Enabled
- Connection Name: assetcentral
- App: Splunk DB Connect v2
- Host: assetcentral
- Database Types: MySQL
- Default Database: assetcentral
- Identity: asset\_query
- Port: 3306
- Enable SSL: NOT CHECKED
- Readonly: NOT CHECKED

### DB Connect V2 BelManage Connection:

- BelManage
- Status: Enabled
- Connection Name: BelManage
- App: Splunk DB Connect v2
- Host: belmanage
- Database Types: MS-SQL Server Using MS Generic Driver
- Default Database: BelMonitor82\_1

- Identity: mike
- Port: 1433
- Enable SSL: NOT CHECKED
- Readonly: NOT CHECKED

### DB Connect V2 CA-ITAM Connection:

- CA-ITAM
- Status: Enabled
- Connection Name: ca-itam
- App: Splunk DB Connect v2
- Host: ca-itam
- Database Types: MS-SQL Server Using MS Generic Driver
- Default Database: mdb
- Identity: splunk
- Port: 1433
- Enable SSL: NOT CHECKED
- Readonly: NOT CHECKED

#### 2.1.4.4.2 Splunk Enterprise DB Connect v2 Operations

Operations are the SQL operations performed on the database connections and the results are saved into Splunk Enterprise indexes. The operations can be run automatically, on a recurring basis, or when new data is detected.

Each operation has four components:

- Name Input
- Choose and Preview Table
- Set Parameters
- Metadata

The following subsections show the configurations for each operation.

### AssetCentral:

DB Input: assetcentral

- 1. Name Input
  - a. Status: Enabled
  - b. Name: assetcentral
  - c. Description: Assets from AssetCentral
  - d. App: Splunk DB Connect v2
  - e. Connection: assetcentral
  - f. Click the **Continue** button.
- 2. Choose and Preview Table
  - a. Make sure that **Simple Query Mode** is selected.
  - b. Catalog: assetcentral
  - c. Schema: NULL
  - d. Table: assetview
  - e. Max rows: 100
  - f. Click the Magnifying Glass button and up to 100 rows should be returned and displayed.
  - g. Click the **Continue** button.

### 3. Set Parameters

- a. Type: Batch Input
- b. Max Rows to Retrieve: 100000
- c. Timestamp: Current Index Time
- d. Output Timestamp Format: YYYY-MM-dd HH:mm:ss
- e. Execution Frequency: 0 0 \* \* \*
- f. Click the **Continue** button.

### 4. Metadata

- a. Source: assetcentral
- b. Sourcetype: assetcentral
- c. Index: assetcentral
- d. Select Resource Pool: local
- e. Click the **Save** button.

### BelManage\_Computers:

#### DB Input: BelManage\_Computers

- 1. Name Input
  - a. Status: Enabled
  - b. Name: BelManage\_Computers
  - c. Description: Computer info from BelManage
  - d. App: Splunk DB Connect v2
  - e. Connection: BelManage
  - f. Click the **Continue** button.

### 2. Choose and Preview Table

- a. Make sure that **Simple Query Mode** is selected.
- b. Catalog: BelMonitor82\_1
- c. Schema: dbo
- d. Table: Computers
- e. Max rows: 100
- f. Click the Magnifying Glass button and up to 100 rows should be returned and displayed.
- g. Click the **Continue** button.
- 3. Set Parameters
  - a. Type: Rising Column
  - b. Max Rows to Retrieve: 100000

- c. Specify Rising Column: ProfileDate
- d. Timestamp: Current Index Time
- e. Output Timestamp Format: YYYY-MM-dd HH:mm:ss
- f. Execution Frequency: \* \* \* \* \*
- g. Click the **Continue** button.
- 4. Metadata
  - a. Source: belmanage
  - b. Souretype: belmanage\_computers
  - c. Index: belmanage\_computers
  - d. Select Resource Pool: local
  - e. Click the Save button.

### Belmanage\_hotfixesmissing:

DB Input: belmanage\_hotfixesmissing

- 1. Name Input
  - a. Status: Enabled
  - b. Name: belmanage\_hotfixesmissing
  - c. Description: List of hotfixes/patches missing from each computer
  - d. App: Splunk DB Connect v2
  - e. Connection: BelManage
  - f. Click the **Continue** button.
- 2. Choose and Preview Table
  - a. Make sure that Advanced Query Mode is selected.
  - b. In the entry box type in the following SQL statement:

```
SELECT HotfixesMissing.*, Computers.ProfileName,
Comput-ers.NetworkIPAddress FROM HotfixesMissing INNER JOIN Computers on
HotfixesMissing.Id = Computers.Id
```

- c. Click the Magnifying Glass button and up to 100 rows should be returned and displayed.
- d. Click the **Continue** button.
- 3. Set Parameters
  - a. Type: Batch Input
  - b. Max Rows to Retrieve: 100000
  - c. Timestamp: Current Index Time
  - d. Output Timestamp Format: YYYY-MM-dd HH:mm:ss
  - e. Execution Frequency: 30 4 \* \* \*
  - f. Click the **Continue** button.
- 4. Metadata
  - a. Source: belmanage
  - b. Sourcetype: belmanage\_hotfixesmissing
  - c. Index: belmanage\_hotfixesmissing
  - d. Select Resource Pool: local
  - e. Click the **Save** button.

### Belmanage\_hw\_changes:

DB Input: belmanage\_hw\_changes

- 1. Name Input
  - a. Status: Enabled
  - b. Name: belmanage\_hw\_changes
  - c. Description: BelManage hardware changes
  - d. App: Splunk DB Connect v2
  - e. Connection: BelManage
  - f. Click the **Continue** button.
- 2. Choose and Preview Table
  - a. Make sure that **Simple Query Mode** is selected.

- b. Catalog: BelMonitor82\_1
- c. Schema: dbo
- d. Table: HistoryReportAllHardware
- e. Max rows: 100
- f. Click the Magnifying Glass button and up to 100 rows should be returned and displayed.
- g. Click the **Continue** button.

#### 3. Set Parameters

- a. Type: Rising Column
- b. Max Rows to Retrieve: 10000
- c. Specify Rising Column: ActionDate
- d. Timestamp: Current Index Time
- e. Output Timestamp Format: YYYY-MM-dd HH:mm:ss
- f. Execution Frequency: \*/15 \* \* \* \*
- g. Click the **Continue** button.

### 4. Metadata

- a. Source: belmanage
- b. Sourcetype: belmanage\_hw\_changes
- c. Index: belmanage\_hw\_changes
- d. Select Resource Pool: local
- e. Click the **Save** button.

#### Belmanage\_software:

DB Input: belmanage\_software

- 1. Name Input
  - a. Status: Enabled
  - b. Name: belmanage\_software
  - c. Description: Software from BelManage

- d. App: Splunk DB Connect v2
- e. Connection: BelManage
- f. Click the **Continue** button.
- 2. Choose and Preview Table
  - a. Make sure that Advanced Query Mode is selected.
  - b. In the entry box type in the following SQL statement:

SELECT

ProfileName,

Directory,

C.ProfileDate AS ProfileDate\_soft, CAST(C.ProfileDate AS DATE) AS ProfileDateDate soft,

DATEDIFF (dd, ProfileDate, GETDATE() ) AS ProfileDateDaysAgo\_soft, DATEDIFF (mm, ProfileDate, GETDATE() ) AS ProfileDate-MonthsAgo soft,

CASE WHEN CAST ( (CAST(GETDATE() AS FLOAT) - CAST(ProfileDate AS FLOAT)) AS INT) < 31 THEN 'yes' ELSE 'no' END AS

ProfileDateWithin-Last30Days soft,

CASE WHEN CAST ( (CAST(GETDATE() AS FLOAT) - CAST(ProfileDate AS FLOAT)) AS INT) < 61 THEN 'yes' ELSE 'no' END AS

ProfileDateWithin-Last60Days soft,

CASE WHEN CAST ( (CAST(GETDATE() AS FLOAT) - CAST(ProfileDate AS FLOAT)) AS INT) < 91 THEN 'yes' ELSE 'no' END AS

ProfileDateWithin-Last90Days\_soft,

CASE WHEN LastUsedTime > CAST('1971-01-01' AS smalldatetime) THEN LastUsedTime ELSE NULL END AS LastUsedTime\_soft,

CASE WHEN LastUsedTime > CAST('1971-01-01' AS smalldatetime) THEN CAST(LastUsedTime AS DATE) ELSE NULL END AS LastUsedDate soft,

-- SS2005 compatible:CASE WHEN LastUsedTime > CAST('1971-01-01' AS smalldatetime) THEN CAST(FLOOR(CAST(LastUsedTime AS FLOAT)) AS smalldatetime) ELSE NULL END AS LastUsedDate soft,

CASE WHEN LastUsedTime > CAST('1971-01-01' AS smalldatetime) THEN DATEDIFF(dd,LastUsedTime, C.ProfileDate) ELSE NULL END AS

LastUsed-DaysAgo soft,

CASE WHEN LastUsedTime > CAST('1971-01-01' AS smalldatetime) THEN DATEDIFF(mm,LastUsedTime, C.ProfileDate) ELSE NULL END AS

#### LastUsed-MonthsAgo soft,

CASE WHEN LastUsedTime > CAST('1971-01-01' AS smalldatetime) THEN CASE WHEN CAST ( (CAST(C.ProfileDate AS FLOAT) - CAST(LastUsedTime AS FLOAT)) AS INT) < 31 THEN 'yes' ELSE 'no' END ELSE NULL END AS

LastUsedTimeWithinLast30Days soft,

CASE WHEN LastUsedTime > CAST('1971-01-01' AS smalldatetime) THEN CASE WHEN CAST ( (CAST(C.ProfileDate AS FLOAT) - CAST(LastUsedTime AS FLOAT)) AS INT) < 61 THEN 'yes' ELSE 'no' END ELSE NULL END AS

LastUsedTimeWithinLast60Days soft,

CASE WHEN LastUsedTime > CAST('1971-01-01' AS smalldatetime) THEN CASE WHEN CAST ( (CAST(C.ProfileDate AS FLOAT) - CAST(LastUsedTime AS FLOAT)) AS INT) < 91 THEN 'yes' ELSE 'no' END ELSE NULL END AS

LastUsedTimeWithinLast90Days soft,

Company AS Company\_soft, Product AS Product\_soft, Version6Part AS Version6Part soft, Version AS Version soft,

CAST(dbo.VersionMajor(Version6Part) AS varchar(6)) AS Ver-sionMajor soft,

CAST(dbo.VersionMajor(Version6Part) AS varchar(6)) + '.' + CAST(dbo.VersionMinor(Version6Part) AS varchar(6)) AS VersionMajorMinor\_soft,

CAST(dbo.VersionMajor(Version6Part) AS varchar(6)) + '.' + CAST(dbo.VersionMinor(Version6Part) AS varchar(6)) + '.' + CAST(dbo.VersionRev(Version6Part) AS varchar(6)) AS VersionMajorMinorRev\_soft,

FileDescription, Filename, FileSize,

dbo.VersionFormat(dbo.VersionCompose (ProductVersionNoMS, ProductVersionNoLS)) AS ProductVersionNo,

dbo.VersionFormat(dbo.VersionCompose (FileVersionNoMS, FileVer-sionNoLS))
AS FileVersionNo,

CASE StartUp WHEN 1 THEN 'auto' ELSE 'user' END AS StartUp,

CASE INUSE WHEN 1 THEN 'yes' WHEN 0 THEN 'no' ELSE NULL END AS INUSE,

CASE ServiceStatus WHEN 1 THEN 'running' WHEN 0 THEN 'stopped' ELSE NULL END AS ServiceStatus,

CASE ServiceStartType WHEN 2 THEN 'auto' WHEN 3 THEN 'manual' WHEN 4 THEN 'disabled' ELSE NULL END AS ServiceStartType,

LastUserDomain, LastUser, LastUserFullName,

CASE WHEN Is64Bit = 1 THEN 'yes' ELSE 'no' END AS Is64Bit,

CASE WHEN ISNAtiveToOS = 1 THEN 'yes' ELSE 'no' END AS ISNAtiveToOS, MachineType, ExeHeaderTypeLong AS ExeHeaderType, LoginUser, S.Language AS Language\_soft, S.LanguageName AS LanguageName\_soft FROM Software S INNER JOIN Computers C ON S.Id = C.Id;

- c. Click the Magnifying Glass button and up to 100 rows should be returned and displayed.
- d. Click the **Continue** button.
- 3. Set Parameters
  - a. Type: Rising Column
  - b. Max Rows to Retrieve: 10000
  - c. Specify Rising Column: ProfileDate\_soft
  - d. Timestamp: Current Index Time
  - e. Output Timestamp Format: YYYY-MM-dd HH:mm:ss
  - f. Execution Frequency: \* \* \* \*
  - g. Click the **Continue** button.

#### 4. Metadata

- a. Source: belmanage
- b. Sourcetype: belmanage\_software
- c. Index: belmanage\_software
- d. Select Resource Pool: local
- e. Click the **Save** button.

#### Belmanage\_sw\_changes:

DB Input: belmanage\_sw\_changes

- 1. Name Input
  - a. Status: Enabled
  - b. Name: belmanage\_sw\_changes
  - c. Description: Software changes from BelManage

- d. App: Splunk DB Connect v2
- e. Connection: BelManage
- f. Click the **Continue** button.
- 2. Choose and Preview Table
  - a. Make sure that **Simple Query Mode** is selected.
  - b. Catalog: BelMonitor82\_1
  - c. Schema: dbo
  - d. Table: SoftwareHistoryReport
  - e. Max rows: 100
  - f. Click the Magnifying Glass button and up to 100 rows should be returned and displayed.
  - g. Click the **Continue** button.
- 3. Set Parameters
  - a. Type: Rising Column
  - b. Max Rows to Retrieve: 100000
  - c. Specify Rising Column: ActionDate
  - d. Timestamp: Current Index Time
  - e. Output Timestamp Format: YYYY-MM-dd HH:mm:ss
  - f. Execution Frequency: \*/30 \* \* \* \*
  - g. Click the **Continue** button.
- 4. Metadata
  - a. Source: belmanage
  - b. Sourcetype: belmanage\_sw\_changes
  - c. Index: belmanage\_sw\_changes
  - d. Select Resource Pool: local
  - e. Click the **Save** button.

### CA ITAM:

DB Input: ca-itam

- 1. Name Input
  - a. Status: Enabled
  - b. Name: ca-itam
  - c. Description: Asset from CA ITAM software
  - d. App: Splunk DB Connect v2
  - e. Connection: ca-itam
  - f. Click the **Continue** button.
- 2. Choose and Preview Table
  - a. Make sure that Advanced Query Mode is selected.
  - b. In the entry box type in the following SQL statement:

SELECT DISTINCT

```
aud_ca_owned_resource.resource_name,audit_model_uuid,audit_resource_cl
ass, audit_resource_subclass,
ca_owned_resource.own_resource_id,ca_owned_resource.mac_address,ca_own
ed_resource.ip_address,ca_owned_resource.host_name,ca_owned_resource.s
erial_number,ca_owned_resource.asset_source_uuid,ca_owned_resource.cre
ation_user,ca_owned_resource.creation_date,
al_aud_contact_view.first_name, al_aud_contact_view.middle_name,
al_aud_contact_view.last_name, al_aud_contact_view.pri_phone_number,
ca_owned_resource.last_update_date
FROM aud_ca_owned_resource INNER JOIN ca_owned_resource.resource_name
INNER JOIN al_aud_contact_view
ON ca_owned_resource.resource_contact_uuid =
al aud_contact_view.contact_uuid
```

- c. Click the Magnifying Glass button and up to 100 rows should be returned and displayed.
- d. Click the Continue button.
- 3. Set Parameters
  - a. Type: Rising Column

- b. Max Rows to Retrieve: 1000
- c. Specify Rising Column: last\_update\_date
- d. Timestamp: Current Index Time
- e. Output Timestamp Format: YYYY-MM-dd HH:mm:ss
- f. Execution Frequency: \*/5 \* \* \* \*
- g. Click the **Continue** button.
- 4. Metadata
  - a. Source: ca-itam
  - b. Sourcetype: ca-itam
  - c. Index: ca\_itam

Note: the index name is **ca\_itam** with an underscore. Splunk Enterprise does not accept dashes in index names.

- d. Select Resource Pool: local
- e. Click the Save button.

## 2.1.5 Lookup Table Files

Several lookup table files are necessary for this project. The lookup table files are in comma separated value format and contain data generated by reports that are used in other reports and dash-boards.

To create a lookup table file:

- 1. Open the Splunk Enterprise web page (https://172.16.5.55:8000) and go to the Lookup table files page.
- 2. Select Settings > Lookups.
- 3. Click Lookup table files.
- 4. Click the **New** button.

Create the following lookup table files:

- /opt/splunk/etc/apps/search/lookups/AssetRisk\_Alltime.csv
- /opt/splunk/etc/apps/search/lookups/AssetRisk\_Last7days.csv
- /opt/splunk/etc/apps/search/lookups/AssetRisk\_Last24hours.csv

- /opt/splunk/etc/apps/search/lookups/asset\_value\_table.csv
- /opt/splunk/etc/apps/search/lookups/license\_table.csv
- /opt/splunk/etc/apps/search/lookups/updown
- /opt/splunk/etc/apps/search/lookups/vun\_rating\_table.csv

### 2.1.5.1 Splunk Enterprise Configuration Files

Splunk Enterprise configuration files can be found in the external file titled <u>Splunk Configuration Files.tar.gz</u>.

Configuration files are stored on Splunk Enterprise in the \$SPLUNK\_HOME/etc/system/local directory.

### 2.1.5.2 Splunk Enterprise Dashboards

Splunk Enterprise stores dashboards in XML format. All of the dashboards can be found in the external file titled <u>Splunk\_Dashboards.tar.gz</u>.

Splunk Enterprise dashboard files are stored on Splunk Enterprise in the \$SPLUNK\_HOME/etc/apps/search/local/data/ui/views directory.

## 2.1.5.3 Restarting Splunk Enterprise After Configuration File Changes

When you make changes to Splunk Enterprise using configuration files, you might need to restart Splunk Enterprise for the changes to take effect. See the following link for details: <a href="http://docs.splunk.com/Documentation/Splunk/6.2.3/Admin/Configurationfilechangesthatreq">http://docs.splunk.com/Documentation/Splunk/6.2.3/Admin/Configurationfilechangesthatreq</a> uirerestart.

## **3** Tier **2**

## 3.1 AssetCentral

AssetCentral is an IT infrastructure management system that stores and displays information related to physical assets including location, make, model, and serial number. AssetCentral can help run an entire data center by monitoring weight, utilization, available space, heat and power distribution. AssetCentral is installed on a CentOS7 system.

## 3.1.1 How It's Used

In the FS ITAM build AssetCentral is used to provide physical asset location. AssetCentral provides the building, room and rack of an asset.

## 3.1.2 Virtual Machine Configuration

The virtual machine is configured with 1 network interface cards, 4 GB of RAM and 1 CPU cores.

## 3.1.3 Network Configuration

The management network interface card is configured as such:

- IPv4 Manual
- IPv6 Ignore/Disabled
- IP Address: 172.16.1.50
- Netmask: 255.255.255.0
- Gateway: 172.16.1.11
- DNS Servers: 172.16.1.20, 172.16.1.21
- Search Domains: lab5.nccoe.gov

### 3.1.4 Installing AssetCentral

AssetCentral is installed on a hardened CentOS7 Linux system. AssetCentral requires PHP, Web Server (Apache) and MySQL database to be installed.

Table 3-1 Recommended Versions for AssetCentral – Tier 2

| Vendor | Product                 | Version                    |
|--------|-------------------------|----------------------------|
| RedHat | Enterprise Linux Server | 6.4 (Santiago) (x86_64)    |
| Apache | Web Server              | httpd-2.2.15-26.el6.x86_64 |
| mysql  | Server                  | 5.1.66                     |
| php    |                         | 5.33 or higher             |

## 3.1.5 Installing MySQL (MariaDB)

# yum -y install mariadb-server mariadb

#systemctl start mariadb.service

#systemctl enable mariadb.service

- # mysql\_secure\_installation
  - 1. Answer the questions with the default answers while performing the mysql\_secure\_installation.
  - 2. Create a database assetcentral.

- 3. Create a user assetcentral.
- 4. Grant all privileges to assetcentral user.

### 3.1.6 Installing Apache

```
# yum -y install httpd
```

```
#systemctl start httpd.service
#systemctl enable httpd.service
#firewall-cmd --permanent --zone=public --add-service=http
#firewall-cmd --permanent --zone=public --add-service=https
#firewall-cmd -reload
```

### 3.1.6.1 HTTP Configuration

- 1. Go to HTTPD root; normally (/etc/httpd).
- 2. Under the modules directory, make sure *libphp5.so* exists.
- 3. Change document root (webroot) as per environment in *httpd.conf*.

### 3.1.7 Installing PHP5

#### #yum -y install php

#systemctl restart httpd.service

#yum search php

#yum -y install php-mysql

#yum -y install php-gd php-ldap php-odbc php-pear php-xml php-xmlrpc php-mbstring phpsnmp php-soap curl curl-devel

#### 1. Restart Apache:

#systemctl restart httpd.service

### 3.1.8 Post Installation Tasks

- 1. Copy AssetCentral files and folders from previous install to the new webroot.
- Under the location (../assetcentral/application/config), make necessary changes as per environment.

### 3.1.8.1 Sample

<?php defined('ASSET\_CENTRAL') or die(''); define('AC\_URL\_SUBDIR', '/acprod'); define('AC\_URL\_SCRIPT','/index.php'); define('AC\_URL\_PARAM','go'); define('AC\_URL\_PREFIX',AC\_URL\_SUBDIR . AC\_URL\_SCRIPT.'?'

```
. AC URL PARAM . '='); define('AC ERROR REPORTING', E ERROR);
```

//no slash at the end of this url define('URL\_SITE', 'http://10.1.xx.xxx');
define('OS', 'NIX'); // \*NIX WIN BSD MAC

```
//default database (read) define('DB_TYPE_READ','MYSQL');
define('DB_HOST_READ','127.0.0.1');
```

//usually leave this blank for MYSQL define('DB\_PORT\_READ',''); define('DB\_USER\_READ','assetcentral'); define('DB\_PASS\_READ','xxxxx'); define('DB\_DATA\_READ','asset\_prod'); define('DB\_PREFIX\_READ','');

## 3.1.9 Database Update – Add a View

A database view was created on AssetCentral to gather all of the information required by the ITAM project in one place. This database view is accessed directly from Splunk Enterprise.

1. On the AssetCentral machine, open a terminal window and type the following command to enter the MySQL client application (you will be asked for the root password of the MySQL database):

mysql assetcentral -u root -p

2. The following command will create the assetview view (from inside of the MySQL client application):

```
create view assetview as
```

```
select a.asset_id, a.rack_id, a.system_id, a.contact_id, a.serial_number,
a.asset_tag, a.asset_name, a.ip_addr, a.description, a.title,
a.internal_number, rack.rack_name, rack.room_id, rack.rack_type,
rack.rack notes, s.system name, s.system description,
```

```
c.contact_name, c.phone_number, c.email_address, room.room_name, room.floor_id,
floor.floor name
```

from assets a

```
left join racks rack on a.rack_id = rack.rack_id left join systems s on
a.system_id = s.system_id left join contacts c on a.contact_id = c.contact_id
left join rooms room on rack.room_id = room.room_id
```

```
left join floors floor on room.floor_id = floor.floor_id where a.asset_deleted
!= 1;
```

3. Create a new database user and assign that user privilges on the assetview view (from inside of the MySQL client application):

```
This publication is available free of charge from: http://doi.org/10.6028/NIST.SP.1800-5.
```

```
create new users and privileges inside mysql/mariadb create user
'asset_query'@'localhost';
```

```
set password for 'asset_query'@'localhost' = password('password'); grant select
on assetcentral.assetview to 'asset_query'@'localhost'; grant file on *.* to
'asset query'@'localhost';
```

- 4. Ensure that the MySQL network port is listening and is allowed through the firewall. You must be root to run these commands.
- 5. To verify that MySQL is listening:

netstat -l |grep mysql

6. To allow MySQL through the firewalld firewall:

```
firewall-cmd -permanent -add-service=mysql firewall-cmd -reload
```

7. To make sure the firewall rule was added correctly:

firewall-cmd -list-services

## 3.1.10 Add Assets into AssetCentral

For AssetCentral to be of use, the end user must populate the system with all of the IT hardware to be tracked.

AssetCentral provides a manual method of adding one or two assets as well as an automated method of adding numerous assets that have been saved in a spreadsheet.

## 3.2 BelManage

BelManage is installed on a Windows Server 2012R2 system. BelManage gathers hardware and software information from computers on the network. BelManage gathers, stores, analyzes and displays the hardware and software information in a Web application. The BelMonitor client is installed on all computers in the network and automatically sends the BelManage server information on hardware and software changes.

## 3.2.1 How It's Used

The ITAM system is using BelManage for its data gathering, analysis and reporting features. BelManage reports on all software installed and all hardware configurations for every machine on the network that is running the BelMonitor client.

Splunk Enterprise connects to the BelManage database to pull data and provide further analysis and correlation.

## 3.2.2 Virtual Machine Configuration

The BelManage virtual machine is configured with 1 network interface card, 8 gigabytes (GB) of random access memory (RAM) and one central processing unit (CPU) core.

## 3.2.3 Network Configuration

The management network interface card is configured as follows:

- IPv4 Manual
- IPv6 Disabled
- IP Address: 172.16.2.71
- Netmask: 255.255.255.0
- Gateway: 172.16.2.11
- DNS Servers: 172.16.1.20, 172.16.1.21
- Search Domains: lab5.nccoe.gov

## 3.2.4 Installing BelManage

Before installing BelManage, verify that your Windows Server 2012R2 system is installed correctly, updated and that the network is correctly configured and working. Additionally, you may have to disable or modify some security services, such as AppLocker, during the installation process.

BelManage is installed by running the BelManage server installation program (BelManageServer8.1.31.exe). Documentation is provided by Belarc at <a href="https://www.belarc.com/en/products\_belmanage">https://www.belarc.com/en/products\_belmanage</a>.

## 3.2.4.1 Prerequisites

**Internet Information Server (IIS)** 4.0 or later must be installed. The website below has detailed instructions on installing IIS: <u>http://www.iis.net/learn/install/installing-iis-85/installing-iis-85/on-windows-server-2012-r2</u>.

BelManage requires the following options: Static Content, Default Document, ASP Application Development, IIS Management Scripts and Tools, IIS 6 Metabase Compatibility, IIS 6 WMI Compatibility, and IIS 6 Scripting Tools.

MS SQL Express will be installed as part of the normal BelManage installation process.

**Microsoft (MS) Structured Query Language (SQL) Server Management Studio** is not required but is highly recommended. MS SQL Server Management Studio will make it easy to work on the BelManage database. Make sure you run MS SQL Server Management Studio as administrator or you will get

permission errors. Additional information can be found at: <u>https://msdn.microsoft.com/en-us/library/ms174173.aspx</u>.

### 3.2.4.2 Installation Procedure

### 3.2.4.2.1 Installing the BelManage Server

- 1. Open Windows File Explorer and navigate to where your BelManage installer is located.
- 2. Right-click on the BelManage installer file and select **Run as Administrator**.
- 3. Choose the default selections.

Note: You will need to enter your BelManage license number during the installation process.

### 3.2.4.2.2 Installing the BelManage Client

The BelMonitor client must be installed on all devices that you wish to monitor.

The BelMonitor client should also be installed on the BelManage server if you wish to monitor.

1. The BelMonitor client can be downloaded directly from the BelManage server that was just installed: Point your web browser to your BelManage server (172.16.2.71):

http://172.16.2.71/BelManage

- 2. Enter your login and password.
- 3. Select the **Getting Started** option on the left side of the page.
- 4. Select Download your installable BelMonitor client from the middle of the page.
- 5. Select the appropriate download Windows, Linux, Mac OSX or Solaris.
- 6. Follow the steps in the relevant section.
  - a. For Windows machines:
    - i. Right-click the BelMonitor client and select Run as Administrator.
    - ii. Then accept the default settings. The BelMonitor client will be installed and set to autorun when the system boots. There should be an icon in your system tray (right-side) that looks like a little green eye with eyelashes.
  - b. For Linux machines:

The BelMonitor client must be installed as the root user.

i. To install the BelMonitorLinux client on Linux machines you must first install the 32-bit compatibility libraries. On Ubuntu the process is as follows:

apt-get install lib32stdc++6

ii. The BelMonitor client uses RPM (RedHat Package Manager) which can be installed as follows:

apt-get install rpm

iii. Make the BelMonitorLinux executable.

chmod a+x BelMonitorLinux

iv. Start the installation.

./BelMonitorLinux

The BelMonitor client should now be running and reporting to the BelManage server every 15 minutes (default setting).

### 3.2.5 Integration and Final Steps

- 1. Use MS SQL Server Studio Manager to create a database user for the Splunk Enterprise database connection. A new user must be created and be added to the correct database for the Splunk Enterprise integration to work.
- 2. Right-click MS SQL Server Studio Manager and select Run as Administrator.
- 3. Click **Connect** as the default settings should be correct:

Server type: Database Engine

Server name: BELARC\BELMANAGE

Authentication: Windows Authentication

- 4. Once MS SQL Server Management Studio has logged in and started, create a new database user.
  - a. Select Security > Logins.
  - b. Right-click Logins and select New User.
  - c. Enter a Login name.
  - d. Select SQL Server authentication.
  - e. Enter a password.
  - f. Enter the password again in the **Confirm password** box.
  - g. The Enforce password policy, **Enforce password expiration** and **User must change password at next login** should all reflect your organization's security rules.

### Default database = BelMonitor82\_1

Default language = English

- 5. Add the new user that you created in the preceding steps to the **BelMonitor82\_1** database.
  - a. Select Databases > BelMonitor82\_1 > Security > Users.
  - b. Right-click Users and select New User.
  - c. Enter a user name for the new user in the **User Name** and **Login Name** fields. They should be identical.

Default schema = db\_datareader

Schemas owned by this user = none selected

- d. Database role membership: **BelMonitorReader** and **db\_datareader** should be checked.
- 6. Turn on or re-enable any security settings that you might have changed, such as AppLocker.

## 3.3 Bro

Bro is an open-source network security monitor. Bro efficiently analyzes all network traffic and provides insight into clear text password use, cryptographic certificate errors, traffic to known bad sites, network flow, and file transfers.

## 3.3.1 How It's Used

In the FS ITAM build, Bro monitors all traffic traversing the DMZ. Bro has a dedicated network interface in promiscuous mode for sniffing/capturing traffic. This interface does not have an IP address assigned. Bro has a second network interface for management that is assigned IP address 172.16.0.20. When configuring Bro, make sure that Bro is sniffing/capturing on the correct network interface.

On the high-level architecture diagram, Bro is in Tier 2. Bro uses the Splunk Universal Forwarder to send logs to Splunk Enterprise. Some of the logs include files, Hypertext Transfer Protocol (HTTP) traffic, Kerberos authentications, Secure Socket Layer (SSL) traffic, x509 certificates seen, known hosts, DNS traffic, all connections, notices, and intelligence alerts.

## 3.3.2 Virtual Machine Configuration

The Bro virtual machine is configured with two network interface cards, 16 GB of RAM and four CPU cores.

## 3.3.3 Network Configuration

The management network interface card is configured as follows:

- IPv4 Manual
- IPv6 Ignore/Disabled
- IP Address: 172.16.0.20
- Netmask: 255.255.255.0
- Gateway: 172.16.0.11
- DNS Servers: 172.16.1.20, 172.16.1.21
- Search Domains: lab5.nccoe.gov

## 3.3.4 Installing Bro

Bro is installed on a hardened Ubuntu 14.04 Linux system. Please download the latest source package from Bro and follow the instructions for installing from source. Installation was performed following the instruction from Bro at: <u>https://www.bro.org/sphinx/install/index.html</u>.

## 3.3.4.1 Installation Prerequisites

Bro requires the following libraries and tools to be installed before you begin:

- Libpcap (<u>http://www.tcpdump.org</u>)
- OpenSSL libraries (<u>http://www.openssl.org</u>)
- BIND8 library
- Libz
- Bash (for BroControl)
- Python (for BroControl)

To build Bro from source, the following additional dependencies are required:

- CMake 2.8 or greater (<u>http://www.cmake.org</u>)
- Make
- C/C++ compiler
- SWIG (<u>http://www.swig.org</u>)
- Bison (GNU Parser Generator)
- Flex (Fast Lexical Analyzer)
- Libpcap headers (<u>http://www.tcpdump.org</u>)
- OpenSSL headers (<u>http://www.openssl.org</u>)
- zlib headers
- Perl

#### 3.3.4.1.1 For Debian/Ubuntu Linux systems:

#### 1. It is always best to make sure your system is up-to-date by performing:

sudo apt-get update sudo apt-get upgrade

#### 2. Then install the prerequisites:

sudo apt-get install cmake make gcc g++ flex bison libpcap-dev libssl-dev python-dev swig zliblg-dev sudo apt-get install libgeoip-dev sudo apt-get install libgoogle-perftools-dev sudo apt-get install curl

sudo apt-get install git

#### 3. Download and install Bro (this will install in */usr/local/bro*):

Note: You need to be root to install Bro.

```
cd /usr/local
```

```
git clone https://github.com/actor-framework/actor-framework.git cd
/usr/local/actor-framework
```

./configure make

make test

make install

## 3.3.4.2 Installation Procedure

```
cd /usr/local
```

git clone --recursive git://git.bro.org/bro cd /usr/local/bro

./configure make

make install

1. Add Bro bin directory to your runtime path:

Edit .bashrc

2. Add the following line to the end of .bashrc:

EXPORT PATH=/usr/local/bro/bin:\$PATH

3. Then:

source .bashrc

4. To start Bro the first time:

broctl deploy

5. To check the status of Bro:

broctl status

## 3.3.5 Installing Intelligence Gathering Software

1. Uses the mal-dnssearch package from Jon Schipp, which must be installed. The compiled version will be installed into */usr/local/bin/mal-dnssearch*.

```
cd /opt
git clone https://github.com/jonschipp/mal-dnssearch cd /opt/mal-dnssearch
sudo make
sudo make install
mkdir /usr/local/bro_intel
cd /usr/local/bro intel
```

2. Copy the update\_intel.sh script into /usr/local/bro\_intel.

```
cp update_intel.sh /usr/local/bro_intel
chmod 700 /usr/local/bro_intel/update_intel.sh cd /usr/local/bro_intel
./update_intel.sh
```

You should now have several files usable with the Bro Intelligence Framework, including tor.intel, mandiant.intel, and alienvault.intel.

3. To have the script run automatically every day, add a link inside /etc/cron.daily.

```
ln -s /usr/local/bro_intel/update_intel.sh
```

## /etc/cron.daily/update\_intel

# 3.3.6 Configuring Bro

To implement all of the functionality in the FS-ITAM use case build, the default Bro configurations will need to be modified. Please follow these steps to gain the same functionality.

1. Stop Bro:

broctl stop

2. Copy and edit node.cfg:

```
cp /usr/local/bro/etc/node.cfg /usr/local/bro/etc/node.cfg.orig cp
<source_dir>/node.cfg /usr/local/bro/etc
```

Edit **node.cfg**, making sure that **interface=eth0** is the correct interface on which you will be sniffing/capturing traffic (NOT your management interface).

3. Edit networks.cfg:

The networks.cfg file identifies all of your internal networks, so please list them all here. Below is our example:

List of local networks in CIDR notation, optionally followed by a descriptive tag. For example:

10.0.0/8 or fe80::/64 are valid prefixes.

10.0.0/8 Private IP space

192.168.0.0/16 Private IP space

172.16.0.0/16 Private IP space

4. Edit the local.bro file to reflect the settings you want:

cp /usr/local/bro/share/bro/site/local.bro

/usr/local/bro/share/bro/site/local.bro.orig

cp <source dir>/local.bro /usr/local/bro/share/bro/site/

5. Check changes, install changes, and restart Bro:

broctl check broctl install broctl start broctl status

If everything goes right, you should start seeing log files in /usr/local/bro/logs/current.

## 3.3.7 Installing Splunk Universal Forwarder

Note: You will need a Splunk account to download the Splunk Universal Forwarder. The Splunk Universal Forwarder is free and can be downloaded from: <a href="https://www.splunk.com/page/sign\_up">https://www.splunk.com/page/sign\_up</a>.

- Download the Splunk Universal Forwarder from: <u>http://www.splunk.com/en\_us/download/uni-versal-forwarder.html</u>.
- You want the latest version for OS version 2.6+ kernel Linux distributions (64-bit).
   Since this is installing on Ubuntu, select the file that ends in .deb. An example is:

```
splunkforwader-6.2.5-272645-linux-2.6-amd64.deb
```

### Detailed installation instructions can be found at:

http://docs.splunk.com/Documentation/Splunk/6.2.3/Installation/InstallonLinux.

#### 3. An abridged version follows:

dpkg -i <splunk\_package\_name.deb>

Example: dpkg -i splunkforwader-6.2.5-272645-linux-2.6-amd64.deb

### 4. This will install in */opt/splunkforwarder*:

cd /opt/splunkforwarder/bin

./splunk start --accept-license

./splunk enable boot-start

### 5. Add forwarder:

More information about adding a forwarder can be found at: http://docs.splunk.com/Documentation/Splunk/6.2.3/Forwarding/Deployanixdfmanually.

cd /opt/splunkforwarder/bin

./splunk add forward-server loghost:9997 -auth admin:changme

## 3.3.8 Configuring Splunk Universal Forwarder

Configuring Splunk Universal Forwarder as shown in the FS-ITAM use case requires X.509 Certificates for the Splunk Enterprise server/indexer and each Splunk Universal Forwarder. You will also need a copy of your certificate authority's public certificate.

1. Create a directory to hold your certificates:

mkdir /opt/splunkforwarder/etc/certs

2. Copy your certificates in PEM format to /opt/splunkforwarder/etc/certs:

cp CAServerCert.pem /opt/splunkforwarder/etc/certs

cp bro\_worker1.pem /opt/splunkforwarder/etc/certs

### 3. Copy the Splunk Universal Forwarder configuration files:

cp <server.conf> /opt/splunkforwarder/etc/system/local

cp <inputs.conf> /opt/splunkforwarder/etc/system/local

cp <outputs.conf> /opt/splunkforwarder/etc/system/local

4. Modify server.conf so that:

ServerName=Bro is your hostname.

sslKeysfilePassword = <password for your private key>

5. Modify outputs.conf so that:

Server = loghost:9997 is your correct Splunk Enterprise server/indexer and port.

sslPassword = <password of your certificate private key>

Note: This will be hashed and not clear text after a restart.

Inputs.conf should work, but you are free to modify it to include the Bro logs that you are interested in.

Note: dns.log, conn.log and http.log generate a significant volume of messages for Splunk Enterprise to index. Depending on the size of your Splunk Enterprise license, this data volume might cause license warnings or violations. See

http://docs.splunk.com/Documentation/Splunk/6.2.3/Admin/Aboutlicenseviolations for more information.

## 3.3.9 Configurations and Scripts

**Update\_intel.sh** should be placed in */usr/local/bro\_intel*.

```
#!/bin/sh
```

```
# This script downloads and formats reputation data from the Internet and formats it
so that Bro can use it as intel data.
# Good idea to restart bro every now and then: broctl restart
# /usr/local/bro/share/bro/site/local.bro looks for the files in this directory.
#
# Uses the mal-dnssearch package from Jon Schipp
# git clone https://github.com/jonschipp/mal-dnssearch
# cd mal-dnssearch
# sudo make install
#
cd /usr/local/bro_intel
# download and format the Mandiant APT info
mal-dnssearch -M mandiant -p | mal-dns2bro -T dns -s mandiant -n true >
/usr/local/bro_intel/mandiant.intel
```

# download and format TOR info

mal-dnssearch -M tor -p | mal-dns2bro -T ip -s tor -n true -u
http://rules.emergingthreats.net/open/suricata/rules/tor.rules >

/usr/local/bro\_intel/tor.intel

# download and format Alienvault reputation info

mal-dnssearch -M alienvault -p | mal-dns2bro -T ip -s alienvault -n true >
/usr/local/bro intel/alienvault.intel

#### /usr/local/bro/etc/node.cfg

# Example BroControl node configuration. # This example has a standalone node ready to go except for possibly changing # the sniffing interface. # This is a complete standalone configuration. Most likely you will # only need to change the interface. [bro] type=standalone host=localhost interface=eth1 ## Below is an example clustered configuration. If you use this, ## remove the [bro] node above. #[manager] #type=manager #host=host1 # #[proxy-1] #type=proxy #host=host1 # #[worker-1]

#type=worker

#host=host2

#interface=eth0

#[worker-2]

#type=worker

#host=host3

#interface=eth0

#

#

#[worker-3]

#type=worker

#host=host4

#interface=eth0

## /usr/local/bro/share/bro/site/local.bro

```
##! Local site policy. Customize as appropriate.
```

##!

##! This file will not be overwritten when upgrading or reinstalling!

# Capture plaintext passwords
redef HTTP::default\_capture\_password=T; redef FTP::default\_capture\_password=T;
#Hash all HTTP - for APT script
#redef HTTP::generate md5=/.\*/;

# This script logs which scripts were loaded during each run. @load misc/loaded-scripts

# Apply the default tuning scripts for common tuning settings. @load tuning/defaults

# Load the scan detection script.

@load misc/scan

# Log some information about web applications being used by users

# on your network.

@load misc/app-stats

# Detect traceroute being run on the network. @load misc/detect-traceroute

# Generate notices when vulnerable versions of software are discovered. # The default is to only monitor software found in the address space defined # as "local". Refer to the software framework's documentation for more # information. @load frameworks/software/vulnerable

# Detect software changing (e.g. attacker installing hacked SSHD). @load frameworks/software/version-changes

# This adds signatures to detect cleartext forward and reverse windows shells. @load-sigs frameworks/signatures/detect-windows-shells

# Uncomment the following line to begin receiving (by default hourly) emails

# containing all of your notices.

# redef Notice::policy += { [\$action = Notice::ACTION\_ALARM, \$priority = 0] };

# Load all of the scripts that detect software in various protocols. @load protocols/ftp/software @load protocols/smtp/software @load protocols/ssh/software @load protocols/http/software

# The detect-webapps script could possibly cause performance trouble when # running on live traffic. Enable it cautiously. #@load protocols/http/detect-webapps

# This script detects DNS results pointing toward your Site::local\_nets
# where the name is not part of your local DNS zone and is being hosted
# externally. Requires that the Site::local\_zones variable is defined.
@load protocols/dns/detect-external-names

# Load dhcp script to log known devices @load protocols/dhcp/known-devices-and-hostnames

# Script to detect various activity in FTP sessions. @load protocols/ftp/detect # Scripts that do asset tracking. @load protocols/conn/known-hosts @load protocols/conn/known-services @load protocols/ssl/known-certs

# This script enables SSL/TLS certificate validation. @load protocols/ssl/validate-certs

# Check for SSL Heartbleed attack
@load protocols/ssl/heartbleed

# Check for weak keys @load protocols/ssl/weak-keys

# Check for expiring certs

@load protocols/ssl/expiring-certs

# Uncomment the following line to check each SSL certificate hash against the ICSI
# certificate notary service; see http://notary.icsi.berkeley.edu .
@load protocols/ssl/notary

# If you have libGeoIP support built in, do some geographic detections and # logging for SSH traffic. @load protocols/ssh/geo-data # Detect hosts doing SSH bruteforce attacks. @load protocols/ssh/detect-bruteforcing # Detect logins using "interesting" hostnames. @load protocols/ssh/interesting-hostnames

# Detect SQL injection attacks. @load protocols/http/detect-sqli

const feed\_directory = "/usr/local/bro\_intel";

# Intelligence framework
#@load policy/frameworks/intel/seen
#@load policy/frameworks/intel/do\_notice
@load frameworks/intel/seen
@load frameworks/intel/do\_notice

#@load policy/integration/collective-intel
#redef Intel::read\_files += {
# feed\_directory + "/mandiant.intel",
# feed directory + "/tor.intel",

# feed\_directory + "/alienvault.intel",

```
##"/usr/local/bro/share/bro/site/bad domains.txt",
                     ##"/somewhere/yourdata1.txt",
This publication is available free of charge from: http://doi.org/10.6028/NIST.SP.1800-5
                     };
```

```
#};
redef Intel::read_files += { "/usr/local/bro_intel/mandiant.intel",
"/usr/local/bro_intel/tor.intel", "/usr/local/bro_intel/alienvault.intel",
#### Network File Handling ####
# Enable MD5 and SHA1 hashing for all files.
@load frameworks/files/hash-all-files
# Detect SHA1 sums in Team Cymru's Malware Hash Registry.
@load frameworks/files/detect-MHR
# Extract collected files
#@load extract files
# this is the original malware detect using perl and clamavd
#@load malware_detect
# can define this stuff here or in the site specific .bro scripts
#redef Communication::listen_port = 47777/tcp;
#redef Communication::nodes += {
# ["broping"] = [$host = 127.0.0.1, $class="broping", $events = /ping/,
connect = F, \ ssl = F],
# ["malware_detect"] = [$host = 127.0.0.1, $class="malware_detect",
$events = /malware message/, $connect= F, $ssl = F]
#};
```

#@load malware1

```
#@load broccoli
#@load whitelisting
#@load broping
event bro_init() { Analyzer::disable_analyzer(Analyzer::ANALYZER_SYSLOG);
}
#event bro_init()
# {
# {
# local f = Log::get_filter(Notice::ALARM_LOG, "alarm-mail");
# f$interv = 1day;
# Log::add_filter(Notice::ALARM_LOG, f);
```

```
# }
```

### /opt/splunkforwarder/etc/system/local/server.conf

```
[sslConfig]
```

```
sslKeysfilePassword = $1$20Js1XSIp3Un
```

[lmpool:auto\_generated\_pool\_forwarder] description = auto\_generated\_pool\_forwarder
quota = MAX

slaves = \*

```
stack_id = forwarder [lmpool:auto_generated_pool_free] description =
auto_generated_pool_free quota = MAX
```

slaves = \* stack\_id = free

```
[general]
```

pass4SymmKey = \$1\$j644iTHO7Ccn serverName = bro

### /opt/splunkforwarder/etc/system/local/inputs.conf

[default] host = bro

sourcetype=BroLogs index=bro

[monitor:///usr/local/bro/logs/current/notice.log] sourcetype=bro\_notice [monitor:///usr/local/bro/logs/current/weird.log] sourcetype=bro\_weird [monitor:///usr/local/bro/logs/current/ssl.log] sourcetype=bro\_ssl [monitor:///usr/local/bro/logs/current/software.log] sourcetype=bro\_software [monitor:///usr/local/bro/logs/current/intel.log] sourcetype=bro\_intel [monitor:///usr/local/bro/logs/current/http.log] sourcetype=bro\_intel [monitor:///usr/local/bro/logs/current/conn.log] sourcetype=bro\_conn [monitor:///usr/local/bro/logs/current/x509.log] sourcetype=bro\_x509

[monitor:///usr/local/bro/logs/current/dns.log] sourcetype=bro\_dns

#[monitor:///usr/local/bro/logs/current/\*.log]

#host=bro-worker1

#sourcetype=BroLogs

#index=bro

#[monitor:///opt/splunkforwarder/var/log/splunk/splunkd.log]

#### /opt/splunkforwarder/etc/system/local/outputs.conf

[tcpout]

```
defaultGroup = splunkssl
```

[tcpout:splunkssl] server = loghost:9997 compressed = true

sslVerifyServerCert = false

sslRootCAPath = \$SPLUNK\_HOME/etc/certs/CAServerCert.pem sslCertPath =
\$SPLUNK\_HOME/etc/certs/bro-worker1.pem sslPassword = \$1\$23DtXas9IZD8

# 3.4 CA Technologies IT Asset Manager

CA Technologies IT Asset Manager (CA ITAM) allows you to holistically manage IT hardware assets, from planning and requisition to retirement and disposal. This solution helps to rein in IT costs and boost return on investment by identifying underutilized hardware assets, improving hardware usage profiles, managing contracts and usage patterns, and giving you a thorough understanding of the true costs of your IT asset base.

## 3.4.1 How It's Used

In the FS ITAM build, CA ITAM is used to track hardware assets from requisition to disposal. Data collected during this task will be analyzed and used to notify an administrator of a change in the network

architecture. When a new hardware asset is received, an administrator will enter into the database information that includes, but is not limited to, the asset name, host name, operating system, serial number, owner, location, mac address and IP address. The data is then stored for retrieval by Splunk Enterprise. For this build, the CA ITAM database is pre-loaded with data from machines being used throughout the ITAM architecture. The Tier 1 ITAM server is connected to the CA ITAM database to query data stored in the CA ITAM resource tables.

# 3.4.2 Virtual Machine Configuration

The CA ITAM virtual machine is configured with one network interface cards, 16 GB of RAM, two CPU cores, a 40 GB hard drive, and another 100 GB hard drive. The 100 GB of hard drive space is very important for this machine.

# 3.4.3 Network Configuration

The management network interface card is configured as follows:

- IPv4 Manual
- IPv6 Disabled
- IP Address: 172.16.3.92
- Netmask: 255.255.255.0
- Gateway: 172.16.3.11
- DNS Servers: 172.16.1.20, 172.16.1.21
- Search Domains: lab5.nccoe.gov

# 3.4.4 Installing CA ITAM

CA ITAM is installed on a clean 64-bit Windows Server 2012 R2 image with default Windows firewall configurations. Installation configurations are default for this build and are documented online by CA Technologies. CA Technologies installation guidelines can be found online at the following URL: <u>https://support.ca.com/cadocs/0/CA%20IT%20Asset%20Manager%2012%208-</u> ENU/Bookshelf Files/PDF/APM Impl ENU.pdf.

Prerequisites for this build are as follows:

- Java 7 JRE (32-bit)
  - Set the JAVA\_HOME variable
- SQL Server 2012 with
  - Database Engine

- Backwards Compatibility
- Client Connectivity
- Management tools
- Used mixed authentication as the authentication method
- NET Framework 3.5
- NET Framework 4.5
  - Select ASP.NET
- IIS

Note: Make sure the application server supports the IIS under add roles and features

| Select server ro                             | les                                                                                                    | DESTINATION SERVER<br>WIN-7NK9EKIU4DD                                                                                                    |
|----------------------------------------------|----------------------------------------------------------------------------------------------------|----------------------------------------------------------------------------------------------------|
| Before You Begin<br>Installation Type        | Select one or more roles to install on the selected server.<br>Roles                                                                                                    | Description                                                                                                    |
| Server Selection<br>Server Roles<br>Features | Active Directory Federation Services     Active Directory Lightweight Directory Services     Active Directory Rights Management Services                                                                                                    | Application Server provides central<br>management and hosting of high-<br>performance distributed business<br>applications such as those built will |
|                                              | Application Server (2 of 11 installed)      NET Framework 4.5 (Installed)      OM+ Network Access      Distributed Transactions      TCP Port Sharing      Web Server (IIS) Support (Installed)      Windows Process Activation Service Support | Finterprise Services and .NET<br>Framework 4.5                                                                                                    |
|                                              | DHCP Server DNS Server Fax Server Fax Server Fat Server Higher Services (1 of 12 installed) Hyper-V Higher V                                                                                                    |                                                                                                    |

- CA Business Intelligence Server
- CA Embedded Entitlements Manager

# 3.4.5 Configurations

Once installed, the data importer engine is used to import data from a .CSV file into the MDB. The file is obtained from the Belarc Server, which exports data into a .CSV file. Then the file is copied onto the CA ITAM Server.

1. Save the .CSV file in \CA\ITAM\Storage\Common Store\Import.

The file contains data with the following field names: ProfileName, NetworkMACAddress, ComputerDomain, OperatingSystem, OSProductOptions, OSServicePack, SystemSerialNumber.

A snippet of the .CSV file is displayed in the following figure:

|       |         |           |        | Computer_Details - Notepad 📃 🗕 🗖                                                                                                    | ×  |
|-------|---------|-----------|--------|----------------------------------------------------------------------------------------------------|----|
| File  | Edit    | Format    | View   | Help                                                                                                    |    |
| Prof  | leName  | ,Network  | MACAdd | ress,NetworkIPAddress,ComputerDomain,OperatingSystem,OSProductOptions,OSServicePack,SystemSerialNumber                                     | ~  |
| ubunt | u-clie  | ent1,00:5 | 0:56:9 | B:6C:E0,172.16.1.105,NULL,Linux 3.9,Ubuntu 14.04.2 LTS (x86-64),14.04,VMware-42 1b 96 23 ee db 1b d1-9e 21 b8 cb 68 22 1                   |    |
| fath  | msenso  | or1.1ab5. | nccoe. | gov,00:58:56:98:CF:B3,172.16.0.50,NULL,Linux 3.9,CentOS Linux release 7.0.1406 (x86-64),Core,VMware-42 1b 91 36 01 3f 45 cf-9a bd fe 83 bf | 1d |
| Winag | gent,00 | 0:50:56:9 | B:5D:7 | 9,192.168.1.252,WORKGROUP,WINGOWS 7,UITIMATE N (X64),SEPTICE PACK 1,VMWAPE-42 1D 51 32 98 82 41 56-18 14 99 1C ae 93 3                     |    |
| kibar | 10.130  | c.op.it.  | 00,00: | 50:55:35:44:35,172:16:2:50,NULT,LINX 3:3,000NUL 14:04:2 Lis (X86-64),14:04,VNWBRE-42 ID 33 E0 19 T8 28 0C-87 85 26 65 /4 T1 e              |    |
| Dro,  | 90:50:5 | 98:18:    | 02,1/2 | .16.0.20,NULL,LINUX 3.9,UDUNTU 14.04.2 LIS (X86-64),14.04,VMWare-42 ID 40 90 T4 D6 0/ TD-08 30 30 48 90 91 1                               |    |

2. Open the CA Data Importer by logging into CA ITAM with administrator privileges and navigate to Administration > Data Importer > New Import.

|                                   |                                                              |                                                  | About   Help   Skip to Mai |
|-----------------------------------|--------------------------------------------------------------|--------------------------------------------------|----------------------------|
| 1 in as: System Administrator (Lo | gout)                                                        |                                                  |                            |
| el Asset Legal Document D         | irectory Administration                                      |                                                  |                            |
| r/Role Management > System Conf   | iguration + Reconciliation Management + Tenancy Management + | Web Services 🕨 Filter Management 🕆 Data Importer |                            |
| ata Importer                      | * = Required                                                 |                                                  | Save Copy Delete           |
| iport Search                      | Basic Information                                            |                                                  |                            |
| w Import 🔹 🖡                      | Select a data file or select a data file and a map file.     |                                                  |                            |
| iport Details                     | * Name:                                                      |                                                  |                            |
| so cia ted Jobs                   | Description:                                                 |                                                  |                            |
| port Jobs                         | Legacy Map File: No                                          | Map File Specified                               |                            |
|                                   | 5.1.1                                                        | earch And Load Map                               |                            |
|                                   | * Data File: D                                               | ata File Search                                  |                            |
|                                   | Upload File:                                                 | Browse                                           |                            |
|                                   | Main Destination Object: A                                   | sset (All Families)                              |                            |
|                                   | First Row Has Column Names: 🗹                                |                                                  |                            |
|                                   | Data File Locale: E                                          | nglish (United States) 🗡                         |                            |
|                                   | Data Delimiter:                                              | Tab}                                             |                            |
|                                   | Advanced Settings                                            |                                                  |                            |
|                                   | * Maximum Error Threshold (in %); B                          | 0                                                | 1                          |
|                                   | * Brimer Laster Object Branching Trans                       |                                                  |                            |
|                                   | · · · · · · · · · · · · · · · · · · ·                        |                                                  |                            |
|                                   | Create Secondary Lookup Object:                              | ]                                                |                            |
|                                   | update Secondary Lookup Object:                              | 1                                                |                            |
|                                   | Error on Secondary Lookup Object Errors:                     | 18                                               |                            |
|                                   |                                                              |                                                  |                            |
|                                   |                                                              |                                                  |                            |

- 3. In the Administration tab, specify these settings:
  - a. Name: <Name>
  - b. Data File: <filename>
  - c. Main Destination Object: Asset(Computer)
  - d. Select First Row Has Column Names
  - e. Data File Locale: English (United States)
  - f. Data Delimiter: {Comma}
- 4. In Advanced Settings, select all three check boxes.

- 5. Save the import.
- 6. Under Mapping, select Load Source Fields.
- 7. Map the Source Fields to the Destination Fields using the following rules:
  - a. Computer domain = Asset.Host Name
  - b. NetworkIPAddress = Asset.IP Address
  - c. NetworkMACAddress = Asset.MAC Address
  - d. OperatingSystem = Asset.Model.Model Name
  - e. OSProductOptions = Asset.Asset Type Hierarchy.Class.Value
  - f. OSServicePack = Asset.Asset Type Hierarchy.Subclass.Value
  - g. ProfileName = Asset.Asset Name
  - h. SystemSerialNumber = Asset.Serial Number
- Under the Schedule, upload the .CSV data file again and Submit. Make sure that the data import service is running.
- 9. Check the status of the job under Import Jobs.
- 10. Use the data stored in the MDB to run a query through the Splunk DB Connection (See <u>Section 2.1.1</u>, Splunk Enterprise, to configure.).
- 11. Query is as follows:

```
SELECT DISTINCT
```

```
aud_ca_owned_resource.resource_name,audit_mode_uuid,audit_resource_class,au
dit_resource_subclass,ca_owned_resource.own_resource_id,ca_owned_resource.m
ac_address,ca_owned_resource.ip_address,ca_owned_resource.host_name,ca_owne
d_resource.serial_number,ca_owned_resource.asset_source_uuid,ca_owned_resou
rce.creation_user,ca_owned_resource.creation_date
```

FROM aud\_ca\_owned\_resource INNER JOIN ca\_owned\_resource

```
ON aud ca owned resource.resource name = ca owned resource.resource name
```

## **3.5 Fathom Sensor from RedJack**

Fathom Sensor passively scans network traffic analyzing and reporting on netflow and cleartext banner information crossing the network. DNS and http traffic are also analyzed. Fathom Sensor detects anomalies on the network by analyzing these data streams.

# 3.5.1 How It's Used

Fathom Sensor passively monitors, captures, and optionally forwards summarized network traffic to its service running on the Amazon AWS cloud. The data on the Amazon server is then analyzed by RedJack to detect anomalies. The data is also aggregated with data from other organizations to detect attack trends.

# 3.5.2 Virtual Machine Configuration

The FathomSensor1 virtual machine is configured with 2 network interface cards (1 card for access and 1 for sniffing traffic), 16 GB of RAM, 1 CPU cores and 16 GB of hard drive space.

# 3.5.3 Network Configuration

The management network interface card is configured as such:

- IPv4 Manual
- IPv6 Disabled
- IP Address: 172.16.0.50
- No IP address for the second network interface card Netmask: 255.255.255.0
- Gateway: 172.16.0.11
- DNS Servers: 172.16.1.20, 172.16.1.21
- Search Domains: lab5.nccoe.gov

# 3.5.4 Installing Fathom Sensor

## 3.5.4.1 VM Deployments

This document will track the best-practices for provisioning, installing, and deploying the fathom-sensor in a virtual machine (VM).

## 3.5.4.2 Requirements

Fathom Sensor VM requirements vary based on the size, traffic volume, and complexity of the network. The most important factor for performance is RAM. A small business network of <50 devices might be safe on a VM with **16GB RAM**, where as a large enterprise gateway may require **32-64GB RAM** and dedicated hardware.

Fathom Sensor will continue to operate in a degraded state if it becomes resource starved, but it is best to start high.

# 3.5.4.3 Configure the VM

When creating the virtual machine, create two network interfaces, one for management, and one for monitoring. The monitoring interface must be set to promiscuous mode.

Instructions vary by VM platform and host, but this is covered here:

ESX – [KB:

1004099](http://kb.vmware.com/selfservice/microsites/search.do?language=en\_US&cmd=dis playKC&externalId=1004099)

- Linux [KB: 287](http://kb.vmware.com/selfservice/microsites/search.do?language=en\_US&cmd=displayK C&externalId=287)
- Fusion Password prompt can be disabled under Preferences > Network.

# 3.5.4.4 Install CentOS 7 Minimal

Our reference platform is CentOS 7 x64. Install (using USB or ISO or whatever) a minimal install.

# 3.5.4.5 Configure OS

Note: The following is based on the aforementioned VM with 2 NICs, one management NIC (eno1...) and one monitoring NIC (eno2...).

Before beginning the configuration, you should collect the following information: IP/Netmask/Gateway for management interface. This will need Internet access on port **80** and **443**. Optionally, you can use DHCP.

## 172.16.0.50

DNS server. This can be a local (to the customer) DNS server, or public (8.8.8.8, 4.2.2.4), however the latter will require firewall rules. Optionally, DHCP can configure this, however it needs to be set as above.

## 172.16.1.20, 172.16.1.21

NTP Server. This can be a local (to the customer), or a public (0.centos.pool.ntp.org) server, however the latter will require firewall rules.

## 172.16.0.11

NICs can be obscurely named, especially in VM environments. List all interfaces with: # ip addr.

## 3.5.4.6 Configure the Management Network with a Static IP

# /etc/sysconfig/network-scripts/ifcfg-eno1

## 3.5.4.7 Configure the Monitoring Interface Without an IP

1. Configure the monitoring interface without an IP:

# /etc/sysconfig/network-scripts/ifcfg-eno2

#### BOOTPROTO=static ONBOOT=yes

- 2. Disable IPv6 autoconfiguration on the monitoring interface:
  - # sysctl -w net.ipv6.conf.eno2.disable ipv6=1

### 3.5.4.8 Configure DNS

# vi /etc/resolv.conf

search lab5.nccoe.gov

nameserver 172.16.1.20

nameserver 172.16.1.21

## 3.5.4.9 Set the Hostname

# hostnamectl set-hostname fathomsensor1

# vi /etc/hosts

#### 127.0.0.1 localhost

172.16.0.50 fathomsensor1

### 3.5.4.10 Adjust the Packages

### 1. Not required, but if you are planning to install VMWare Tools, you need

\$ yum install perl net-tools gcc kernel-devel

#### 2. Install basic tools

\$ yum install ntp bash-completion net-tools wget curl lsof tcpdump psmisc

#### 3.5.4.11 Remove Unnecessary Packages

\$ systemctl stop postfix chronyd avahi-daemon.socket avahi-daemon.service

- \$ systemctl disable avahi-daemon.socket avahi-daemon.service
- \$ yum remove postfix chronyd avahi-autoipd avahi-libs avahi

## 3.5.4.12 Disable SELinux

# vi /etc/selinux/config

SELINUX=permissive

### 3.5.4.13 Limit SSH

# vi /etc/ssh/sshd\_config

ListenAddress 172.16.0.50

### 3.5.4.14 NTP

Some VM platforms or configurations will provide a synchronized system clock. If you know this is the case, you can skip this section.

```
#vi /etc/ntp.conf
driftfile /var/lib/ntp/drift
restrict default nomodify notrap nopeer noquery
server 0.centos.pool.ntp.org iburst
server 1.centos.pool.ntp.org iburst
server 2.centos.pool.ntp.org iburst
server 3.centos.pool.ntp.org iburst
includefile /etc/ntp/crypto/pw
keys /etc/ntp/keys
```

```
disable monitor
```

1. Limit NTP to only listening on the management interface:

```
#vi /etc/sysconfig/ntpd
```

OPTIONS="-g -I eno1 -I 172.16.0.50"

- 2. Before deployment, make sure the hardware clock is set to something reasonably correct:
  - \$ ntpdate 172.16.0.11
  - \$ hwclock -w
- 3. Set NTP to start:
  - \$ systemctl enable ntpd
  - \$ systemctl start ntpd

## 3.5.4.15 CollectD

We use collectd to keep track of system (and fathom metrics) and report those metrics back to customer-metrics.redjack.com every 60 seconds.

1. First, we need to install it from EPEL (version number will change):

```
#yum install
http://dl.fedoraproject.org/pub/epel/7/x86_64/e/epel-release-7-5.noarc h.rpm
#yum install collectd collectd-netlink
```

- 2. Then install the collectd config file, which will have a URL specific for this sensor, which we've been using as the sensor UUID.
- 3. Then enable collectd:
  - \$ systemctl enable collectd
  - \$ systemctl start collectd

## 3.5.4.16 Install Fathom-Sensor

- 1. First install all the sensor RPMs:
  - \$ sudo yum install \*.rpm
- 2. Assuming that you have built a sensor config with `fathom-admin`:
  - \$ cp fathom-sensor1.conf /etc/fathom/fathom-sensor.conf
  - \$ chown fathom:fathom /etc/fathom/fathom-sensor.conf
  - \$ chmod 600 /etc/fathom/fathom-sensor.conf
- 3. Edit the sensor config to make sure that it is listening to the correct device:
  - # vi /etc/fathom/fathom-sensor.conf

FATHOM\_SENSOR\_NETWORK\_DEVICE=eno2

## 3.5.4.17 Update Dynamic Run-Time Bindings

- 1. Update dynamic run-time bindings because sometimes it needs it:
  - \$ ldconfig
- 2. Then enable the "dedicated" version of the sensor. This has some hardcore properties in it that will reboot if there are continual problems:

```
$ systemctl enable fathom-sensor-dedicated
```

\$ systemctl start fathom-sensor-dedicated

## 3.5.4.18 Install and Configure Amazon S3 Command Line Tools Using PIP

- 1. Go to http://docs.aws.amazon.com/cli/latest/userguide/installing.html.
- 2. Verify that you have at least Python 2.7:

\$ python -version

#### 3. Download the pip installation script:

\$ curl -0 https://bootstrap.pypa.io/get-pip.py

#### 4. Run the pip installation script:

\$ sudo python get-pip.py

### 5. Install the AWS CLI:

\$ sudo pip install awscli

### 3.5.4.19 Configure AWS CLI

1. Configure AWS CLI:

#aws configure

You will get the data to configure AWS CLI from the fathom-sensor.conf file. We want the data in JSON format.

```
AWS Access Key ID = FATHOM SENSOR AWS ACCESS KEY
```

```
AWS Secret Access Key = FATHOM_SENSOR_AWS_SECRET_KEY Default region Name = None
```

Default output format = json

3. Create a directory to save the files gathered from Amazon AWS:

#mkdir /opt/fathom-sync

4. Create a script to sync data with the Amazon AWS:

```
#vi /usr/local/bin/fathom-sync.sh
```

 Copy the following lines into fathom-sync.sh. Replace <SENSOR ID> with your individual sensor ID.

#!/bin/sh

/bin/aws s3 sync s3://fathom-pipeline/json/nccoe/<SENSOR ID>/ /opt/fathom-sync

6. Make the script executable:

#chmod +x /usr/local/bin/fathom-sync

### 7. Make the script run every hour by placing a link in */etc/cron.hourly*:

#cd /etc/cron.hourly

#ln -s /usr/local/bin/fathom-sync.sh /etc/cron.hourly/fathom-sync

## 3.5.5 Installing Splunk Universal Forwarder

Note: You will need a Splunk account to download the Splunk Universal Forwarder. It is free and can be setup at: https://www.splunk.com/page/sign\_up.

- 1. Download the Splunk Universal Forwarder from: <u>http://www.splunk.com/en\_us/download/uni-versal-forwarder.html</u>.
- 2. Use the latest version for OS version 2.6+ kernel Linux distributions (64-bit). Since this is installing on Ubuntu select the file that ends in .deb. An example is:

splunkforwader-6.2.5-272645-linux-2.6-amd64.deb

Detailed installation instructions can be found at: <a href="http://docs.splunk.com/Documentation/Splunk/6.2.3/Installation/InstallonLinux">http://docs.splunk.com/Documentation/Splunk/6.2.3/Installation/InstallonLinux</a>.

3. An abridged version follows:

rpm -i <splunk\_package\_name.deb>

Example: rpm -i splunkforwader-6.2.4-271043-linux-2.6-x86\_64.rpm

#### 4. This will install in */opt/splunkforwarder*:

cd /opt/splunkforwarder/bin

./splunk start --accept-license

./splunk enable boot-start

### 5. Add forwarder:

More info about adding a forwarder can be found at:

http://docs.splunk.com/Documentation/Splunk/6.2.3/Forwarding/Deployanixdfmanually.

cd /opt/splunkforwarder/bin

./splunk add forward-server loghost:9997 -auth admin:changme

# 3.5.6 Configuring Splunk Universal Forwarder

Configuring Splunk Universal Forwarder as shown in the FS-ITAM use case requires X.509 Certificates for the Splunk Enterprise server/indexer and each Splunk Universal Forwarder. You will also need a copy of your certificate authority's public certificate.

1. Create a directory to hold your certificates:

mkdir /opt/splunkforwarder/etc/certs

2. Copy your certificates in PEM format to /opt/splunkforwarder/etc/certs:

cp CAServerCert.pem /opt/splunkforwarder/etc/certs

cp fathomsensor1.lab5.nccoe.pem /opt/splunkforwarder/etc/certs

- 3. Copy Splunk Universal Forwarder configuration files:
  - cp <server.conf> /opt/splunkforwarder/etc/system/local
  - cp <inputs.conf> /opt/splunkforwarder/etc/system/local
  - cp <outputs.conf> /opt/splunkforwarder/etc/system/local
- 4. Modify server.conf so that:

### ServerName=Bro is your hostname.

sslKeysfilePassword = <password for your private key>

5. Modify outputs.conf so that:

Server = loghost:9997 is your correct Splunk Enterprise server/indexer and port.

sslPassword = <password of your certificate private key>

Note: this will be hashed and not clear text after a restart.

# 3.5.7 Helpful Commands and Information

The following commands could prove useful when working with Amazon Web Servers S3. Replace <SENSOR ID> with your individual sensor ID.

1. List your sensor(s):

```
aws s3 ls s3://fathom-pipeline/json/nccoe/
```

2. List data types for a sensor:

```
aws s3 ls s3://fathom-pipeline/json/nccoe/<SENSOR ID>/
```

aws s3 ls s3://fathom-pipeline/json/nccoe/<SENSOR ID>/client-banner/

4. List individual JSON files on that date:

```
aws s3 ls
```

s3://fathom-pipeline/json/nccoe/<SENSOR ID>/client-banner/20150604/

5. The following command will convert from a certificate in PKCS12 format to PEM format: openssl pkcs12 -in certificate.pfx -out certificate.cer -nodes

## 3.5.8 Configurations and Scripts

#### /opt/splunkforwarder/etc/system/local/server.conf

```
[sslConfig]
sslKeysfilePassword = $1$20Js1XSIp3Un
```

```
[lmpool:auto_generated_pool_forwarder] description = auto_generated_pool_forwarder
quota = MAX
```

slaves = \*

```
stack_id = forwarder
```

```
[lmpool:auto_generated_pool_free] description = auto_generated_pool_free quota = MAX
slaves = * stack_id = free
[general]
```

pass4SymmKey = \$1\$j644iTH07Ccn serverName = fathomsensor1.lab5.nccoe.gov

#### /opt/splunkforwarder/etc/system/local/inputs.conf

```
[default]
host = fathomsensor1.lab5.nccoe.gov sourcetype=fathomsensor index=fathom
[monitor:///opt/fathom-sync/*/client-banner*]
/opt/splunkforwarder/etc/system/local/outputs.conf [tcpout]
defaultGroup = splunkssl
```

```
sslRootCAPath = $SPLUNK HOME/etc/certs/CAServerCert.pem
sslCertPath = $SPLUNK HOME/etc/certs/fathomsensor1.lab5.nccoe.gov.pem sslPassword =
$1$23DtXas9IZD8
3.6 OpenVAS
be added to it.
        How It's Used
3.6.1
```

sslVerifyServerCert = false

OpenVAS is an open-source network vulnerability scanner and manager. OpenVAS runs customizable scans and generates reports in multiple formats. OpenVAS is also a framework, and additional tools can

In the FS ITAM build, OpenVAS automatically runs vulnerability scans on all systems connected to the network. Every machine is scanned at least once a week. OpenVAS collects the information, stores it in a database, and creates reports. OpenVAS can also download the latest vulnerabilities along with their CVE and NVT information.

On the high-level architecture diagram, OpenVAS is in Tier 2. OpenVAS utilizes the Splunk Universal Forwarder to send reports to Splunk Enterprise. Information is extracted from the OpenVAS database every hour, and any new records are forwarded to Splunk Enterprise. Splunk Enterprise uses the information from OpenVAS to provide context to analysts regarding the security of individual systems as well as aggregating statistics to show the overall organizational security posture.

#### 3.6.2 Virtual Machine Configuration

The OpenVAS virtual machine is configured with one network interface card, 16 GB of RAM and four CPU cores.

#### 3.6.3 **Network Configuration**

The management network interface card is configured as follows:

[tcpout:splunkssl] server = loghost:9997 compressed = true

- IPv4 Manual
- IPv6 Ignore/Disabled
- IP Address: 172.16.2.33
- Netmask: 255.255.255.0
- Gateway: 172.16.2.11

- DNS Servers: 172.16.1.20, 172.16.1.21
- Search Domains: lab5.nccoe.gov

https://www.digitalocean.com/community/tutorials/how-to-use-openvas-to-audit-the-securit y-ofremote-systems-on-ubuntu-12-04

## 3.6.4 Installation Prerequisites

sudo apt-get update

sudo apt-get install python-software-properties
sudo apt-get install sqlite3 xsltproc texlive-latex-base
texlive-latex-extra texlive-latex-recommended htmldoc alien rpm nsis fakeroot

# 3.6.5 Installing OpenVAS

OpenVAS is installed on a hardened Ubuntu 14.04 Linux system. Please download the latest source package from OpenVAS and follow the instructions for installing from source.

Installation was performed following the instructions gathered from the following web sites:

- http://www.openvas.org/
- https://www.digitalocean.com/community/tutorials/how-to-use-openvas-to-audit-the-securit y-of-remote-systems-on-ubuntu-12-04
- https://launchpad.net/~openvas/+archive/ubuntu/openvas6

#### 1. Add new file in /etc/apt/sources.list.d/openvas-openvas6-trusty.list:

deb http://ppa.launchpad.net/openvas/openvas6/ubuntu precise main
deb-src http://ppa.launchpad.net/openvas/openvas6/ubuntu precise main
sudo apt-get install openvas-manager openvas-scanner
openvas-administrator openvas-cli greenbone-security-assistant sudo openvasmkcert

2. Answer the questions for the new certificate:

sudo openvas-mkcert-client -n om -i

### 3. Download and build the vulnerability database:

sudo openvas-nvt-sync

#### 4. Stop the services:

sudo service openvas-manager stop
sudo service openvas-scanner stop

5. Start the scanner application (this will download and sync a lot of data):

sudo openvassd

6. Rebuild the database:

sudo openvasmd --rebuild

7. Download and sync SCAP data:

sudo openvas-scapdata-sync

8. Download and sync cert data:

sudo openvas-certdata-sync

Note: You will most likely get an error because the Ubuntu package is missing some files.

9. The following commands will get the files from the Fedora package and install them in the correct location:

```
cd
```

```
wget http://www6.atomicorp.com/channels/atomic/fedora/18/i386/RPMS/openvas-
manager-5.0.8-27.fc18.art.i686.rpm
```

sudo apt-get install rpm2cpio

rpm2cpio openvas\* | cpio -div

sudo mkdir /usr/share/openvas/cert

sudo cp ./usr/share/openvas/cert/\* /usr/share/openvas/cert

#### 10. Now sync the certs, and everything should work:

sudo openvas-certdata-sync

11. Add user and permissions:

sudo openvasad -c add user -n admin -r Admin

#### 12. Edit the following file and insert your OpenVAS IP address:

sudo nano /etc/default/greenbone-security-assistant

#### 13. Start up the services:

sudo killall openvassd

sudo service openvas-scanner start sudo service openvas-manager start sudo service openvas-administrator restart sudo service greenbone-security-assistant restart

### 14. Enable start up at boot time:

sudo update-rc.d openvas-scanner enable 2 3 4 5
sudo update-rc.d openvas-manager enable 2 3 4 5
sudo update-rc.d openvas-administrator enable 2 3 4 5
sudo update-rc.d greenbone-security-assistant enable 2 3 4 5

### 15. Try it out. Point your web browser to:

### https://localhost:9392

### https://172.16.2.33:9292

Note: It must be https.

## 3.6.6 Configuring OpenVAS

Full user documentation can be found at: <u>http://docs.greenbone.net/index.html#user\_documentation</u>.

OpenVAS supports immediate scans and scheduled scans. Scheduled scans enable full automation of scanning and reporting.

- 1. Set up schedules:
  - a. **Configuration > Schedules**.
  - b. Click the Star icon to create a new schedule.
  - c. Create a schedule for every day of the week. Example: Monday scans every day at 21:00.
  - d. Do the same for the other 6 days of the week.
- 2. Setup targets:

A target is an individual system to scan or a range of systems to scan. In the FS-ITAM lab a separate target was configured for each subnet.

a. Configuration > Targets.

b. Click the **Star** icon to create a new target.

Example:

Name: Network Security.

Hosts: 172.16.2.1-172.16.2.254.

Comment: Network Security systems.

- c. Click Create Target button to save.
- 3. Set up tasks:

A task is something that is done to a target. So we need to setup a scan on each target.

a. Scan Management > New Task.

Name: Scan DMZ

Comment: Scan the DMZ systems

Scan Config: Full and fast

Scan Targets: DMZ (this is why the target must exist before the task).

Schedule: **Tuesday scan** (this is why the schedule must exist before the task).

- b. Click the **Create Task** button to save.
- c. Continue adding all of the tasks that you need one for each target.

## 3.6.6.1 Openvas\_results.py

The *openvas\_results.py* is a Python script that accesses the OpenVAS Sqlite3 database, extracts interesting values and then writes those to files in CSV and JSON formats.

The *openvas\_results.py* is run by cron every hour to check for new results from OpenVAS scans.

The Splunk Universal Forwarder checks the CSV file written by openvas\_results.py for any changes and sends those to the Splunk Enterprise server/indexer.

1. Place *openvas\_results.py* in /root and make sure that it is executable:

```
cp <openvas_results.py> /root
chmod +x /root/openvas_results.py
```

2. Create a symbolic link in /etc/cron.hourly so that *openvas\_results.py* runs every hour:

```
ln -s /root/openvas_results.py /etc/cron.daily/openvas_results
```

# 3.6.7 Installing Splunk Universal Forwarder

Note: You will need a Splunk account to download the Splunk Universal Forwarder. It is free and can be set up at: https://www.splunk.com/page/sign\_up.

- 1. Download the Splunk Universal Forwarder from: <u>http://www.splunk.com/en\_us/download/uni-versal-forwarder.html</u>.
- 2. You want the latest version for OS version 2.6+ kernel Linux distributions (64-bit). Since this is installing on Ubuntu, select the file that ends in .deb. An example is:

splunkforwader-6.2.5-272645-linux-2.6-amd64.deb

Detailed installation instructions can be found at: http://docs.splunk.com/Documentation/Splunk/6.2.3/Installation/InstallonLinux.

#### 3. An abridged version follows:

dpkg -i <splunk\_package\_name.deb>

Example: dpkg -i splunkforwader-6.2.5-272645-linux-2.6-amd64.deb

### 4. This will install in /opt/splunkforwarder:

cd /opt/splunkforwarder/bin

./splunk start --accept-license

./splunk enable boot-start

5. Add forwarder:

More information about adding a forwarder can be found at: http://docs.splunk.com/Documentation/Splunk/6.2.3/Forwarding/Deployanixdfmanually.

cd /opt/splunkforwarder/bin

./splunk add forward-server loghost:9997 -auth admin:changme

## 3.6.8 Configuring Splunk Universal Forwarder

Configuring Splunk Universal Forwarder as shown in the FS-ITAM use case requires X.509 Certificates for the Splunk Enterprise server/indexer and each Splunk Universal Forwarder. You will also need a copy of your certificate authority's public certificate.

1. Create a directory to hold your certificates:

```
mkdir /opt/splunkforwarder/etc/certs
```

2. Copy your certificates in PEM format to /opt/splunkforwarder/etc/certs:

cp CAServerCert.pem /opt/splunkforwarder/etc/certs

cp bro\_worker1.pem /opt/splunkforwarder/etc/certs

### 3. Copy Splunk Universal Forwarder configuration files:

cp <server.conf> /opt/splunkforwarder/etc/system/local

cp <inputs.conf> /opt/splunkforwarder/etc/system/local

cp <outputs.conf> /opt/splunkforwarder/etc/system/local

4. Modify server.conf so that:

#### ServerName=openvascd is your hostname.

sslKeysfilePassword = <password for your private key>

5. Modify **outputs.conf** so that:

Server = loghost:9997 is your correct Splunk Enterprise server/indexer and port.

sslPassword = <password of your certificate private key>

Note: This will be hashed and not clear text after a restart.

**Inputs.conf** should work, but you are free to modify it to include the OpenVAS logs that you are interested in.

## 3.6.9 Configurations and Scripts

#### /root/openvas\_results.py

```
#! /usr/bin/env python
#
```

```
\# Gathers info from OpenVAS database and writes it to a CSV and JSON for SplunkForwarder
```

```
#
```

import os import os.path import sys

from time import sleep

from datetime import datetime import ntpath

import errno import sqlite3 import csv import json

# Global variables and configs

```
This publication is available free of charge from: http://doi.org/10.6028/NIST.SP.1800-5.
```

# CSV file to write results to - actually tab delimited csv file = "/home/mike/openvas results.csv" # last id is how we keep track of the last item added. This keeps us from reprocessing old items. This value is kept in the openvas state.txt file last id = 0#openvas state.txt - change this to 0 if you want to start over openvas state file = "/home/mike/openvas state.txt" # this is just a status of how many records have be processed. new record count = 0 print "Getting OpenVAS reports" if os.path.isfile(openvas\_state\_file) and os.access(openvas\_state\_file, os.W\_OK): openvas\_state = open(openvas\_state\_file, 'r+') last\_id = openvas\_state.read() else: print "File %s does not exist, creating" % openvas state file #sys.exit() openvas state = open(openvas state file, 'w') openvas state.write('0') print "Last ID = ", last id # stripped removes non-printable characters def stripped(x): return "".join([i for i in x if 31 < ord(i) < 127])

try:

db\_conn = sqlite3.connect(file\_db, check\_same\_thread=False) except: print "Cannot connect to %s" % file\_db sys.exit() db\_cursor = db\_conn.cursor()

# SQLITE3 database file

# JSON file to write results to

file db = "/var/lib/openvas/mgr/tasks.db"

json\_file = "/home/mike/openvas\_results.json"

```
#query = """SELECT id, task, subnet, host, port, nvt, type, description, report from
results"""
query = """SELECT results.id, results.task, results.subnet, results.host,
results.port, results.nvt, results.type, results.description, results.report,
nvts.name, nvts.description,
nvts.cve, nvts.cvss base, nvts.risk factor from results LEFT JOIN nvts ON results.nvt
= nvts.uuid ORDER BY results.id"""
#field names = ['id', 'task', 'subnet', 'host', 'port', 'nvt', 'type',
'results_description', 'report', 'nvts_name', 'nvts_description', 'cve', 'cvss_base',
'risk factor']
csvfile = open(csv_file, 'a')
csv writer = csv.writer(csvfile, delimiter='\t', quotechar='|',
quoting=csv.QUOTE MINIMAL)
jsonfile = open(json file, 'a')
for row in db_cursor.execute(query):
#print row
id = row[0] #this needs to be a number task = stripped(str(row[1]))
subnet = stripped(str(row[2])) host = stripped(str(row[3])) port =
stripped(str(row[4])) nvt = stripped(str(row[5])) type = stripped(str(row[6]))
results description = stripped(str(row[7])) report = stripped(str(row[8]))
nvts name = stripped(str(row[9])) nvts description = stripped(str(row[10])) cve =
stripped(str(row[11]))
cvss base = stripped(str(row[12])) risk factor = stripped(str(row[13]))
if int(id) > int(last_id):
#print "Greater!" last_id = id openvas_state.seek(0,0)
openvas state.write(str(last id)) new record count = new record count + 1
csv writer.writerow([id, task, subnet, host, port, nvt, type, results description,
report, nvts name, nvts description, cve, cvss base, risk factor])
```

```
This publication is available free of charge from: http://doi.org/10.6028/NIST.SP.1800-5
```

```
json_dict = {'id': id, 'task': task, 'subnet': subnet, 'host': host, 'port': port,
'nvt': nvt, 'type': type, 'results_description': results_description, 'report':
report, 'nvts_name': nvts_name, 'nvts_description': nvts_description, 'cve': cve,
'cvss_base': cvss_base, 'risk_factor': risk_factor}
json.dump(json_dict, jsonfile, sort_keys = True, indent = 4, ensure_ascii = False)
#print "ID: %s LAST: %s" % (id, last_id), print "\n"
db_conn.close() csvfile.close() jsonfile.close()
print "Wrote %s new records." % new record count
```

/opt/splunkforwarder/etc/system/local/server.conf

[sslConfig] sslKeysfilePassword = \$1\$JnofjmZL66ZH

[lmpool:auto\_generated\_pool\_forwarder] description = auto\_generated\_pool\_forwarder
quota = MAX

slaves = \*

stack\_id = forwarder

```
[lmpool:auto_generated_pool_free] description = auto_generated_pool_free quota = MAX
slaves = * stack_id = free
```

[general]

pass4SymmKey = \$1\$cTZL0iMNoPRH serverName = openvas

### /opt/splunkforwarder/etc/system/local/outputs.conf

```
[tcpout]
defaultGroup = splunkssl
[tcpout:splunkssl] compressed = true server = loghost:9997
sslCertPath = $SPLUNK_HOME/etc/certs/openvas.lab5.nccoe.gov.pem sslPassword =
$1$JnofjmZL66ZH
sslRootCAPath = $SPLUNK_HOME/etc/certs/CAServerCert.pem sslVerifyServerCert = true
```
#### /opt/splunkforwarder/etc/system/local/inputs.conf

[default] host = openvas index = openvas sourcetype = openvas [monitor:///home/mike/openvas\_results.csv]

# 3.7 Puppet Enterprise

Puppet Enterprise enforces a configuration baseline on servers and workstations. Puppet agents installed on the hosts will run periodically, download a list of instructions referred to as a configuration catalog from the Master, and then execute it on the hosts. A successful Puppet Enterprise agent run can make configuration changes, install new software, remove unwanted software and send reports to the Master.

# 3.7.1 How It's Used

In the Financial Services ITAM solution, Puppet Enterprise is used to enforce a base configuration for all endpoints and to enforce basic security configurations. On the endpoints, it ensures that anti-virus software is installed, firewalls are enabled, IP forwarding is disabled, and the software asset management agent is installed.

Reporting is also a feature that was extended in this solution. With the inclusion of customized scripts, Puppet Enterprise sends very valuable reports to the ITAM analysis engine. The reports include which endpoint has successfully uploaded reports to the Puppet Enterprise master.

Failure to upload a report within a certain interval would indicate an anomaly with the endpoint or an off-line endpoint. Puppet Enterprise's functionality was extended to remove blacklisted software listed in a file made available from an analyst. A script was written to parse the file on a daily basis and inject the appropriate Puppet Enterprise code to remove such listed software. After successful removal, Puppet Enterprise writes a report identifying the offending endpoint, the uninstalled software and the time of removal.

# 3.7.2 Prerequisites

Puppet Enterprise Server requires the following:

- at least a four core CPU, 6 GB of RAM and 100 GB of hard drive space
- network-wide name resolution via DNS
- network-wide time synchronization using NTP

# 3.7.3 Installing Puppet Enterprise Server

Instructions for installing Puppet Enterprise can be found at http://docs.puppetlabs.com/pe/latest/install\_pe\_mono.html.

- 1. Download the Puppet Enterprise tarball from the Puppet Labs web site. Use the instructions referenced in the preceding link to locate and download the file.
- 2. Run tar -xf <PuppetEnterpriseTarball> to unpack its contents.
- 3. List directory with ls to view current directory contents.
- 4. Change into the directory with name puppet-enterprise-<version>-<OSversion>.
- 5. Execute sudo ./puppet-enterprise-installer.
- Connect to Puppet Enterprise Server console by going to: https://YourPuppetServerFQDN:3000.
- 7. Accept the untrusted connection and make an exception to this site by storing it in your trusted list.
- 8. Confirm the security exception.
- 9. From Installation Web page, select Let's get started.
- 10. Select Monolithic Installation.
- 11. Choose Install on this Server.
- 12. Do not enable the Puppet 4 language parser if your existing Puppet code was developed in Puppet 3.xx.
- 13. Choose to install PostGreSQL on the same server.
- 14. Supply a console password when prompted.

### 3.7.4 Puppet Enterprise Linux Agent Installation

To install Puppet Enterprise agent on the same platform as the server:

- Enter curl -k https://YourPuppetServerFQDN:8140/packages/current/install.bash |sudo bash at the agent terminal.
- 2. Request a certificate by typing puppet agent -t from the client node.
- 3. Go to the Puppet Enterprise server Web console and log in.

- 4. Accept node requests by clicking on the **Node** link.
- 5. Click **Accept** to sign the Certificate.

To install Puppet Enterprise agent on a different platform from the server:

- 1. Go to the Puppet Enterprise Web console.
- 2. Click on Classification.
- 3. Select the **PE Master Group**.
- 4. Click the **Classes** tab.
- 5. Select your platform from the new class textbox dropdown.
- 6. Click Add Class.
- 7. Click Commit 1 Change.
- 8. Run puppet agent -t to configure the newly assigned class.
- 9. To install the agent, enter curl -k https://<YourPuppetServerFQDN>:8140/packages/current/install.bash | sudo bash.

### 3.7.5 Puppet Enterprise Windows Agent Installation

To install Puppet Enterprise agent on a Windows computer:

- 1. Make sure to start the installation file or log in to the system with an administrator account.
- 2. Double-click the Puppet Enterprise executable file.
- 3. Accept the default options.

### 3.7.6 Puppet Enterprise Agent Configuration

- 1. Agents need to obtain certificates from the Puppet Enterprise Server/Master. Connect to the Puppet Enterprise Server console at https://PuppetEnterpriseServerFQDN.
- 2. Log in to the console with your configured username and password.
- 3. Click on Nodes.
- 4. Accept Node requests from each agent you have configured. The agent's fully qualified domain name (FQDN) will be displayed.
- 5. A certificate request can be generated if you do not see one by typing puppet agent -t from the agent terminal.

- 6. Certificate requests can be viewed from the Web console of Puppet Enterprise Server.
- Windows agents offer the option of using the graphical user interface by clicking on Start Programs > Puppet Enterprise > Run Puppet Agent.

| Man Terreter Administration Disciss Hale                                                                                                    |                                                                                                    |                                                                                        |                     |  |
|----------------------------------------------------------------------------------------------------|----------------------------------------------------------------------------------------------------|----------------------------------------------------------------------------------------|---------------------|--|
| View Inventory Administration Plug-ins Help                                                                                                    |                                                                                                    |                                                                                        |                     |  |
| A Home D 🛃 Inventory D 🖏 VMs and Templates                                                                                                    |                                                                                                    |                                                                                        | Search Inventory    |  |
| > <b>5 1 1 1 1 1 1</b>                                                                                                    |                                                                                                    |                                                                                        |                     |  |
| VLabS Wiki VLabS Wiki VLabS Wiki VLabS Wiki VLabS Wiki Cent2 VLabS Wiki Cent2 VLabS Wiki Cent2 VLabS Wiki Cent2 VLabS Wiki Cent2 VLabS Wiki Cent2 VLabS Wiki Cent2 VLabS Wiki Cent2 VLabS Related VLabS Related VLa | ecouro Allocation. Performance. Tasks & Sevent<br>Pupper: Enterprise Cons A variation<br>in https://puppet.lab5.nccoe.go<br>Vents Nodes Classification R<br>Pending node request<br>Accept All Reject All<br>Name<br>peagent.lab5.nccoe.gov<br>Adding nodes to<br>Every node you wish to mana<br>several methods to install the<br>the node: | Alarmik Consolt Permission Mapk<br>ov/console/   C  C  C  C  C  C  C  C  C  C  C  C  C |                     |  |
| Win7 Template                                                                                                    | curl -k https://puppet.lab5.n                                                                                                    | ccoe.gov:8140/packages/current/insta                                                   | ll.bash   sudo bash |  |
| m +                                                                                                    | ac                                                                                                    | )                                                                                      |                     |  |

- 8. Puppet agents fetch and apply configurations retrieved from the Puppet Enterprise Master Server. This agent run occurs every 30 minutes. You can change this interval by adding an entry to the */etc/puppetlabs/puppet/puppet.conf* file.
  - a. On Linux, add the entry runinterval = 12 to the main section of the /etc/puppetlabs/puppet/puppet.conf file to have the agent run every 12 hours.
  - b. On Windows, add the entry runinterval = 12 to the main section of the C:\ProgramData\PuppetLabs\puppet\etc\puppet.conf file to have the agent run every 12 hours.

# 3.7.7 Puppet Enterprise Manifest Files and Modules

The main configuration file, also called a manifest file in Puppet Enterprise, is /etc/puppet/abs/puppet/environments/production/manifests/site.pp. You can place all the Puppet Enterprise code here for agents to run. In our solution, we created modules, declared classes, and called those modules from within the site.pp file.

A module consists of a parent directory that contains a file's subdirectory and a manifest's subdirectory. Within the manifests subdirectory will be another file called init.pp that contains the Puppet Enterprise

code for that module. The init.pp file must have a class declaration statement. The files subdirectory can be empty or can contain files that need to be copied over to endpoints that will execute code in that module. All modules reside in the directory */etc/puppetlabs/puppet/modules*. We have the following modules:

- /etc/puppetlabs/puppet/modules/windowsnodes
- /etc/puppetlabs/puppet/modules/ubuntubase
- /etc/puppetlabs/puppet/modules/redhatbase
- /etc/puppetlabs/puppet/modules/clamav
- /etc/puppetlabs/puppet/modules/blacklist

Each has a files directory */etc/puppetlabs/puppet/modules/<modulename>/files* and a manifests directory with the */etc/puppetlabs/puppet/modules/<modulename>/manifests/init.pp* file.

# 3.7.7.1 Module: windowsnodes

This module configures a baseline for Windows endpoints. Execution of this module copies a number of executable files and the baseline.bat script over to the endpoints from the Puppet Enterprise Server. Once baseline.bat is executed on the endpoint, it will look for and install the copied over executable programs, which consist of the belmonitor.exe asset management software agent and an anti-virus software. The text of the */etc/puppetlabs/puppet/modules/windowsnodes/init.pp* manifest file is shown in the code and scripts section.

# 3.7.7.2 Module: ubuntubase

This module configures a baseline for Ubuntu endpoints. It installs software, disables IP forwarding, installs clamav anti-virus, and copies over files including a script *dailyscript* that runs daily and is placed in the */etc/cron.daily* directory. You can use the same technique to ensure that your scripts remain where you want them.

### 3.7.7.3 Module: redhatbase

This module configures a baseline for RedHat or CentOS based endpoints. It disables IP forwarding on endpoints, copies over files including scripts that run periodically, ensures that the belmonitor asset management software is installed, and configures the logging to the appropriate logging server.

### 3.7.7.4 Module: clamav

This module installs clamav anti-virus on Ubuntu endpoints and ensures that the clamav-daemon service is running.

```
class clamav{
package{'clamav-daemon': ensure=>installed,
}
```

service{'clamav-daemon': ensure=>running, require=>Package['clamav-daemon'],

}

### 3.7.7.5 Module: blacklist

This module removes blacklisted software from endpoints and reports success if the software package is removed. Its *init.pp* file is constantly being updated with new software slated for removal. A python script called *blacklistenforcer.py* is used to populate the module's

*/etc/puppetlabs/puppet/modules/blacklist/manifests/init.pp* file. Another python script is used to read reports from the */var/opt/lib/pe-puppet/reports/<HostFQDN>* subdirectories to identify successfully removed blacklisted software.

### 3.7.7.6 Software Blacklist Removal

Puppet Enterprise Server is configured to remove blacklisted software from agent nodes. A python script placed in */etc/cron.daily* directory runs daily, checking a blacklisted software. The python script will extract the software list from the file */etc/splunkreport/fakeblacklist.csv*, write new Puppet code such that Puppet Enterprise catalog includes the blacklisted software, and identifies it to Puppet for removal.

# 3.7.8 Reporting

Puppet agents forward reports of their runs to the Puppet Enterprise server. To ensure reporting is enabled, go to /etc/puppetlabs/puppet/puppet.conf and verify that an entry such as reports = console, puppetdb, store exists under master section of the file.

Agents upload reports in the form of YAML files to /var/opt/lib/pe-puppet/reports/<agent\_hostname>.

In this solution, the Puppet Enterprise Server machine was set up to forward two basic reports to the ITAM server. Both were done with scripts. The first reporting function forwarded checked the fully qualified hostnames of endpoints that failed to upload reports to the server within two reporting cycles.

If a reporting interval or cycle is 30 minutes, then failure to upload a report for more than an hour would indicate that an endpoint is offline and would trigger the forwarding of a syslog message to the ITAM server declaring the endpoint absent. Other endpoints that successfully upload reports without missing two cycles are declared present and send an appropriate message to the ITAM server. The script written that accomplishes this is written in BASH and is in the code and scripts section.

The second reporting function reports on the successful removal of blacklisted software. It scans through the report files from all the nodes in Puppet Enterprise Server, identifies successfully removed software and updates the CSV file */etc/splunkreport/reporttosplunk.csv* with information that identifies the endpoint, the successfully removed software and the time of removal. The Splunk Universal Forwarder agent monitors this file and forwards changes to the ITAM server, which uses Splunk Enterprise as its analysis engine.

# 3.7.9 Report Directory Cleanup

Thousands of files could be uploaded to the reports directory in a short time. Therefore, it is important to delete files that are no longer needed. We used a python script that ran hourly to delete files modification times more than 12 hours old. In this solution, that is equivalent to files that are more than 12 hours old. This script was placed in the */etc/cron.hourly*.

# 3.7.10 Puppet Code and Scripts

### 3.7.10.1 Main Manifest Configuration File

/etc/puppetlabs/puppet/environments/production/manifests/site.pp

## site.pp ##

```
# This file (/etc/puppetlabs/puppet/manifests/site.pp) is the main
```

# entry point used when an agent connects to a master and asks for an # updated configuration.

#

```
# Global objects like filebuckets and resource defaults should go in
```

```
# this file, as should the default node definition. (The default node
```

# can be omitted

# if you use the console and don't define any other nodes in site.pp. # See http://docs.puppetlabs.com/guides/language\_guide.html#nodes for # more on node definitions.)

```
## Active Configurations ##
```

# PRIMARY FILEBUCKET

# This configures puppet agent and puppet inspect to back up file

# contents when they run. The Puppet Enterprise console needs this to # display file contents and differences.

# Define filebucket 'main': filebucket { 'main':
server => 'puppet.lab5.nccoe.gov', path => false,

}

# Make filebucket 'main' the default backup location for all File resources: File { backup => 'main' }

# DEFAULT NODE

```
# Node definitions in this file are merged with node data from the console. See
# http://docs.puppetlabs.com/guides/language_guide.html#nodes for more
# on node definitions.
```

# The default node definition matches any node lacking a more specific # node definition. If there are no other nodes in this file, classes # declared here will be included in every node's catalog, \*in # addition\* to any classes specified in the console for that node.

```
node default {
# This is where you can declare classes for all nodes.
# Example:
# class { 'my_class': }
```

```
}
```

```
#Changes to the site.pp file were made below this line.
#Nodes were specified with the modules that would execute
#on them
node 'centos1', 'fathomsensor1'{ include redhatbase
include blacklist
}
node 'ubuntu-client1', 'kibana', 'openvas', 'sensu', 'ubuntu-client2', 'wiki'{
include blacklist include ubuntubase package{'curl':
ensure => installed,
}
}
node 'ubuntu-template', 'jumpbox', 'bro', 'snort', 'apt-cache', 'warehouse'{
include blacklist include ubuntubase package{'curl':
ensure => installed,
}
}
node 'win7-client1', 'win7-client2', 'ad2', 'ad1', 'Belarc', 'eracent'{ include
blacklist
include windowsnodes
}
node 'asset-manager'{ include blacklist include windowsnodes
```

```
}
```

# 3.7.10.2 Windowsnodes Configuration File and Script

### /etc/puppetlabs/puppet/modules/windowsnodes/manifests/init.pp

#This manifest file declares a class called windowsnodes, creates a

 $\#\texttt{C:}\$  directory, copies a number of files to the agent including the baseline.bat

#script and executes the baseline.bat. When executed baseline.bat batch file installs
#some programs and turns on the firewall and ensures the guest account is disabled
class windowsnodes{ file{'C:\software':
ensure=>"directory",

```
}
```

```
file{'C:\software\baseline.bat':
source => "puppet:///modules/windowsnodes/baseline.bat", source_permissions=>ignore,
require => File['C:\software'],
```

```
}
```

```
file{'C:\software\belmonitor.exe':
source => "puppet:///modules/windowsnodes/belmonitor.exe", source_permissions=>ignore,
require => File['C:\software'],
}
```

```
file{'C:\software\mbamsetup.exe':
source => "puppet:///modules/windowsnodes/mbamsetup.exe", source_permissions=>ignore,
require => File['C:\software'],
}
```

```
exec{'win baseline':
```

```
command=>'C:\windows\system32\cmd.exe /c C:\software\baseline.bat', require =>
File['C:\software\belmonitor.exe'],
}
```

```
file{'C:\Program Files (x86)\nxlog\conf\nxlog.conf': source =>
"puppet://modules/windowsnodes/nxlog.conf", source_permissions=>ignore,
}
```

#### /etc/puppetlabs/puppet/modules/windowsnodes/files/baseline.bat

REM Install new user called newuser net user newuser /add REM Disable newuser net user newuser /active:no

REM Disable the guest account net user guest /active:no

REM Turn on firewall

netsh advfirewall set allprofiles state on

REM Use puppet to check if Malwarebytes is installed puppet resource package |find "Malwarebytes"

REM Install Malwarebytes silently if not installed

if %errorlevel% neq 0 C:\software\mbamsetup.exe /verysilent /norestart sc query |find "BelMonitorService"

REM Install Belmonitor if the service is not running if %errorlevel% neq 0 C:\software\belmonitor.exe

### 3.7.10.3 Ubuntubase Configuration File and Script

#### /etc/puppetlabs/puppet/modules/ubuntubase/manifests/init.pp

#This module configures a baseline for Ubuntu endpoints class ubuntubase{

#Copy over the CA certificate

```
file{'/usr/local/share/ca-certificates/CAServerCert.crt': source =>
"puppet:///modules/ubuntubase/CAServerCert.crt",
```

}

# Add CA certificate to Ubuntu endpoint's repository of certificates exec{'update-cacertificates':

command=>'/usr/sbin/update-ca-certificates',

```
#Ensure the /etc/ufw directory is present or create it file{'/etc/ufw':
This publication is available free of charge from: http://doi.org/10.6028/NIST.SP.1800-5.
                      }
                      }
                      }
                      }
```

```
ensure=>"directory",
#Copy over the sysctl.conf file to each endpoint. IP forwarding will be
#disabled file{'/etc/ufw/sysctl.conf':
source => "puppet:///modules/ubuntubase/sysctl.conf", require => File['/etc/ufw'],
#Run the clamav module include clamav
file{'/etc/cron.daily': ensure=>"directory",
file{'/etc/rsyslog.d': ensure=>"directory",
#Copy over this script to endpoint with associated permissions
file{'/etc/cron.daily/dailyscript':
source => "puppet:///modules/ubuntubase/dailyscript", mode => 754,
require => File['/etc/cron.daily'],
}
#Copy over the 50-default.conf file with specified content file{'/etc/rsyslog.d/50-
default.conf':
content => "*.* @@loghost\n *.* /var/log/syslog", require => File['/etc/rsyslog.d'],
}
```

```
#Copy over Belmonitor Linux installation file file{'/opt/BelMonitorLinux':
source => "puppet:///modules/ubuntubase/BelMonitorLinux",
}
```

```
This publication is available free of charge from: http://doi.org/10.6028/NIST.SP.1800-5.
```

```
#Make the BelMonitorLinux file executable exec{'belmonitor executable':
command=>'/bin/chmod a+x /opt/BelMonitorLinux', require=>File['/opt/BelMonitorLinux'],
}
exec{'install_rpm':
command=>'/usr/bin/apt-get install -y rpm', require=>File['/opt/BelMonitorLinux']
}
##Install 32 bit library exec{'install_32bitlibrary':
command=>'/usr/bin/apt-get install -y gcc-multilib', require=>Exec['install rpm'],
}
##install 32 bit library exec{'install second 32bit library':
command=> '/usr/bin/apt-get install -y lib32stdc++6',
}
exec{'install belmonitor': command=>'/opt/BelMonitorLinux',
require=>Exec['install 32bitlibrary'],
}
service{'BelMonitor': ensure=>'running',
}
}
```

/etc/puppetlabs/puppet/modules/ubuntubase/files/dailyscript

#!/bin/bash df -kh mount
netstat -nult ifconfig -a iptables -L
/usr/bin/freshclam
cat /var/lib/apt/extended\_states apt-get update

### 3.7.10.4 Redhatbase Module Configuration File and Script

/etc/puppetlabs/puppet/modules/redhatbase/manifests/init.pp

```
class redhatbase{
```

#Copies over a customized sysctl.conf that disables IP forwarding file{'/etc/sysctl.conf':

source => "puppet:///modules/redhatbase/sysctl.conf",

}

```
#Ensures that cron.daily directory is present or creates it file{'/etc/cron.daily':
ensure=>"directory",
```

}

This publication is available free of charge from: http://doi.org/10.6028/NIST.SP.1800-5

```
file{'/etc/rsyslog.d': ensure=>"directory",
```

}

```
#Copies over the a script that runs daily called dailyscript
file{'/etc/cron.daily/dailyscript':
source => "puppet:///modules/redhatbase/dailyscript", mode => 754,
require => File['/etc/cron.daily'],
```

}

#Ensures that log messages are forwarded to loghost and

```
/var/log/messages file{'/etc/rsyslog.d/50-default.conf':
```

content => "\*.\* @@loghost:514\n \*.\* /var/log/messages", require =>
File['/etc/rsyslog.d'],

```
#Copies over the a script that installs clamav if not installed
file{'/etc/cron.daily/claminstall':
```

```
source => "puppet:///modules/redhatbase/claminstall", mode => 754,
```

```
This publication is available free of charge from: http://doi.org/10.6028/NIST.SP.1800-5.
```

```
}
##Ensure the opt dir is present, copy the BelMonitorLinux script file
## Copy the belmonitor_install script to the /opt dir
## Check that the BelMonitor file is present before belmonitor install
```

require => File['/etc/cron.daily'],

## executes

```
file{'/opt': ensure=>"directory",
}
file{'/opt/BelMonitorLinux':
source => "puppet:///modules/redhatbase/BelMonitorLinux",
```

##Make BelMonitorLinux executable exec{'make\_executable':

```
command=>'/bin/chmod a+x /opt/BelMonitorLinux', require =>
File['/opt/BelMonitorLinux'],
```

}

}

```
##Install dependencies exec{'upgrade_dep1':
command=>'/usr/bin/yum -y upgrade libstdc++',
```

}

```
exec{'install_dep2':
command=>'/usr/bin/yum -y install libstdc++.i686',
}
```

```
exec{'upgrade_dep3': command=>'/usr/bin/yum -y upgrade zlib',
```

```
exec{'install_dep4':
command=>'/usr/bin/yum -y install zlib.i686',
}
exec{'install_belmonitor': command=>'/opt/BelMonitorLinux',
}
file{'/opt/belmonitor_install':
source => "puppet:///modules/redhatbase/belmonitor_install",
}
```

}

#### /etc/puppetlabs/puppet/modules/redhatbase/files/claminstall

#!/bin/bash

```
# /etc/puppetlabs/puppet/modules/redhatbase/files/claminstall#
```

```
# Script installs clamav if not already installed when run
```

if rpm -qa clamav; then

echo "Clamav is installed" else

yum install -y epel-release

yum --enablerepo=epel -y install clamav clamav-update sed -i -e "s/^Example/#Example/"
/etc/freshclam.conf

### 3.7.10.5 Clamav Puppet Module Configuration File

```
/etc/puppetlabs/puppet/modules/clamav/manifests/init.pp class clamav{
```

```
package{'clamav-daemon': ensure=>installed,
}
```

service{'clamav-daemon': ensure=>running, require=>Package['clamav-daemon'],

### 3.7.10.6 Blacklisted Software Removal Script

/etc/puppetlabs/puppet/modules/blacklist/manifests/init.pp

#!/usr/bin/python3

}

#-----readreport.py------#

#Script will search through the Puppet reports directory and subdirectories, and identify blacklisted

#packages within the yaml files that have been confirmed as removed. It will retrieve the software

#package, host and time of removal and write this to a file called reporttosplunk.csv

import os

#List directories in /var/opt/lib/pe-puppet/reports report\_list =
os.listdir('/var/opt/lib/pe-puppet/reports')

#Make the path to reports a string

origdir path = '/var/opt/lib/pe-puppet/reports'

action term = "file:

/etc/puppetlabs/puppet/modules/blacklist/manifests/init.pp" outfile =
open('/etc/splunkreport/reporttosplunk.csv', 'a')

#For loop iterates through report\_list (or the reports directory) for sub\_dirs in report\_list:

hostname = sub dirs print(hostname)

#Concatenation creates the full path to subdirectories (it remains a string)

subdir path = origdir path+'/'+sub dirs

#Creates the list of files in the variable (the variable in this case would be a sub directory)

#At the end of this block, infile contains a list of line elements in each file

sub dirs list = os.listdir(subdir path) for files in sub dirs list:

files\_path = subdir\_path+'/'+files reportfile = open(files\_path, "r") infile =
reportfile.readlines() reportfile.close()

#line counter used in keeping track of the index for the line elements in each file

```
This publication is available free of charge from: http://doi.org/10.6028/NIST.SP.1800-5.
```

```
line_counter = 0
for line in infile:
    if action_term in line:
    if "source" in infile[line_counter + 3]: bad_package = infile[line_counter + 3]
    bad_package = bad_package.replace('\n',',') if "removed" in infile[line_counter + 2]:
    message_var = infile[line_counter + 2] message_var = message_var.replace('\n',',') if
    "time" in infile[line_counter + 1]:
    time_var = infile[line_counter + 1] time_var = time_var.replace('\n',',')
    refined_bad_pkg = bad_package.split('/') bad_pkg = refined_bad_pkg[3]
    bad_pkg = bad_pkg + ","
    print(hostname+","+bad_pkg+message_var+time_var+'\n')
```

```
outfile.write(hostname+', '+bad_pkg+message_var+time_var+'\n') line_counter =
line_counter + 1
```

### 3.7.10.7 Reports Directory Cleanup Script

#### /etc/cron.hourly/cleanreportdir.py

#!/usr/bin/python3

```
#-----cleanreportdir.py------#
```

```
\# Script removes files with mtimes older than 12 hours to keep the number of files to a manageable size
```

#Files removed are from the reports subdirectory within Puppet import os

import time

```
#List directories in /var/opt/lib/pe-puppet/reports report_list =
os.listdir('/var/opt/lib/pe-puppet/reports')
```

#Make the path to reports a string

origdir\_path = '/var/opt/lib/pe-puppet/reports'

#For loop iterates through report list for sub dirs in report list:

#Concatenation creates the full path to subdirectories (it remains a string)

subdir\_path = origdir\_path+'/'+sub\_dirs

print('Old files are being removed from ',subdir\_path)
#Creates the list of files in the variable sub\_dirs\_list sub\_dirs\_list =
os.listdir(subdir\_path)
for files in sub\_dirs\_list:
files\_path = subdir\_path+'/'+files mtime = os.path.getmtime(files\_path) current\_time =
time.time()
time\_diff = current\_time - mtime
#Removes files with mtimes older than 12 hours if time\_diff > 43200:
print(files\_path, " will be deleted") os.remove(files\_path)

#### 3.7.10.8 Reporting Section Script

#### #!/bin/bash

#/etc/cron.hourly/nodereport

#Time in seconds before declaring an agent that has not checked in absent #Change the time to suit your needs let "desired interval=3600"

for node in \$(ls /var/opt/lib/pe-puppet/yaml/node) do #Strip out the yaml extension from the node name node=\${node%.\*} #Get time of most recent agent run or check in #This time will be reported without formatting node report time=\$(date -r /var/opt/lib/pe-puppet/yaml/facts/\$node.yaml) #Get epoch time of agent facter yaml file, assign time to variable node time=\$(date +%s -r /var/opt/lib/pe-puppet/yaml/facts/\$node.yaml) #Assign current epoch time to variable current time=\$(date +%s) #Subtract node most recent report time from current time and #assign to variable node interval=\$((current time-node time)) #Nodes that have not reported in the given interval are #declared absent, otherwise they are declared present if (("\$node interval" > "\$desired interval")) then echo \$node "is absent with a last run time of "

```
$node_report_time
logger $node "is absent. Last run is " $node report time
```

#### else

echo \$node "is present with a last run time of "

\$node report time

logger \$node "is present. Last run is " \$node\_report\_time

fi

done

### 3.8 Snort

Snort is an open-source intrusion detection system. Snort efficiently analyzes all network traffic and matches it with signatures of know bad traffic. An alert is generated if a signature is matched.

### 3.8.1 How It's Used

In the FS ITAM build, Snort monitors all traffic traversing the DMZ.

On the high-level architecture diagram, Snort is in Tier 2. Snort utilizes the Splunk Universal Forwarder to send alerts to Splunk Enterprise.

### 3.8.2 Virtual Machine Configuration

The Snort virtual machine is configured with one network interface card, 2 GB of RAM and one CPU core.

### 3.8.3 Network Configuration

The management network interface card is configured as follows:

- IPv4 Manual
- IPv6 Ignore/Disabled
- IP Address: 172.16.0.40
- Netmask: 255.255.255.0
- Gateway: 172.16.0.11
- DNS Servers: 172.16.1.20, 172.16.1.21
- Search Domains: lab5.nccoe.gov

### 3.8.4 Installing Snort

Snort is installed on a hardened Ubuntu 14.04 Linux system. Complete installation instructions can be found at: <u>https://www.snort.org/</u>.

This installation utilized the Snort IDS and Barnyard2 to interpret binary Snort alerts into readable text.

### 3.8.5 Installing Snort

1. For Debian/Ubuntu Linux systems, it is always best to make sure your system is up-to-date by performing:

sudo apt-get update
sudo apt-get upgrade
sudo apt-get install snort

- 2. You will be asked to input your local networks. For the FS-ITAM lab this is 172.16.0.0/16.
- 3. Configure /etc/snort/snort.debian.conf.
- 4. Make sure that the correct HOME\_NET and INTERFACE are specified in */etc/snort/snort.debian.conf*.

#### DEBIAN\_SNORT\_HOME\_NET="172.16.0.0/16"

#### DEBIAN\_SNORT\_INTERFACE="eth0"

- 5. Configure /etc/snort/snort.conf.
- 6. Comment out all output configuration lines and add the following:

# output unified2: filename /var/log/snort/snort.log, limit 128, mpls\_event\_types, vlan\_event\_types

The preceding line is important for Barnyard2 to work correctly.

### 3.8.6 Get Updated Community Rules

#### cd /opt

wget https://snort.org/downloads/community/community-rules.tar.gz tar xzvf community.rules.tar.gz -C /etc/snort/rules

### These community rules contain the **sid-msg.map** file that Barnyard2 needs.

mkdir /etc/snort/etc

```
cp /etc/snort/rules/community-rules/sid-msg.map /etc/snort/etc
```

Note: In a production environment, it is advisable to install an automatic rule updater such as PulledPork. PulledPork requires obtaining an account at Snort.org which results in an Oinkcode.

### 3.8.7 Installing Barnyard2

1. Install the prerequisites:

```
sudo apt-get install build-essential libtool autoconf git nmap
sudo apt-get install libpcap-dev libmysqld-dev libpcre3-dev libdumbnet-dev
sudo apt-get install flex bison ldconfig
```

2. Barnyard2 requires the <dnet.h> header. Unfortunately, Ubuntu names this header <dumbnet.h> so we must create a symbolic link for Barnyard2 to compile.

```
cd /usr/include
```

ln -s /usr/include/dumbnet.h dnet.h

#### Note: You need to be root to install Barnyard2.

```
cd /opt
Need the Daq libraries from Snort
wget https://www.snort.org/downloads/snort/daq-2.0.6.tar.gz
tar xzvf daq-2.0.6.tar.gz
cd /opt/daq-2.0.6
./configure make
make install
git clone https://github.com/firnsy/barnyard2.git
cd /opt/barnyard2
./autogen.sh
./configure make
make install
```

#### 3. Copy the provided **barnyard2.conf** file to */usr/local/etc*:

- cp /usr/local/etc/barnyard2.conf /usr/local/etc/barnyard2.conf.orig
- cp <barnyard2.conf> /usr/local/etc

#### 4. Create a link inside /etc/snort to this file:

ln -s /usr/local/etc/barnyard2 /etc/snort/barnyard.conf

#### 5. Copy the provided **barnyard2** init script to */etc/init.d* and make it executable:

cp <barnyard2> /etc/init.d chmod 755 /etc/init.d/barnyard2

sudo update-rc.d barnyard2 defaults sudo update-rc.d barnyard2 enable

#### 6. Start up Barnyard2:

/etc/init.d/barnyard2 start

Error messages can be found in */var/log/syslog*.

### 3.8.8 Testing

Performing these steps will let you know that Snort and Barnyard2 are working.

- 1. Add a local rule.
- 2. Edit */etc/snort/rules/local.rules* by adding the following line at the bottom that will generate alerts for any ICMP/Ping traffic:

```
alert icmp any any -> any any (msg: "ICMP Detected";classtype:unknown; sid:1000001; rev:1;)
```

Note: the sid must be greater than 1 million.

3. Restart Snort:

service snort restart

4. Verify that Snort is running:

ps -ef |grep snort

5. Verify that Barnyard2 is running:

ps -ef |grep barnyard2

- 6. Check the logs in /var/log/snort. The snort.log and alert files should both be growing fast.
- 7. You can view the alert file:

tail -f /var/log/snort/alert

Note: Do not leave this test running. If you do, it will fill your hard drive.

8. If everything is good, just comment out the line that you created in local.rules and restart Snort.

### 3.8.9 Installing Splunk Universal Forwarder

Note: You will need a Splunk account to download the Splunk Universal Forwarder. It is free and can be set up at: https://www.splunk.com/page/sign\_up.

- 1. Download the Splunk Universal Forwarder from: <u>http://www.splunk.com/en\_us/download/uni-versal-forwarder.html</u>.
- 2. You want the latest version for OS version 2.6+ kernel Linux distributions (64-bit). Since this is installing on Ubuntu, select the file that ends in .deb. An example is:

splunkforwader-6.2.5-272645-linux-2.6-amd64.deb

Detailed installation instructions can be found at: http://docs.splunk.com/Documentation/Splunk/6.2.3/Installation/InstallonLinux.

#### 3. An abridged version follows:

dpkg -i <splunk\_package\_name.deb>

Example: dpkg -i splunkforwader-6.2.5-272645-linux-2.6-amd64.deb

#### 4. This will install in /opt/splunkforwarder:

cd /opt/splunkforwarder/bin

./splunk start --accept-license

./splunk enable boot-start

5. Add forwarder:

More information about adding a forwarder can be found at: http://docs.splunk.com/Documentation/Splunk/6.2.3/Forwarding/Deployanixdfmanually.

cd /opt/splunkforwarder/bin

./splunk add forward-server loghost:9997 -auth admin:changme

### 3.8.10 Configuring Splunk Universal Forwarder

Configuring Splunk Universal Forwarder as shown in the FS-ITAM use case requires X.509 Certificates for the Splunk Enterprise server/indexer and each Splunk Universal Forwarder. You will also need a copy of your certificate authority's public certificate.

1. Create a directory to hold your certificates:

```
mkdir /opt/splunkforwarder/etc/certs
```

2. Copy your certificates in PEM format to /opt/splunkforwarder/etc/certs:

cp CAServerCert.pem /opt/splunkforwarder/etc/certs

cp bro\_worker1.pem /opt/splunkforwarder/etc/certs

#### 3. Copy Splunk Universal Forwarder configuration files:

cp <server.conf> /opt/splunkforwarder/etc/system/local

cp <inputs.conf> /opt/splunkforwarder/etc/system/local

cp <outputs.conf> /opt/splunkforwarder/etc/system/local

4. Modify server.conf so that:

#### ServerName=snort is your hostname.

sslKeysfilePassword = <password for your private key>

5. Modify **outputs.conf** so that:

Server = loghost:9997 is your correct Splunk Enterprise server/indexer and port.

sslPassword = <password of your certificate private key>

Note: This will be hashed and not clear text after a restart.

Inputs.conf should work, but you are free to modify it to include the Bro logs that you are interested in.

### 3.8.11 Configurations and Scripts

#### /etc/default/barnyard2

```
# Config file for /etc/init.d/barnyard2
```

#LOG\_FILE="snort\_unified.log" LOG\_FILE="snort.log"

# You probably don't want to change this, but in case you do SNORTDIR="/var/log/snort"
INTERFACES="eth0"

# Probably not this either CONF=/etc/snort/barnyard2.conf EXTRA\_ARGS="

#### /etc/snort/snort.conf

#-----

```
VRT Rule Packages Snort.conf
#
#
      For more information visit us at:
#
#
      http://www.snort.org
                              Snort Website
      http://vrt-blog.snort.org/ Sourcefire VRT Blog
#
#
     Mailing list Contact:
#
                             snort-sigs@lists.sourceforge.net
#
      False Positive reports:
                              fp@sourcefire.com
#
      Snort bugs: bugs@snort.org
#
#
      Compatible with Snort Versions:
#
      VERSIONS : 2.9.6.0
      Snort build options:
#
#
      OPTIONS : --enable-gre --enable-mpls --enable-targetbased
--enable-ppm --enable-perfprofiling --enable-zlib
--enable-active-response --enable-normalizer --enable-reload
--enable-react --enable-flexresp3
#
      Additional information:
#
#
      This configuration file enables active response, to run snort in
      test mode -T you are required to supply an interface -i
#
<interface>
      or test mode will fail to fully validate the configuration and
#
      exit with a FATAL error
#
#-----
****
# This file contains a sample snort configuration.
# You should take the following steps to create your own custom configuration:
```

This publication is available free of charge from: http://doi.org/10.6028/NIST.SP.1800-5.

#

- Set the network variables.
  - 2) Configure the decoder

#

#

#

#

#

#

- 3) Configure the base detection engine
- 4) Configure dynamic loaded libraries
- 5) Configure preprocessors
- 6) Configure output plugins
- 7) Customize your rule set
- 8) Customize preprocessor and decoder rule set
- 9) Customize shared object rule set

#### \*\*\*\*

#### \*\*\*\*

# Setup the network addresses you are protecting
#
#
# Note to Debian users: this value is overriden when starting
# up the Snort daemon through the init.d script by the
# value of DEBIAN\_SNORT\_HOME\_NET s defined in the
# /etc/snort/snort.debian.conf configuration file
#

ipvar HOME\_NET any

# Set up the external network addresses. Leave as "any" in most situations ipvar EXTERNAL\_NET any # If HOME\_NET is defined as something other than "any", alternative, you can # use this definition if you do not want to detect attacks from your internal # IP addresses: #ipvar EXTERNAL\_NET !\$HOME\_NET

# List of DNS servers on your network ipvar DNS SERVERS \$HOME NET # List of SMTP servers on your network ipvar SMTP SERVERS \$HOME NET # List of web servers on your network ipvar HTTP SERVERS \$HOME NET # List of sql servers on your network ipvar SQL SERVERS \$HOME NET # List of telnet servers on your network ipvar TELNET SERVERS \$HOME NET # List of ssh servers on your network ipvar SSH SERVERS \$HOME NET # List of ftp servers on your network ipvar FTP SERVERS \$HOME NET # List of sip servers on your network ipvar SIP SERVERS \$HOME NET # List of ports you run web servers on portvar HTTP PORTS [36,80,81,82,83,84,85,86,87,88,89,90,311,383,555,591,593,631,801,808,8 18,901,972,1158,1220,1414,1533,1741,1830,2231,2301,2381,2809,3029,3037 ,3057,3128,3443,3702,4000,4343,4848,5117,5250,6080,6173,6988,7000,7001 ,7144,7145,7510,7770,7777,7779,8000,8008,8014,8028,8080,8081,8082,8085 ,8088,8090,8118,8123,8180,8181,8222,8243,8280,8300,8500,8509,8800,8888 ,8899,9000,9060,9080,9090,9091,9111,9443,9999,10000,11371,12601,15489, 29991, 33300, 34412, 34443, 34444, 41080, 44449, 50000, 50002, 51423, 53331, 5525 2,55555,56712]

# List of ports you want to look for SHELLCODE on. portvar SHELLCODE\_PORTS !80 # List of ports you might see oracle attacks on portvar ORACLE\_PORTS 1024: # List of ports you want to look for SSH connections on: portvar SSH\_PORTS 22 # List of ports you run ftp servers on portvar FTP\_PORTS [21,2100,3535] # List of ports you run SIP servers on portvar SIP\_PORTS [5060,5061,5600] # List of file data ports for file inspection portvar FILE\_DATA\_PORTS [\$HTTP\_PORTS,110,143]

# List of GTP ports for GTP preprocessor portvar GTP\_PORTS [2123,2152,3386] # other variables, these should not be modified ipvar AIM\_SERVERS [64.12.24.0/23,64.12.28.0/23,64.12.161.0/24,64.12.163.0/24,64.12.200.0 /24,205.188.3.0/24,205.188.5.0/24,205.188.7.0/24,205.188.9.0/24,205.18 8.153.0/24,205.188.179.0/24,205.188.248.0/24] # Path to your rules files (this can be a relative path)
# Note for Windows users: You are advised to make this an absolute path,
# such as: c:\snort\rules
#var RULE\_PATH /etc/snort/rules var RULE\_PATH rules
var SO\_RULE\_PATH /etc/snort/so\_rules
var PREPROC\_RULE\_PATH /etc/snort/preproc\_rules

# If you are using reputation preprocessor set these

# Currently there is a bug with relative paths, they are relative to where snort is

# not relative to snort.conf like the above variables

# This is completely inconsistent with how other vars work, BUG 89986

# Set the absolute path appropriately var WHITE\_LIST\_PATH /etc/snort/rules var BLACK\_LIST\_PATH /etc/snort/rules

#### \*\*\*\*

# Stop generic decode events: config disable\_decode\_alerts # Stop Alerts on experimental TCP options config disable\_tcpopt\_experimental\_alerts # Stop Alerts on obsolete TCP options config disable\_tcpopt\_obsolete\_alerts # Stop Alerts on T/TCP alerts config disable\_tcpopt\_ttcp\_alerts # Stop Alerts on all other TCPOption type events: config disable\_tcpopt\_alerts # Stop Alerts on invalid ip options config disable\_ipopt\_alerts # Alert if value in length field (IP, TCP, UDP) is greater th elength of the packet # config enable\_decode\_oversized\_alerts

# Same as above, but drop packet if in Inline mode (requires enable\_decode\_oversized\_alerts)

# config enable\_decode\_oversized\_drops

# Configure IP / TCP checksum mode config checksum mode: all

```
# Configure maximum number of flowbit references. For more information, see
README.flowbits
# config flowbits size: 64
# Configure ports to ignore
# config ignore ports: tcp 21 6667:6671 1356
# config ignore ports: udp 1:17 53
# Configure active response for non inline operation. For more information, see
REAMDE.active
# config response: eth0 attempts 2
# Configure DAQ related options for inline operation. For more information, see
README.dag
# config daq: <type>
# config daq_dir: <dir>
# config dag mode: <mode>
# config daq var: <var>
#
# <type> ::= pcap | afpacket | dump | nfq | ipq | ipfw
# <mode> ::= read-file | passive | inline
# <var> ::= arbitrary <name>=<value passed to DAQ
# <dir> ::= path as to where to look for DAQ module so's
# Configure specific UID and GID to run snort as after dropping privs. For more
information see snort -h command line options
#
# config set gid:
# config set uid:
```

# Configure default snaplen. Snort defaults to MTU of in use interface. For more information see <code>README</code>

```
This publication is available free of charge from: http://doi.org/10.6028/NIST.SP.1800-5.
```

#

#

# config snaplen:

```
# Configure default bpf file to use for filtering what traffic reaches snort. For more
information see snort -h command line options (-F)
#
# config bpf file:
#
# Configure default log directory for snort to log to. For more information see snort
-h command line options (-1)
#
# config logdir:
*****
# Step #3: Configure the base detection engine. For more information, see README.decode
*****
# Configure PCRE match limitations config pcre match limit: 3500
config pcre match limit recursion: 1500
# Configure the detection engine See the Snort Manual, Configuring Snort - Includes -
Config
config detection: search-method ac-split search-optimize max-pattern-len 20
# Configure the event queue.
                           For more information, see README.event queue
config event queue: max queue 8 log 5 order events content length
****
## Configure GTP if it is to be used.
## For more information, see README.GTP
****
```

```
****
```

# Per packet and rule latency enforcement

# For more information see README.ppm

\*\*\*\*

# Per Packet latency configuration

#config ppm: max-pkt-time 250,  $\setminus$ 

- # fastpath-expensive-packets, \
- # pkt-log

# Per Rule latency configuration

#config ppm: max-rule-time 200,  $\setminus$ 

- # threshold 3,  $\setminus$
- # suspend-expensive-rules, \
- # suspend-timeout 20, \
- # rule-log alert

\*\*\*\*

# Configure Perf Profiling for debugging

# For more information see README.PerfProfiling

\*\*\*\*

#config profile\_rules: print all, sort avg\_ticks
#config profile\_preprocs: print all, sort avg\_ticks

#### \*\*\*\*

# Configure protocol aware flushing

# For more information see README.stream5

### 

\*\*\*\*\*

# path to base preprocessor engine
dynamicengine /usr/lib/snort\_dynamicengine/libsf\_engine.so

# path to dynamic rules libraries
dynamicdetection directory /usr/lib/snort\_dynamicrules

#### \*\*\*\*

# Step #5: Configure preprocessors

# GTP Control Channle Preprocessor. For more information, see README.GTP
# preprocessor gtp: ports { 2123 3386 2152 }

# Inline packet normalization. For more information, see README.normalize # Does nothing in IDS mode preprocessor normalize\_ip4 preprocessor normalize\_tcp: ips ecn stream preprocessor normalize\_icmp4 preprocessor normalize ip6 preprocessor normalize icmp6

# 56712

preprocessor stream5\_udp: timeout 180

# performance statistics. For more information, see the Snort Manual, Configuring Snort - Preprocessors - Performance Monitor

# preprocessor perfmonitor: time 300 file /var/snort/snort.stats pktcnt 10000

# HTTP normalization and anomaly detection. For more information, see README.http inspect

preprocessor http\_inspect: global iis\_unicode\_map unicode.map 1252 compress\_depth 65535 decompress depth 65535 max gzip mem 104857600

preprocessor http inspect server: server default \

http\_methods { GET POST PUT SEARCH MKCOL COPY MOVE LOCK UNLOCK NOTIFY POLL BCOPY BDELETE BMOVE LINK UNLINK OPTIONS HEAD DELETE TRACE TRACK CONNECT SOURCE SUBSCRIBE UNSUBSCRIBE PROPFIND PROPPATCH BPROPFIND BPROPPATCH RPC\_CONNECT PROXY\_SUCCESS BITS\_POST CCM\_POST SMS\_POST RPC\_IN\_DATA RPC\_OUT\_DATA RPC\_ECHO\_DATA } \

chunk length 500000  $\setminus$ 

server flow depth 0  $\setminus$ 

client flow depth 0  $\setminus$ 

post\_depth 65495  $\$ 

oversize dir length 500  $\setminus$ 

max\_header\_length 750  $\setminus$ 

max\_headers 100  $\$ 

max spaces 200  $\setminus$ 

small\_chunk\_length { 10 5 } \

ports { 36 80 81 82 83 84 85 86 87 88 89 90 311 383 555 591 593 631 801 808 818 901 972 1158 1220 1414 1741 1830 2231 2301 2381 2809 3029 3037 3057 3128 3443 3702 4000 4343 4848 5117 5250 6080 6173 6988 7000 7001 7144 7145 7510 7770 7777 7779 8000 8008 8014 8028 8080 8081 8082 8085 8088 8090 8118 8123 8180 8181 8222 8243 8280 8300 8500 8509 8800 8888 8899 9000 9060 9080 9090 9091 9111 9443 9999 10000 11371 12601 15489 29991 33300 34412 34443 34444 41080 44449 50000 50002 51423 53331 55252 5555 56712 } \

This publication is available free of charge from: http://doi.org/10.6028/NIST.SP.1800-5

non\_rfc\_char { 0x00 0x01 0x02 0x03 0x04 0x05 0x06 0x07 } \ enable\_cookie \

extended response inspection  $\ inspect gzip \$ 

normalize\_utf \ unlimited\_decompress \ normalize\_javascript \ apache\_whitespace no \
ascii no \

bare\_byte no \ directory no \ double\_decode no \ iis\_backslash no \ iis\_delimiter no \
iis unicode no \ multi slash no \ utf 8 no \ u encode yes \ webroot no

# ONC-RPC normalization and anomaly detection. For more information, see the Snort Manual, Configuring Snort - Preprocessors - RPC Decode

preprocessor rpc decode: 111 32770 32771 32772 32773 32774 32775 32776

32777 32778 32779 no\_alert\_multiple\_requests no\_alert\_large\_fragments no\_alert\_incomplete

# Back Orifice detection. preprocessor bo

# FTP / Telnet normalization and anomaly detection. For more information, see <code>README.ftptelnet</code>

preprocessor ftp\_telnet: global inspection\_type stateful encrypted\_traffic no check\_encrypted

preprocessor ftp telnet protocol: telnet \ ayt attack thresh 20 \

normalize ports { 23 } \ detect anomalies

preprocessor ftp telnet protocol: ftp server default  $\$  def max param len 100  $\$ 

ports { 21 2100 3535 } \ telnet\_cmds yes \ ignore\_telnet\_erase\_cmds yes \

ftp\_cmds { ABOR ACCT ADAT ALLO APPE AUTH CCC CDUP } \ ftp\_cmds { CEL CLNT CMD CONF CWD DELE ENC EPRT } \ ftp\_cmds { EPSV ESTA ESTP FEAT HELP LANG LIST LPRT } \ ftp\_cmds { LPSV MACB MAIL MDTM MIC MKD MLSD MLST } \ ftp\_cmds { MODE NLST NOOP OPTS PASS PASV PBSZ PORT } \ ftp\_cmds { PROT PWD QUIT REIN REST RETR RMD RNFR } \ ftp\_cmds { RNTO SDUP SITE SIZE SMNT STAT STOR STOU } \ ftp\_cmds { STRU SYST TEST TYPE USER XCUP XCRC XCWD } \ ftp\_cmds { XMAS XMD5 XMKD XPWD XRCP XRMD XRSQ XSEM } \

ftp cmds { XSEN XSHA1 XSHA256 } \

alt\_max\_param\_len 0 { ABOR CCC CDUP ESTA FEAT LPSV NOOP PASV PWD QUIT REIN STOU SYST XCUP XPWD }  $\$ 

alt max param len 200 { ALLO APPE CMD HELP NLST RETR RNFR STOR STOU XMKD } \

chk\_str\_fmt { ACCT ADAT ALLO APPE AUTH CEL CLNT CMD } \ chk\_str\_fmt { CONF CWD DELE ENC EPRT EPSV ESTP HELP } \ chk\_str\_fmt { LANG LIST LPRT MACB MAIL MDTM MIC MKD } \ chk\_str\_fmt { MLSD MLST MODE NLST OPTS PASS PBSZ PORT } \ chk\_str\_fmt { PROT REST RETR
RMD RNFR RNTO SDUP SITE } \ chk str fmt { SIZE SMNT STAT STOR STRU TEST TYPE USER } \ chk str fmt { XCRC XCWD XMAS XMD5 XMKD XRCP XRMD XRSQ } \ chk str fmt { XSEM XSEN XSHA1 XSHA256 } \ cmd validity ALLO < int [ char R int ] > \ cmd validity EPSV < [ { char 12 | char A char L char L } ] > \ cmd validity MACB < string > \ cmd\_validity MDTM < [ date nnnnnnnnnnnnnnnnnnnnn]] ] string > \ cmd\_validity MODE <</pre> char ASBCZ >  $\setminus$ cmd validity PORT < host port > \ cmd validity PROT < char CSEP > \ cmd validity STRU < char FRPO [ string ] >  $\setminus$ cmd validity TYPE < { char AE [ char NTC ] | char I | char L [ number ] } > preprocessor ftp telnet protocol: ftp client default \ max resp len 256 \ bounce yes \ ignore telnet erase cmds yes \ telnet cmds yes # SMTP normalization and anomaly detection. For more information, see README.SMTP preprocessor smtp: ports { 25 465 587 691 } \ inspection\_type stateful \ b64 decode depth 0  $\setminus$ qp\_decode\_depth 0  $\$ bitenc decode depth 0  $\setminus$ uu decode depth 0  $\$  log mailfrom  $\$  log rcptto  $\$  log filename  $\$  log email hdrs  $\$ normalize cmds \ normalize cmds { ATRN AUTH BDAT CHUNKING DATA DEBUG EHLO EMAL ESAM ESND ESOM ETRN EVFY  $\left\{ \right\}$ normalize cmds { EXPN HELO HELP IDENT MAIL NOOP ONEX QUEU QUIT RCPT RSET SAML SEND SOML } \ normalize cmds { STARTTLS TICK TIME TURN TURNME VERB VRFY X-ADAT X-DRCP X-ERCP X-EXCH50 } \ normalize cmds { X-EXPS X-LINK2STATE XADR XAUTH XCIR XEXCH50 XGEN XLICENSE XQUE XSTA XTRN XUSR } \ max command line len 512  $\setminus$ max header line len 1000  $\setminus$ max response line len 512 \ alt max command line len 260 { MAIL } \ alt max command line len 300 { RCPT } \ alt max command line len 500 { HELP HELO ETRN EHLO }  $\setminus$ alt max command line len 255 { EXPN VRFY ATRN SIZE BDAT DEBUG EMAL ESAM ESND ESOM EVFY IDENT NOOP RSET } \

STARTTLS TICK TIME TURNME VERB X-EXPS X-LINK2STATE XADR XAUTH XCIR XEXCH50 XGEN XLICENSE XOUE XSTA XTRN XUSR } \ valid\_cmds { ATRN AUTH BDAT CHUNKING DATA DEBUG EHLO EMAL ESAM ESND ESOM ETRN EVFY } \ valid cmds { EXPN HELO HELP IDENT MAIL NOOP ONEX QUEU QUIT RCPT RSET SAML SEND SOML } valid cmds { STARTTLS TICK TIME TURN TURNME VERB VRFY X-ADAT X-DRCP X-ERCP X-EXCH50 } valid cmds { X-EXPS X-LINK2STATE XADR XAUTH XCIR XEXCH50 XGEN XLICENSE XQUE XSTA XTRN XUSR } \ xlink2state { enabled } # Portscan detection. For more information, see README.sfportscan # preprocessor sfportscan: proto { all } memcap { 10000000 } sense level { low } # ARP spoof detection. For more information, see the Snort Manual - Configuring Snort - Preprocessors - ARP Spoof Preprocessor # preprocessor arpspoof # preprocessor arpspoof detect host: 192.168.40.1 f0:0f:00:f0:0f:00 # SSH anomaly detection. For more information, see README.ssh preprocessor ssh: server ports { 22 }  $\setminus$ autodetect \ max client bytes 19600 \ max encrypted packets 20  $\setminus$ max server version len 100 \ enable respoverflow enable ssh1crc32 \ enable srvoverflow enable protomismatch # SMB / DCE-RPC normalization and anomaly detection. For more information, see README.dcerpc2 preprocessor dcerpc2: memcap 102400, events [co ] preprocessor dcerpc2 server: default, policy WinXP, \ detect [smb [139,445], tcp 135, udp 135, rpc-over-http-server 593], autodetect [tcp 1025:, udp 1025:, rpc-over-http-server 1025:], \ smb\_max\_chain 3,

alt\_max\_command\_line\_len 246 { SEND SAML SOML AUTH TURN ETRN DATA RSET QUIT ONEX QUEU

# DNS anomaly detection. For more information, see README.dns preprocessor dns: ports { 53 } enable rdata overflow

smb invalid shares ["C\$", "D\$", "ADMIN\$"]

# SSL anomaly detection and traffic bypass. For more information, see README.ssl
preprocessor ssl: ports { 443 465 563 636 989 992 993 994 995 7801 7802
7900 7901 7902 7903 7904 7905 7906 7907 7908 7909 7910 7911 7912 7913
7914 7915 7916 7917 7918 7919 7920 }, trustservers, noinspect\_encrypted

# SDF sensitive data preprocessor. For more information see README.sensitive\_data
preprocessor sensitive\_data: alert\_threshold 25

# SIP Session Initiation Protocol preprocessor. For more information see README.sip preprocessor sip: max sessions 40000, \ ports { 5060 5061 5600 }, \ methods { invite  $\$ cancel  $\setminus$  ack  $\setminus$ bye  $\$  register  $\$  options  $\$  refer  $\$ subscribe \ update \ join \ info  $\$  message  $\$  notify  $\$  benotify  $\$  do  $\$ qauth \ sprack \ publish \ service \ unsubscribe \ prack }, \ max uri len 512,  $\setminus$ max call id len 80,  $\setminus$ max\_requestName\_len 20, \ max from len 256,  $\setminus$ max to len 256,  $\setminus$ max\_via\_len 1024, \ max contact len 512,  $\setminus$ max\_content\_len 2048

# IMAP preprocessor. For more information see README.imap preprocessor imap: \
ports { 143 } \ b64\_decode\_depth 0 \
qp\_decode\_depth 0 \
bitenc\_decode\_depth 0 \
uu\_decode\_depth 0

# POP preprocessor. For more information see README.pop preprocessor pop: \
ports { 110 } \ b64\_decode\_depth 0 \
qp\_decode\_depth 0 \
bitenc\_decode\_depth 0 \
uu\_decode\_depth 0

# Modbus preprocessor. For more information see README.modbus preprocessor modbus: ports { 502 }

# DNP3 preprocessor. For more information see README.dnp3 preprocessor dnp3: ports { 20000 }  $\$ 

memcap 262144  $\setminus$ 

check\_crc

#### #

# Note to Debian users: this is disabled since it is an experimental # preprocessor. If you want to use it you have to create the rules files # referenced below in the /etc/snort/rules directory

# Reputation preprocessor. For more information see README.reputation
#preprocessor reputation: \

- # memcap 500, \
- # priority whitelist, \
- # nested\_ip inner,  $\setminus$
- # whitelist \$WHITE LIST PATH/white list.rules, \
- # blacklist \$BLACK\_LIST\_PATH/black\_list.rules

#### \*\*\*\*

# Step #6: Configure output plugins

# For more information, see Snort Manual, Configuring Snort - Output Modules

#### \*\*\*\*

- # unified2
- # Recommended for most installs

# output unified2: filename merged.log, limit 128, nostamp, mpls\_event\_types, vlan\_event\_types

#output unified2: filename snort.log, limit 128, nostamp, mpls\_event\_types, vlan event types

output unified2: filename /var/log/snort/snort.log, limit 128, mpls\_event\_types, vlan\_event\_types

# Additional configuration for specific types of installs

- # output alert\_unified2: filename snort.alert, limit 128, nostamp
- # output log\_unified2: filename snort.log, limit 128, nostamp
- # syslog
- # output alert\_syslog: LOG\_AUTH LOG\_ALERT
- # pcap
- # output log tcpdump: tcpdump.log

# metadata reference data. do not modify these lines include classification.config include reference.config

# Note to Debian users: The rules preinstalled in the system
# can be \*very\* out of date. For more information please read

#### #

- # If you install the official VRT Sourcefire rules please review this
- # configuration file and re-enable (remove the comment in the first line) those
- # rules files that are available in your system (in the
- /etc/snort/rules
- # directory)
- # site specific rules

include \$RULE\_PATH/local.rules

#include \$RULE\_PATH/app-detect.rules include \$RULE\_PATH/attack-responses.rules include
\$RULE PATH/backdoor.rules

- include \$RULE PATH/bad-traffic.rules
- #include \$RULE PATH/blacklist.rules
- #include \$RULE\_PATH/botnet-cnc.rules
- #include \$RULE PATH/browser-chrome.rules
- #include \$RULE PATH/browser-firefox.rules
- #include \$RULE\_PATH/browser-ie.rules
- #include \$RULE PATH/browser-other.rules
- #include \$RULE\_PATH/browser-plugins.rules
- #include \$RULE PATH/browser-webkit.rules include \$RULE PATH/chat.rules
- #include \$RULE PATH/content-replace.rules include \$RULE PATH/ddos.rules

include \$RULE PATH/dns.rules include \$RULE PATH/dos.rules

- include \$RULE PATH/experimental.rules
- #include \$RULE PATH/exploit-kit.rules include \$RULE PATH/exploit.rules
- #include \$RULE\_PATH/file-executable.rules
- #include \$RULE PATH/file-flash.rules
- #include \$RULE PATH/file-identify.rules
- #include \$RULE PATH/file-image.rules

- #include \$RULE PATH/file-java.rules
- #include \$RULE PATH/file-multimedia.rules
- #include \$RULE PATH/file-office.rules

#include \$RULE PATH/file-other.rules

#include \$RULE\_PATH/file-pdf.rules include \$RULE\_PATH/finger.rules include
\$RULE\_PATH/ftp.rules include \$RULE\_PATH/icmp-info.rules include \$RULE\_PATH/icmp.rules
include \$RULE PATH/imap.rules

- #include \$RULE PATH/indicator-compromise.rules
- #include \$RULE PATH/indicator-obfuscation.rules
- #include \$RULE PATH/indicator-scan.rules
- #include \$RULE\_PATH/indicator-shellcode.rules include \$RULE PATH/info.rules
- #include \$RULE PATH/malware-backdoor.rules
- #include \$RULE PATH/malware-cnc.rules
- #include \$RULE PATH/malware-other.rules
- #include \$RULE\_PATH/malware-tools.rules include \$RULE\_PATH/misc.rules
- include \$RULE\_PATH/multimedia.rules include \$RULE\_PATH/mysql.rules include \$RULE PATH/netbios.rules include \$RULE PATH/nntp.rules include \$RULE PATH/oracle.rules
- #include \$RULE PATH/os-linux.rules
- #include \$RULE\_PATH/os-mobile.rules
- #include \$RULE PATH/os-other.rules
- #include \$RULE PATH/os-solaris.rules
- #include \$RULE\_PATH/os-windows.rules include \$RULE\_PATH/other-ids.rules include
  \$RULE PATH/p2p.rules
- #include \$RULE PATH/phishing-spam.rules
- #include \$RULE PATH/policy-multimedia.rules
- #include \$RULE\_PATH/policy-other.rules include \$RULE\_PATH/policy.rules
- #include \$RULE PATH/policy-social.rules
- #include \$RULE\_PATH/policy-spam.rules include \$RULE\_PATH/pop2.rules include \$RULE\_PATH/pop3.rules
- #include \$RULE PATH/protocol-dns.rules
- #include \$RULE PATH/protocol-finger.rules
- #include \$RULE PATH/protocol-ftp.rules

| #include  | <pre>\$RULE_PATH/protocol-icmp.rules</pre>                              |
|-----------|-------------------------------------------------------------------------|
| #include  | <pre>\$RULE_PATH/protocol-imap.rules</pre>                              |
| #include  | <pre>\$RULE_PATH/protocol-nntp.rules</pre>                              |
| #include  | <pre>\$RULE_PATH/protocol-pop.rules</pre>                               |
| #include  | <pre>\$RULE_PATH/protocol-rpc.rules</pre>                               |
| #include  | \$RULE_PATH/protocol-scada.rules                                        |
| #include  | <pre>\$RULE_PATH/protocol-services.rules</pre>                          |
| #include  | <pre>\$RULE_PATH/protocol-snmp.rules</pre>                              |
| #include  | <pre>\$RULE_PATH/protocol-telnet.rules</pre>                            |
| #include  | \$RULE_PATH/protocol-tftp.rules                                         |
| #include  | <pre>\$RULE_PATH/protocol-voip.rules</pre>                              |
| #include  | <pre>\$RULE_PATH/pua-adware.rules</pre>                                 |
| #include  | <pre>\$RULE_PATH/pua-other.rules</pre>                                  |
| #include  | <pre>\$RULE_PATH/pua-p2p.rules</pre>                                    |
| #include  | <pre>\$RULE_PATH/pua-toolbars.rules include \$RULE_PATH/rpc.rules</pre> |
| include S | RULE_PATH/rservices.rules                                               |
| #include  | <pre>\$RULE_PATH/scada.rules include \$RULE_PATH/scan.rules</pre>       |
| #include  | <pre>\$RULE_PATH/server-apache.rules</pre>                              |
| #include  | <pre>\$RULE_PATH/server-iis.rules</pre>                                 |
| #include  | <pre>\$RULE_PATH/server-mail.rules</pre>                                |
| #include  | <pre>\$RULE_PATH/server-mssql.rules</pre>                               |
| #include  | <pre>\$RULE_PATH/server-mysql.rules</pre>                               |
| #include  | <pre>\$RULE_PATH/server-oracle.rules</pre>                              |
| #include  | <pre>\$RULE_PATH/server-other.rules</pre>                               |
| #include  | <pre>\$RULE_PATH/server-samba.rules</pre>                               |

- #include \$RULE\_PATH/server-webapp.rules
- #
- # Note: These rules are disable by default as they are
- $\ensuremath{\texttt{\#}}$  too coarse grained. Enabling them causes a large
- # performance impact

#include \$RULE\_PATH/shellcode.rules include \$RULE\_PATH/smtp.rules include
\$RULE PATH/snmp.rules

#include \$RULE PATH/specific-threats.rules

#include \$RULE PATH/spyware-put.rules include \$RULE PATH/sql.rules

include \$RULE\_PATH/telnet.rules include \$RULE\_PATH/tftp.rules include
\$RULE PATH/virus.rules

#include \$RULE PATH/voip.rules

#include \$RULE PATH/web-activex.rules include \$RULE PATH/web-attacks.rules

include \$RULE\_PATH/web-cgi.rules include \$RULE\_PATH/web-client.rules include
\$RULE\_PATH/web-coldfusion.rules include \$RULE\_PATH/web-frontpage.rules include
\$RULE\_PATH/web-iis.rules include \$RULE\_PATH/web-misc.rules include \$RULE\_PATH/webphp.rules include \$RULE PATH/x11.rules

include \$RULE\_PATH/community-sql-injection.rules include \$RULE\_PATH/community-webclient.rules include \$RULE\_PATH/community-web-dos.rules include \$RULE\_PATH/communityweb-iis.rules include \$RULE\_PATH/community-web-misc.rules include \$RULE\_PATH/community-web-php.rules include \$RULE\_PATH/community-sql-injection.rules include \$RULE\_PATH/community-web-client.rules include \$RULE\_PATH/community-webdos.rules include \$RULE\_PATH/community-web-iis.rules include \$RULE\_PATH/community-webmisc.rules include \$RULE\_PATH/community-web-php.rules

#### \*\*\*\*

# Step #8: Customize your preprocessor and decoder alerts

# For more information, see README.decoder preproc rules

\*\*\*\*

- # decoder and preprocessor event rules
- # include \$PREPROC RULE PATH/preprocessor.rules
- # include \$PREPROC RULE PATH/decoder.rules
- # include \$PREPROC RULE PATH/sensitive-data.rules

#### \*\*\*\*

- # Step #9: Customize your Shared Object Snort Rules
- # For more information, see

http://vrt-blog.snort.org/2009/01/using-vrt-certified-shared-object-ru les.html

#### \*\*\*\*

- # dynamic library rules
- # include \$SO RULE PATH/bad-traffic.rules
- # include \$SO RULE PATH/chat.rules
- # include \$SO\_RULE\_PATH/dos.rules
- # include \$SO\_RULE\_PATH/exploit.rules
- # include \$SO\_RULE\_PATH/icmp.rules
- # include \$SO\_RULE\_PATH/imap.rules
- # include \$SO\_RULE\_PATH/misc.rules
- # include \$SO RULE PATH/multimedia.rules
- # include \$SO\_RULE\_PATH/netbios.rules
- # include \$SO RULE PATH/nntp.rules
- # include \$SO RULE PATH/p2p.rules
- # include \$SO\_RULE\_PATH/smtp.rules
- # include \$SO RULE PATH/snmp.rules
- # include \$SO\_RULE\_PATH/specific-threats.rules
- # include \$SO RULE PATH/web-activex.rules
- # include \$SO RULE PATH/web-client.rules
- # include \$SO RULE PATH/web-iis.rules
- # include \$SO RULE PATH/web-misc.rules

# Event thresholding or suppression commands. See threshold.conf include threshold.conf

#### /etc/snort/snort.debian.conf

```
# snort.debian.config (Debian Snort configuration file)
#
# This file was generated by the post-installation script of the snort
# package using values from the debconf database.
#
# It is used for options that are changed by Debian to leave
```

```
# the original configuration files untouched.
#
# This file is automatically updated on upgrades of the snort package
# *only* if it has not been modified since the last upgrade of that package.
#
# If you have edited this file but would like it to be automatically updated
# again, run the following command as root:
# dpkg-reconfigure snort
```

```
DEBIAN_SNORT_STARTUP="boot" DEBIAN_SNORT_HOME_NET="172.16.0.0/16"
DEBIAN_SNORT_OPTIONS="" DEBIAN_SNORT_INTERFACE="eth0" DEBIAN_SNORT_SEND_STATS="true"
DEBIAN_SNORT_STATS_RCPT="root" DEBIAN_SNORT_STATS_THRESHOLD="1"
```

#### /usr/local/etc/barnyard2.conf

Also linked from /etc/snort/barnyard.conf.

```
#
      Barnyard2 example configuration file
#
#
# This file contains a sample barnyard2 configuration.
# You can take the following steps to create your own custom configuration:
#
#
      1) Configure the variable declarations
#
      2) Setup the input plugins
#
      3) Setup the output plugins
#
#
# Step 1: configure the variable declarations
#
```

```
# in order to keep from having a commandline that uses every letter in the
# alphabet most configuration options are set here.
# use UTC for timestamps
#
#config utc
# set the appropriate paths to the file(s) your Snort process is using.
#
                         /etc/snort/etc/reference.config config classification file:
config reference file:
/etc/snort/etc/classification.config config gen file:/etc/snort/gen-msg.map
config sid file:
                   /etc/snort/etc/sid-msg.map
# Configure signature suppression at the spooler level see doc/README.sig_suppress
#
#
#config sig suppress: 1:10
# Set the event cache size to defined max value before recycling of event occur.
#
#
#config event cache size: 4096
# define dedicated references similar to that of snort.
#config reference: mybugs http://www.mybugs.com/?s=
# define explicit classifications similar to that of snort.
#
#config classification: shortname, short description, priority
```

# set the directory for any output logging

```
# to ensure that any plugins requiring some level of uniqueness in their output
# the alert with interface name, interface and hostname directives are provided.
# An example of usage would be to configure them to the values of the associated
# snort process whose unified files you are reading.
#
# Example:
      For a snort process as follows:
#
      snort -i eth0 -c /etc/snort.conf
#
#
#
      Typical options would be:
#
      config hostname:
                           thor
#
      config interface: eth0
#
      config alert with interface name
config hostname:
                  snort config interface:
                                               eth0
# enable printing of the interface name when alerting.
#
#config alert with interface name
```

# at times snort will alert on a packet within a stream and dump that stream to
# the unified output. barnyard2 can generate output on each packet of that
# stream or the first packet only.
#
#config alert\_on\_each\_packet\_in\_stream
# analyse deemen mode

# enable daemon mode

#

#

config logdir: /var/log/barnyard2

```
This publication is available free of charge from: http://doi.org/10.6028/NIST.SP.1800-5.
```

#
#
#config chroot: /var/spool/barnyard2
# specifiy the group or GID for barnyard2 to run as after initialisation.

```
#config set gid: 999
```

config daemon

# specifiy the user or UID for barnyard2 to run as after initialisation.
#

# make barnyard2 process chroot to directory after initialisation.

```
#config set_uid: 999
```

# specify the directory for the barnyard2 PID file.

#

#

#

```
#config pidpath: /var/run/by2.pid
```

 $\ensuremath{\texttt{\#}}$  enable decoding of the data link (or second level headers).

#config decode data link

```
# dump the application data
#
#config dump_payload
```

# dump the application data as chars only
#
#config dump\_chars\_only

```
# enable verbose dumping of payload information in log style output plugins.
#
#config dump_payload_verbose
# enable obfuscation of logged IP addresses.
#
#config obfuscate
# enable the year being shown in timestamps
#
config show year
# set the umask for all files created by the barnyard2 process (eg. log files).
#
#config umask: 066
# enable verbose logging
#
#config verbose
# quiet down some of the output
#
#config quiet
# define the full waldo filepath.
#
config waldo file: /tmp/waldo
# specificy the maximum length of the MPLS label chain
#
```

```
This publication is available free of charge from: http://doi.org/10.6028/NIST.SP.1800-5.
```

```
#config max mpls labelchain len: 64
# specify the protocol (ie ipv4, ipv6, ethernet) that is encapsulated by MPLS.
#
#config mpls payload type: ipv4
# set the reference network or homenet which is predominantly used by the
# log ascii plugin.
#
#config reference_net: 192.168.0.0/24
#
# CONTINOUS MODE
#
# set the archive directory for use with continous mode
#
#config archivedir: /tmp
# when in operating in continous mode, only process new records and ignore any
# existing unified files
#
#config process_new_records_only
#
# Step 2: setup the input plugins
#
# this is not hard, only unified2 is supported ;)
```

input unified2

```
#
# Step 3: setup the output plugins#
# alert cef
#
              _____
# Purpose:
     This output module provides the abilty to output alert information to a
#
# remote network host as well as the local host using the open standard
# Common Event Format (CEF).
#
# Arguments: host=hostname[:port], severity facility
#
     arguments should be comma delimited.
     host - specify a remote hostname or IP with optional port number
#
#
     this is only specific to WIN32 (and is not yet fully supported)
                - as defined in RFC 3164 (eg. LOG WARN, LOG INFO)
#
     severity
                - as defined in RFC 3164 (eg. LOG_AUTH, LOG_LOCAL0)
#
     facility
#
# Examples:
#
     output alert_cef
     output alert cef: host=192.168.10.1
#
#
     output alert_cef: host=sysserver.com:1001
#
     output alert_cef: LOG_AUTH LOG_INFO
#
# alert bro
          _____
```

```
#
# Purpose: Send alerts to a Bro-IDS instance.
#
# Arguments: hostname:port
#
# Examples:
     output alert bro: 127.0.0.1:47757
#
# alert fast
#
_____
# Purpose: Converts data to an approximation of Snort's "fast alert" mode.
#
# Arguments: file <file>, stdout
#
     arguments should be comma delimited.
     file - specifiy alert file
#
#
     stdout - no alert file, just print to screen
# Examples:
     output alert fast
#
#
     output alert fast: stdout
#
#output alert_fast: stdout
output alert_fast: /var/log/snort/alert
# prelude: log to the Prelude Hybrid IDS system
#
_____
# Purpose:
```

```
This output module provides logging to the Prelude Hybrid IDS system
#
#
# Arguments: profile=snort-profile
#
      snort-profile - name of the Prelude profile to use (default is snort).
#
# Snort priority to IDMEF severity mappings:
# high < medium < low < info</pre>
#
# These are the default mapped from classification.config:
\# info = 4
\# low = 3
# medium = 2
# high = anything below medium
#
# Examples:
     output alert prelude
#
#
      output alert prelude: profile=snort-profile-name
#
# alert syslog
#
           _____
#
# Purpose:
#
      This output module provides the abilty to output alert information to local
syslog
#
#
      severity - as defined in RFC 3164 (eg. LOG WARN, LOG INFO)
#
      facility - as defined in RFC 3164 (eg. LOG_AUTH, LOG_LOCAL0)
# Examples:
```

# output alert\_syslog

output alert\_syslog: LOG\_AUTH LOG\_INFO

†

#

output alert\_syslog: LOG\_AUTH LOG\_INFO

# syslog\_full

#-----

# Available as both a log and alert output plugin. Used to output data via TCP/UDP or LOCAL ie(syslog())

# Arguments:

# sensor name \$sensor name - unique sensor name

# server \$server - server the device will report to

# local - if defined, ignore all remote information and use syslog() to send
message.

# protocol \$protocol - protocol device will report over (tcp/udp)

# port \$port - destination port device will report to (default: 514)

# delimiters \$delimiters - define a character that will delimit message
sections ex: "|", will use | as message section delimiters. (default: |)

# separators \$separators - define field separator included in each message ex:
" ", will use space as field separator. (default: [:space:])

# operation\_mode \$operaion\_mode - default | complete : default mode is compatible with default snort syslog message, complete prints more information such as the raw packet (hexed)

# log\_priority \$log\_priority - used by local option for syslog priority call. (man syslog(3) for supported options) (default: LOG\_INFO)

# log\_facility \$log\_facility - used by local option for syslog facility call. (man syslog(3) for supported options) (default: LOG\_USER)

# payload\_encoding - (default: hex) support hex/ascii/base64 for log\_syslog\_full using operation\_mode complete only.

#### # Usage Examples:

# output alert\_syslog\_full: sensor\_name snortIds1-eth2, server xxx.xxx.xxx, protocol udp, port 514, operation\_mode default

# output alert\_syslog\_full: sensor\_name snortIds1-eth2, server xxx.xxx.xxx, protocol udp, port 514, operation\_mode complete

```
# output log syslog full: sensor name snortIds1-eth2, server xxx.xxx.xxx, protocol
udp, port 514, operation mode default
# output log_syslog_full: sensor_name snortIds1-eth2, server xxx.xxx.xxx.xxx, protocol
udp, port 514, operation mode complete
# output alert_syslog_full: sensor_name snortIds1-eth2, server xxx.xxx.xxx,
protocol udp, port 514
# output log syslog full: sensor name snortIds1-eth2, server xxx.xxx.xxx.xxx, protocol
udp, port 514
# output alert syslog full: sensor name snortIds1-eth2, local
# output log syslog full: sensor name snortIds1-eth2, local, log priority
LOG_CRIT, log_facility LOG_CRON
# log ascii
#
   _____
#
# Purpose: This output module provides the default packet logging funtionality
#
# Arguments: None.
#
# Examples:
#
     output log ascii
#
output log ascii
# log_tcpdump
#
_____
#
# Purpose
     This output module logs packets in binary tcpdump format
#
#
```

```
# Arguments:
#
      The only argument is the output file name.
# Examples:
#
      output log tcpdump: tcpdump.log
#
output log tcpdump: /var/log/snort/tcpdump.log
# sguil
#
       _____
#
# Purpose: This output module provides logging ability for the sguil interface
# See doc/README.sguil
#
# Arguments: agent_port <port>, sensor_name <name>
#
      arguments should be comma delimited.
#
      agent port - explicitly set the sguil agent listening port
      (default: 7736)
#
      sensor_name - explicitly set the sensor name
#
      (default: machine hostname)
#
#
# Examples:
#
      output sguil
      output sguil: agent_port=7000
#
#
      output sguil: sensor_name=argyle
#
      output sguil: agent port=7000, sensor name=argyle
#
# database: log to a variety of databases
```

#

```
_____
#
# Purpose: This output module provides logging ability to a variety of databases
# See doc/README.database for additional information.
#
# Examples:
      output database: log, mysql, user=root password=test dbname=db host=localhost
#
#
      output database: alert, postgresql, user=snort dbname=snort
#
      output database: log, odbc, user=snort dbname=snort
#
      output database: log, mssql, dbname=snort user=snort password=test
#
      output database: log, oracle, dbname=snort user=snort password=test
#output database: log, mysql, user=root password=1Password! dbname=snortdb
# alert fwsam: allow blocking of IP's through remote services
#
_____
# output alert fwsam: <SnortSam Station>:<port>/<key>
#
#
      <FW Mgmt Station>: IP address or host name of the host running SnortSam.
#
      <port>:
                  Port the remote SnortSam service listens on (default 898).
      <key>: Key used for authentication (encryption really)
#
      of the communication to the remote service.
# Examples:
# output alert fwsam: snortsambox/idspassword
# output alert_fwsam: fw1.domain.tld:898/mykey
# output alert fwsam: 192.168.0.1/borderfw 192.168.1.254/wanfw
```

[sslConfig]

sslKeysfilePassword = \$1\$A0zU/599e04g

[lmpool:auto\_generated\_pool\_forwarder] description = auto\_generated\_pool\_forwarder
quota = MAX

slaves = \*

stack\_id = forwarder

```
[lmpool:auto_generated_pool_free] description = auto_generated_pool_free quota = MAX
slaves = * stack_id = free
[general]
```

pass4SymmKey = \$1\$VACA0907M7wg serverName = snort

#### /opt/splunkforwarder/etc/system/local/inputs.conf

Note: The **sourcetype=snort\_alert\_full** is important if you are using the Splunk TA\_Snort app.

[default] host=snort

sourcetype=snort\_alert\_full index=snort

[monitor:///var/log/snort/alert] sourcetype=snort\_alert\_full

#### /opt/splunkforwarder/etc/system/local/outputs.conf

```
[tcpout]
```

defaultGroup = splunkssl

[tcpout:splunkssl] server = loghost:9997 compressed = true

sslVerifyServerCert = false

```
sslRootCAPath = $SPLUNK_HOME/etc/certs/CAServerCert.pem sslCertPath =
$SPLUNK_HOME/etc/certs/snort.lab5.nccoe.gov.pem sslPassword = $1$cw==
```

# 3.9 Tyco Security Products

Tyco Security Products are used to integrate personnel access management into the FS ITAM build. The CCURE 9000 security and event management system allows integration with a variety of intrusion devices, allowing admins to monitor and perform intrusion detection within facilities to stop incidents of malicious activity or violation of policy. For the ITAM build, the focal point of the CCURE 9000 product is personnel and visitor management. The iSTAR Edge Door Controller provides features to secure any door, including clustering, door monitoring, and anti-passback.

# 3.9.1 Installing Tyco Security Products

Tyco Security Products hardware is received with pre-installed software. Hardware components received for this build include the following:

- host laptop
- iSTAR Edge Door Controller
- two badge readers
- three badges
- American Dynamics Video Edge Network Video Recorder (NVR)
- one camera
- NETGEAR ProSAFE switch
- Ethernet cables

Directions for connecting components will be included in the packaging on the iSTAR Edge Installation Reference disc. The host laptop will have the iSTAR Configuration Utility, CCURE 9000, License Manager, KeyCodeGenerator, and Victor Management Software installed and pre-configured. The iSTAR Configuration Utility can be used to confirm IP addresses.

# 3.9.2 Configurations

All components included with Tyco Security Products will be pre-configured. Configuration manuals are documented at the Tyco Security Products website as well as on the iSTAR Edge Installation Reference disc. In addition, the security product suite will be accompanied by a list of all static IP addresses to confirm or correct any configurations. Static IP addresses for the ITAM build are as follows:

- laptop (host): 192.168.1.167
- NVR: 192.168.1.178
- camera: 192.168.1.177
- iSTAR: 192.168.1.169

The three badges received are configured for the ITAM build. Two badges contain access rights, with a clearance, while one badge does not. Two door readers are configured as door controllers for one door. One reader is configured as the **IN** reader while the second is configured as the **OUT** reader. Badges must have a clearance to be admitted into the door.

Configurations for badges, doors and readers can be viewed and managed using CCURE 9000 software shown in <u>Figure 3-1</u>.

Figure 3-1 CCURE 9000 Overview

| CCURE 9000 - Administration Station (Administrator):[BOS2LREG | LAB]                            |             |             |                    |             |               |                               | x        |
|---------------------------------------------------------------|---------------------------------|-------------|-------------|--------------------|-------------|---------------|-------------------------------|----------|
| Operator Help                                                 |                                 |             |             |                    |             |               | -C-CURE                       | 9000     |
| Hardware                                                      | « / 🚺 iSTAR Door 🗙 🚺 iSTAR R    | eader       |             |                    |             |               |                               | -        |
| 🛄 New 🔹 iSTAR Door 🔹 🛃 👻                                      | Views - 60 🌮 📄 🖶 🕻              | 7 🕫 🕞       |             |                    |             |               |                               | Count: 1 |
| Hardware Tree Search                                          | Drag columns to group by here   |             |             |                    |             |               |                               |          |
| Hardware                                                      | A Drug columns to group by nore | D           | 0.01        |                    |             |               | C                             |          |
|                                                               | Name                            | Description | Open Status | Alarm State status | Mode Status |               | Clearance Filter Level Status | _        |
| CompanyName                                                   | ISTAR Edge NCCOE door 1         |             | Closed      | Normai             | Locked      | In: I / OUE I |                               |          |
| ISTAR Edge NCCoE Cluster                                      |                                 |             |             |                    |             |               |                               |          |
| Doore                                                         |                                 |             |             |                    |             |               |                               |          |
| iSTAR Edge NCCoE door 1                                       |                                 |             |             |                    |             |               |                               |          |
| Inputs                                                        | E                               |             |             |                    |             |               |                               |          |
| Outputs                                                       |                                 |             |             |                    |             |               |                               |          |
| Output1-iSTAR Edge NCCoE Controller                           |                                 |             |             |                    |             |               |                               |          |
| Q Output2-iSTAR Edge NCCoE Controller                         |                                 |             |             |                    |             |               |                               |          |
| / 👔 Readers                                                   |                                 |             |             |                    |             |               |                               |          |
| iSTAR Reader1-iSTAR Edge NCCoE Controller                     |                                 |             |             |                    |             |               |                               |          |
| iSTAR Reader2-iSTAR Edge NCCoE Controller                     |                                 |             |             |                    |             |               |                               |          |
| COM1-iSTAR Edge NCCoE Controller                              |                                 |             |             |                    |             |               |                               |          |
| COM2-iSTAR Edge NCCoE Controller                              | -                               |             |             |                    |             |               |                               |          |
| X Options & Tools                                             |                                 |             |             |                    |             |               |                               |          |
| 🛞 Hardware                                                    |                                 |             |             |                    |             |               |                               |          |
| Areas and Zones                                               |                                 |             |             |                    |             |               |                               |          |

The host machine should then be connected to the ITAM network to integrate with the ITAM build. To prepare the host machine for integration with ITAM, SQL Server Management Studio must be installed. For the ITAM build, a query to the journal table is called by Splunk Enterprise to retrieve information, including the Cardholder Name, Door Name, Journal Log Message Type, Message Text and Message Date/Time. The information produced from CCURE is shown in Figure 3-2.

| Figure | 3-2 | <b>CCURE</b> | 9000 | Messages |
|--------|-----|--------------|------|----------|
|--------|-----|--------------|------|----------|

| C-CURE #000     | SWH13 - Personne        | el Admitted at Doors        | Report                                                                                        |                       |
|-----------------|-------------------------|-----------------------------|-----------------------------------------------------------------------------------------------|-----------------------|
| Journal         |                         |                             |                                                                                               |                       |
| Cardholder Name | Door Name               | Journal Log<br>Message Type | Message Text                                                                                  | Message Date/Time     |
| good, guy       | iSTAR Edge NCCoE door 1 | Card Admitted               | Admitted 'good,<br>guy' (Card: 16053) at<br>'ISTAR Edge NCCoE<br>door 1' (IN)<br>([Unused]).  | 8/20/2015 12:55:14 PM |
| good, guy       | iSTAR Edge NCCoE door 1 | Card Admitted               | Admitted'good,<br>guy' (Card: 16053) at<br>'ISTAR Edge NCCoE<br>door 1' (OUT)<br>([Unused]).  | 8/20/2015 12:55:24 PM |
| good, guy ll    | iSTAR Edge NCCoE door 1 | Card Admitted               | Admitted 'good, guy<br>II' (Card: 608) at<br>'iSTAR Edge NCCoE<br>door 1' (IN)<br>([Unused]). | 8/20/2015 12:56:06 PM |
| good, guy ll    | iSTAR Edge NCCoE door 1 | Card Admitted               | Admitted good, guy<br>II' (Card: 608) at<br>'iSTAR Edge NCCoE<br>door 1' (OUT)                | 8/20/2015 12:56:15 PM |

#### The query ran for Splunk Enterprise to retrieve the information from the journal is as follows:

```
SELECT MessageType, MessageUTC, REPLACE(PrimaryObjectName,',',' ') AS PrimaryObjectName, XmlMessage
```

FROM JournalLog WHERE MessageType='CardAdmitted' OR MessageType='CardRejected'

# 3.10 Windows Server Update Services (WSUS)

WSUS is integrated into Windows Server 2012 as a server role. WSUS enables IT administrators to deploy the latest Microsoft product updates to computers that are running the Windows operating system. Using WSUS, an administrator can fully manage the distribution of updates that are released through Microsoft Update to computers in their network.

### 3.10.1 How It's Used

The ITAM system is using WSUS for its reporting features. WSUS reports on the volume and status of software updates from Microsoft Update. ITAM uses this information to provide insight to administrators for analysis of which Windows machines in the network are not in compliance with the latest vulnerability patches and software updates.

### 3.10.2 Virtual Machine Configuration

The WSUS virtual machine is configured with one network interface card, 8 GB of RAM, one CPU core and 100 GB of hard drive space. The 100 GB of hard drive space is very important for this machine.

### 3.10.3 Network Configuration

The management network interface card is configured as follows:

- IPv4 Manual
- IPv6 Disabled
- IP Address: 172.16.0.45
- Netmask: 255.255.255.0
- Gateway: 172.16.0.11
- DNS Servers: 172.16.1.20, 172.16.1.21
- Search Domains: lab5.nccoe.gov

## 3.10.4 Installing WSUS

WSUS is installed through the add roles and features wizard in Server Manager. Documentation is provided by Microsoft at: <u>https://technet.microsoft.com/en-us/windowsserver/bb332157.aspx</u>. WSUS should NOT be a member of your domain.

# 3.10.5 Configurations

You configure WSUS using the WSUS Server Configuration Wizard. When the wizard prompts you, set these options as follows:

- Update Source and Proxy Server Synchronize form Microsoft Update
- Products and Classifications Microsoft SQL Server 2012, Microsoft SQL Server 2014, SQL
   Server 2008 R2, SQL Server 2008, SQL Server 2012 Product Updates for Setup, SQL server
   Feature Pack, Windows 7, Windows Server 2012 R2 and later drivers, Windows Server 2012 R2
- Update Files and Languages Store update files locally on this server < Download update files to this server only when updates are approved, Download updates only in English
- Synchronization Schedule Automatically > 1 per day
- Automatic Approvals Default
- Computers Use the Update Services console
- Reporting Rollup N/A
- E-mail Notifications N/A
- Personalization N/A

### 3.10.6 Configure Active Directory Server to Require WSUS

Clients are configured to get their Windows updates and patches through Group Policy on the Active Directory server.

Full documentation can be found at: <u>https://technet.microsoft.com/en-</u>us/library/Cc720539%28v=WS.10%29.aspx.

1. On the Active Directory Server:

### Administrative Tools > Group Policy Management

- 2. Under your domain, create a new group policy object by right-clicking and selecting **Create a GPO** in this domain, and link it here.
- 3. Then right-click the newly created GPO in the Group Policy Objects area of the Group Policy Management window and select **Edit**.

- 4. In the Group Policy Management Editor expand Computer Configuration, expand Administrative Templates, expand Windows Components, and then click Windows Update.
- 5. In the details pane, select Specify intranet Microsoft update service location.
- 6. Click **ENABLED** and enter the URL of the WSUS server and statistics server (they are the same for this build): http://wsus.lab5.nccoe.gov:8530.

### 3.10.7 Create WSUS Statistics for Splunk Enterprise

When WSUS is running and downloading updates (you can check this by running a report), you can work with assemblies using Windows PowerShell to connect to the WSUS server. With this connection, PowerShell script can be written to extract information from WSUS. The script creates two .CSV files with WSUS information that are forwarded to Splunk Enterprise. The script to accomplish this task is as follows:

1. Filename: WSUSReport.ps1

```
$wsus
$wsusserver = 'wsus'
```

2. Load required assemblies:

[reflection.assembly]::LoadWithPartialName("Microsoft.UpdateServices.A
dministration")| Out-Null

```
$wsus = [Microsoft.UpdateServices.Administration.AdminProxy]::getUpdateServer(
'wsus',$False,8530)
```

#### 3. Create update scope object:

\$updatescope = New-Object Microsoft.UpdateServices.Administration.UpdateScope

```
$updatescope.IncludedInstallationStates =
[Microsoft.UpdateServices.Administration.UpdateInstallationStates]::No
tInstalled
```

\$updatescope.FromArrivalDate = [datetime]"12/13/2011"

\$computerscope = New-Object
Microsoft.UpdateServices.Administration.ComputerTargetScope

\$wsus.GetSummariesPerComputerTarget(\$updatescope,\$computerscope) | Select

```
@{L='ComputerTarget';E={($wsus.GetComputerTarget([guid]$_.ComputerTarg
etId)).FullDomainName}},
```

```
@{L='NeededCount';E={($_.DownloadedCount+$_.NotInstalledCount)}},Downl
oadedCount,NotInstalledCount,InstalledCount,FailedCount | Export-Csv
c:\ReportCount.csv
```

```
$wsus.GetUpdateApprovals($updatescope) | Select
@{L='ComputerTargetGroup';E={$_.GetComputerTargetGroup().Name}},
@{L='UpdateTitle';E={($wsus.GetUpdate([guid]$_.UpdateId.UpdateId.Guid)
).Title}}, GoLiveTime,AdministratorName,Deadline | Export-Csv c:\UpdateStat.csv
```

This script creates two **.CSV** files and places them on the **C** drive: **ReportCount.csv** and **UpdateStat.csv**. These two files contain the fields ComputerTarget, NeededCount, DownloadedCount, NotInstalledCount, InstalledCount, FailedCount; and ComputerTargetGroup, UpdateTitle, GoLiveTime, AdministratorName and Deadline, respectively.

When the script is running error free, a task is scheduled for the script to run daily for updates to the data. To create a scheduled task, complete the following steps:

- 1. Open Task Scheduler and select Create Task.
- 2. Name the task and give it a description. Select **Run whether user is logged on or not**. Select **Run with highest privileges**. Configure for: **Windows Server 2012 R2**.
- 3. Select the **Triggers** tab and select **New**. Create a trigger to run every day at the desired time.
- 4. Select the **Actions** tab and select **New**. Under **Action**, select **Start a Program**. In the Program/script box, enter **c:\Windows\System32\WindowsPowershell\v1.0\powershell.exe** or browse for the PowerShell executable.
- 5. In the arguments box insert **-ExecutionPolicy Bypass <locationofscript>**. Select **OK** to save the task.
- 6. Use the defaults for the remaining settings. The scheduled task should look similar to the task highlighted in the following figure.

| 9                      |                                                                                       | Task Scheduler                                                                                                    |                  |                                                                                                    |
|------------------------|---------------------------------------------------------------------------------------|----------------------------------------------------------------------------------------------------|------------------|----------------------------------------------------------------------------------------------------|
| File Action View Help  |                                                                                       |                                                                                                    |                  |                                                                                                    |
| Task Scheduler (Local) | Name<br>(§ GoogleUpdateTask<br>(§ GoogleUpdateTask                                    | Status Triggers<br>Disabled Multiple triggers defined<br>Disabled At 11:09 AM even day - After triggered, repeat every 1 hour for a duration of 1 day. | Ne<br>8/8<br>8/7 | Actions<br>Task Schedul                                                                                                 |
| (                      | UpdateReports                                                                         | Ready At 8:36 AM every day                                                                                                    | 8/8              | <ul> <li>Create Basic</li> <li>Create Task</li> <li>Import Task</li> <li>Display All R</li> <li>Enable All T</li> </ul> |
|                        | <                                                                                     | m                                                                                                    | >                | Mew Folder                                                                                                    |
| 1.0                    | General Triggers Actio                                                                | ns Conditions Settings History (disabled)                                                                                                    | _                | Refrech                                                                                                    |
|                        | Name: UpdateRep                                                                       | orts                                                                                                    | ^                | Help                                                                                                    |
|                        | Location: \<br>Author: WSUS\Dol                                                       | Admin                                                                                                    |                  | Selected Item                                                                                                    |
|                        | Description: Updates V                                                                | SUS Report Files ('UpdateStat.csv' &'ReportCount.csv') located on c disk                                                                               | =                | <ul> <li>Run</li> <li>End</li> <li>Disable<br/>Export</li> <li>Properties</li> </ul>                                    |
|                        | Security options                                                                      |                                                                                                    |                  | X Delete                                                                                                    |
|                        | When running the task,<br>WSUS\DoD_Admin<br>Run only when user<br>Run whether user is | use the following user account:<br>is logged on<br>logged on or not                                                                                    |                  | Help                                                                                                    |

# 3.10.8 Installing Splunk Universal Forwarder

Note: You will need a Splunk account to download the Splunk Universal Forwarder. It is free and can be set up at: <u>https://www.splunk.com/page/sign\_up</u>.

- 1. Download the Splunk Universal Forwarder from: <u>http://www.splunk.com/en\_us/download/uni-versal-forwarder.html</u>.
- 2. You want the latest version for OS version Windows (64-bit). Since this is installing on Windows, select the file that ends in .msi. An example is:

splunkforwader-6.2.5-272645-x64-release.msi

Detailed installation instructions can be found at:

http://docs.splunk.com/Documentation/Splunk/6.2.3/Forwarding/DeployaWindowsdfmanually #Install the universal forwarder.

# 3.10.9 Configuring Splunk Universal Forwarder

Configuring Splunk Universal Forwarder as shown in the FS-ITAM use case requires X.509 Certificates for the Splunk Enterprise server/indexer and each Splunk Universal Forwarder. You will also need a copy of your certificate authority's public certificate.

If you entered your certificates during install time, they will be located at:

C:\Program Files\SplunkUniversalForwarder\etc\auth

If not, you will need to manually copy your certificates here.

1. Copy Splunk Universal Forwarder configuration files:

copy <server.conf> C:\Program Files\SplunkUniversalForwarder\etc\system\local copy <inputs.conf> C:\Program Files\SplunkUniversalForwarder\etc\system\local copy <outputs.conf> C:\Program Files\SplunkUniversalForwarder\etc\system\local

2. Modify **server.conf** so that:

#### ServerName=WSUS is your hostname.

sslKeysfilePassword = <password for your private key>

3. Modify **outputs.conf** so that:

Server = loghost:9997 is your correct Splunk Enterprise server/indexer and port.

sslPassword = <password of your certificate private key>

Note: This will be hashed and not clear text after a restart.

**Inputs.conf** should work, but you are free to modify it to include the Windows logs that you are interested in.

# 3.10.10 Configurations and Scripts

C:\Program Files\SplunkUniversalForwarder\etc\system\local server.conf

```
[sslConfig]
sslKeysfilePassword = $1$sznWu23zCGHY
```

```
[general]
```

pass4SymmKey = \$1\$5HWC5yi1QzPY serverName = WSUS

[lmpool:auto\_generated\_pool\_forwarder] description = auto\_generated\_pool\_forwarder
quota = MAX

slaves = \*

stack\_id = forwarder

```
[lmpool:auto_generated_pool_free] description = auto_generated_pool_free quota = MAX
slaves = * stack_id = free
```

#### C:\Program Files\SplunkUniversalForwarder\etc\system\local\inputs.conf

[default] host = WSUS sourcetype = wsus index = wsus

```
[script://$SPLUNK_HOME\bin\scripts\splunk-wmi.path] disabled = 0
```

```
[monitor:///C:\ReportCount.csv] sourcetype=wsus_reportcount
```

```
crcSalt is needed because this file doesn't change much and is small crcSalt = <\!\!\text{SOURCE}\!>
```

```
ignoreOlderThan = 2d disabled = 0
```

```
[monitor:///C:\UpdateStat.csv ] sourcetype=wsus_updatestat ignoreOlderThan = 2d
```

disabled = 0

### C:\Program Files\SplunkUniversalForwarder\etc\system\local\outputs.conf

#### [tcpout]

```
defaultGroup = default-autolb-group
```

[tcpout:default-autolb-group] server = loghost:9997

```
[tcpout-server://loghost:9997] sslCertPath = C:\wsus.lab5.nccoe.gov.pem sslPassword =
$1$sznWu23zCGHY
```

sslRootCAPath = C:\Users\DoD Admin\Downloads\CAServerCert.pem

# 4 Tier 3

### 4.1 Active Directory Server

The Active Directory server in the ITAM build uses an NCCoE base 2012 R2 x86\_64 DoD STIG image. The installation of the Windows Active Directory server was performed using installation media provided by DISA. This image was chosen because it is standardized, hardened, and fully documented.

# 4.1.1 Software Configurations

### 4.1.1.1 Windows 2012 Active Directory Server

Active Directory provides centralized management, authentication, security, and information storage for end devices and users in a networked environment.

# 4.1.2 How It's Used

The Active Directory service is used in the ITAM build to provide authentication, user management and security within a mixed environment with Windows and Linux endpoints.

### 4.1.3 Installation

1. Go to Server Manager and click Add Roles and Features Wizard.

| <b>a</b>                                              | Server Manager                                                                                                    |                                              | _ <b>D</b> X |
|-------------------------------------------------------|----------------------------------------------------------------------------------------------------|----------------------------------------------|--------------|
| Server M                                              | lanager • Dashboard                                                                                                    | : View Help                                  |              |
| Dashboard                                             | WELCOME TO SERVER MANAGER                                                                                                    |                                              |              |
| Local server All Servers  File and Storage Services ▷ | QUICK START  2 Add roles and features 3 Add other servers to manage 4 Create a server group                                                                                                    |                                              | 3            |
|                                                       | LEARN MORE         ROLES AND SERVER GROUPS         Roles: 1       Server groups: 1       Servers total: 1         Image: File and Storage Services       1       Image: Local Server       1         Image: Manageability Events       Imageability Events       Imageability Events       1 | All Servers 1<br>The Manageability<br>Events | Hide         |

2. Click Next and select Role-based or feature-based installation. Then, click Next.

| Before You Begin       Select the installation type         Installation Type       Select the installation type. You can install roles and features on a running physical computer or virtual machine, or on an offline virt isk (VHD).         Server Selection       Select the installation type. You can install roles and features on a running physical computer or virtual machine, or on an offline virtual machine.         Server Selection       Select the installation type. You can install roles role services, and features.         Server Roles       Reade Services installation         Configure a single server by adding roles, role services, and features.       Second peaktop Services for Virtual Desktop Infrastructure (VDI) to create a virtual machine-based or session-based desktop of the services for Virtual Desktop Infrastructure (VDI) to create a virtual machine-based or session-based desktop of the services for Virtual Desktop Infrastructure (VDI) to create a virtual machine-based or session-based desktop of the services for Virtual Desktop Infrastructure (VDI) to create a virtual machine-based or session-based desktop of the services for Virtual Desktop Infrastructure (VDI) to create a virtual machine-based or session-based desktop of the services for Virtual Desktop Infrastructure (VDI) to create a virtual machine-based or session-based desktop of the services for Virtual Desktop Infrastructure (VDI) to create a virtual machine-based or session-based desktop of the services for Virtual Desktop Infrastructure (VDI) to create a virtual machine-based or session-based desktop of the services for Virtual Desktop Infrastructure (VDI) to create a virtual machine-based or session-based desktop of the services for Virtual Desktop Infrastructure (VDI) to create a virtual machine-based or session-based desk          |                                                                                                    |                                                                            |
|----------------------------------------------------------------------------------------------------|----------------------------------------------------------------------------------------------------|----------------------------------------------------------------------------|
| Before You Begin       Installation Type         Installation Type       Server Selection         Server Selection       • Role-based or feature-based installation         Configure a single server by adding roles, role services, and features.       • Romote Desktop Services installation         Configure a single server by adding roles, role services, and features.       • Romote Desktop Services installation         Install required role services for Virtual Desktop Infrastructure (VDI) to create a virtual machine-based or session-based desktop desktop | elect installatio                                                                                                | DESTINATION SERVER<br>AD1.lab5.nccoe.nist.go                               |
|                                                                                                    | Before You Begin<br>Installation Type<br>Server Selection<br>Server Roles<br>Features<br>Confirmation<br>Results | achine, or on an offline virtual hard<br>or session-based desktop deployme |

- 3. Ensure that the appropriate server name is selected. Then, click **Next**.
- 4. Click the checkbox next to **Active Directory Domain Services**. Then click **Next** to advance to the next screen. Then, click **Add Features**.

| elect server rc                                                                  | les                                                                                                    | DESTINATION SERVE<br>AD1.lab5.nccoe.nist.gc                                                                                                    |
|----------------------------------------------------------------------------------|----------------------------------------------------------------------------------------------------|----------------------------------------------------------------------------------------------------|
| Before You Begin<br>Installation Type                                            | Select one or more roles to install on the selected server.<br>Roles                                                                                                    | Description                                                                                                    |
| Server Selection<br>Server Roles<br>Features<br>AD DS<br>Confirmation<br>Results | Active Directory Certificate Services     Active Directory Domain Services     Active Directory Federation Services     Active Directory Rights Management Services     Active Directory Rights Management Services     Application Server     DNS Server     DNS Server     Fax Server     Fax Server | Active Directory Domain Services<br>(AD DS) stores information about<br>objects on the network and makes<br>this information available to users<br>and network administrators. AD D2<br>uses domain controllers to give<br>network users access to permitted<br>resources anywhere on the networ<br>through a single logon process. |
|                                                                                  | Hyper-V Hyper-V Network Policy and Access Services Print and Document Services Remote Access Remote Access Remote Desktop Services                                                                                                    | -                                                                                                    |

- 5. Use the features selected by default. Then, click **Next**.
- 6. In the Active Directory Domain Services screen, click Next.

7. On the Confirm installations selections screen, click Install.

| onfirm installa                  | tion selections                                                                                                    | DESTINATION SERVER<br>AD1.Jab5.nccoe.nist.go                                                |
|----------------------------------|----------------------------------------------------------------------------------------------------|---------------------------------------------------------------------------------------------|
| Before You Begin                 | To install the following roles, role services, or features on s                                                                                                    | selected server, click Install.                                                             |
| Installation Type                | Restart the destination server automatically if required                                                                                                    | d                                                                                           |
| Server Selection<br>Server Roles | Optional features (such as administration tools) might be or<br>been selected automatically. If you do not want to install t<br>their check boxes.                                      | displayed on this page because they have<br>these optional features, click Previous to clea |
| Features                         | Active Directory Domain Services                                                                                                    |                                                                                             |
| Confirmation                     | Group Policy Management                                                                                                    |                                                                                             |
| Results                          | Remote Server Administration Tools<br>Role Administration Tools<br>AD DS and AD LDS Tools<br>AD DS Tools<br>Active Directory Administrative Center<br>AD DS Snap-Ins and Command-Line T | r<br>Fools                                                                                  |
|                                  | Export configuration settings<br>Specify an alternate source path                                                                                                    |                                                                                             |

- 8. When you see the message that the installation was successful, click **close**.
- 9. Return to the Server Manager and click on the yellow warning message.

| <b>a</b>                                                                                     | Server Manager                                                                                                    | _ 🗆 X         |
|----------------------------------------------------------------------------------------------|----------------------------------------------------------------------------------------------------|---------------|
| Server N                                                                                     | Aanager • Dashboard • 😕   🍢 Manage Tee                                                                                                    | ols View Help |
| III Dashboard<br>■ Local Server<br>■ All Servers<br>폐 AD DS<br>■ File and Storage Services ▷ | WELCOME TO SERVER MANAGER         1       Configure         1       Configure         2       Add roles         3       Add other         3       Add other         4       Create as         Task Details <b>COLES AND SERVER GROUPS</b> Roles: 2       Services total: 1             Image: Add Storage Services       1 | Hide          |
|                                                                                              | Manageability     Manageability     Manageability                                                                                                    |               |
|                                                                                              | Events Events Events                                                                                                    |               |
|                                                                                              | Services Services Services                                                                                                    | v             |

- 10. On the Post-deployment Configuration box, click **Promote this server to a domain controller**.
- 11. Choose Add a new forest, specify the root domain name and click Next.
- 12. Use the default settings in the Domain Controller Options page. Ensure that **DNS server** is selected. Enter the **Directory Services Restore Mode** password and click **Next**.
- 13. Choose a NetBIOS domain Name and click Next.
- 14. Accept the default locations for AD DS, DS Database, log files and SYSVOL.
- 15. In the Review Options screen, click Next.
- 16. Allow the system to complete the prerequisites check and click **Install**.
- 17. When the installation completes, reboot the system.

# 4.2 AssetCentral

AssetCentral is an IT infrastructure management system that stores and displays information related to physical assets including location, make, model, and serial number. AssetCentral can help run an entire data center by monitoring weight, utilization, available space, heat and power distribution. AssetCentral is installed on a CentOS7 system.

# 4.2.1 How It's Used

In the FS ITAM build AssetCentral is used to provide physical asset location. AssetCentral provides the building, room and rack of an asset.

# 4.2.2 Virtual Machine Configuration

The virtual machine is configured with 1 network interface cards, 4 GB of RAM and 1 CPU cores.

# 4.2.3 Network Configuration

The management network interface card is configured as such:

- IPv4 Manual
- IPv6 Ignore/Disabled
- IP Address: 172.16.1.50
- Netmask: 255.255.255.0
- Gateway: 172.16.1.11
- DNS Servers: 172.16.1.20, 172.16.1.21
- Search Domains: lab5.nccoe.gov

### 4.2.4 Installing AssetCentral

AssetCentral is installed on a hardened CentOS7 Linux system. AssetCentral requires PHP, Web Server (Apache) and MySQL database to be installed.

#### Table 4-1 Recommended Versions for AssetCentral – Tier 3

| Vendor | Product                 | Version                         |
|--------|-------------------------|---------------------------------|
| RedHat | Enterprise Linux Server | Release 6.4 (Santiago) (x86_64) |
| Apache | Web Server              | httpd-2.2.15-26.el6.x86_64      |
| mysql  | Server                  | 5.1.6.6                         |
| php    |                         | 5.3.3 or higher                 |

### 4.2.5 Installing MySQL (MariaDB)

# yum -y install mariadb-server mariadb

#systemctl start mariadb.service

#systemctl enable mariadb.service

- # mysql\_secure\_installation
  - 1. Answer the questions with the default answers while performing the mysql\_secure\_installation.
  - 2. Create a database assetcentral.
  - 3. Create a user assetcentral.
  - 4. Grant all privileges to assetcentral user.

#### 4.2.6 Installing Apache

```
# yum -y install httpd
```

```
#systemctl start httpd.service
#systemctl enable httpd.service
#firewall-cmd --permanent --zone=public --add-service=http
#firewall-cmd --permanent --zone=public --add-service=https
```

#firewall-cmd -reload

#### 4.2.6.1 HTTP Configuration

- 1. Go to HTTPD root; normally (/etc/httpd).
- 2. Under the modules directory, make sure *libphp5.so* exists.
- 3. Change documentroot (webroot) as per environment in httpd.conf.

#### 4.2.7 Installing PHP5

#yum -y install php

#systemctl restart httpd.service

#yum search php

#yum -y install php-mysql

#yum -y install php-gd php-ldap php-odbc php-pear php-xml php-xmlrpc php-mbstring phpsnmp php-soap curl curl-devel

#### 1. Restart Apache:

#systemctl restart httpd.service

### 4.2.8 Post Installation Tasks

- 1. Copy AssetCentral files and folders from previous install to the new webroot.
- 2. Under the location (../assetcentral/application/config) make necessary changes as per environment.

#### 4.2.8.1 Sample

<?php defined('ASSET\_CENTRAL')ordie(''); define('AC\_URL\_SUBDIR','/acprod'); define('AC\_URL\_SCRIPT','/index.php'); define('AC\_URL\_PARAM','go'); define('AC\_URL\_PREFIX',AC\_URL\_SUBDIR . AC\_URL\_SCRIPT.'?'

```
. AC URL PARAM . '='); define('AC ERROR REPORTING', E ERROR);
```

//no slash at the end of this url define('URL\_SITE','http://10.1.xx.xxx');
define('OS','NIX'); // \*NIX WIN BSD MAC

//default database (read) define('DB\_TYPE\_READ','MYSQL'); define('DB\_HOST\_READ','127.0.0.1');

//usually leave this blank for MYSQL define('DB\_PORT\_READ',''); define('DB\_USER\_READ','assetcentral'); define('DB\_PASS\_READ','xxxxx'); define('DB\_DATA\_READ','asset prod'); define('DB\_PREFIX\_READ','');

# 4.3 Email

Email is the email server for the FS-ITAM build.

### 4.3.1 How It's Used

In the FS ITAM build, Email provides all users with email.

# 4.3.2 Virtual Machine Configuration

The Email virtual machine is configured with one network interface card, 4 GB of RAM and one CPU core.

# 4.3.3 Network Configuration

The management network interface card is configured as follows:

- IPv4 Manual
- IPv6 Ignore/Disabled
- IP Address: 172.16.1.50
- Netmask: 255.255.255.0
- Gateway: 172.16.1.11
- DNS Servers: 172.16.1.20, 172.16.1.21
- Search Domains: lab5.nccoe.gov

#### 4.3.4 Installing Email

Email is installed on a hardened Ubuntu 14.04 Linux system. This email system is using the Postfix email program. Complete installation instructions can be found at: https://help.ubuntu.com/community/Postfix#Installation.

# For Debian/Ubuntu Linux systems: It is always best to make sure your system is up-to-date by performing:

sudo apt-get update sudo apt-get upgrade

sudo apt-get install postfix

### 4.3.5 Configure Email

#### From a terminal prompt:

sudo dpkg-reconfigure postfix

General type of mail configuration: Internet Site

NONE doesn't appear to be requested in current config.

System mail name: mail1.lab5.nccoe.gov

Root and postmaster mail recipient: <admin\_user\_name>

Other destinations for mail: email1, email1.lab5.nccoe.gov, localhost.lab5.nccoe.gov, localhost.lab5.nccoe.gov

Force synchronous updates on mail queue? No

Local networks: 172.16.0.0/16

Yes doesn't appear to be requested in current config.

Mailbox size limit (bytes): 0

Local address extension character: +

Internet protocols to use: all

Ensure that /etc/postfix/main.cf looks like the version below in the Configuration Files section (<u>Section 4.3.8</u>). Especially take note that the **inet\_interfaces** setting. **inet\_interfaces = loopback-only** will NOT allow mail from other machines.

#### 4.3.6 User Accounts

1. Create an account for each user that needs email:

adduser <username>

2. Answer the questions.

#### 4.3.7 DNS Settings

For mail to work correctly, an MX record must be set up on the DNS server.

The FS-ITAM build is using a Microsoft Server 2012R2 as its DNS server.

1. First set up a DNS A-Record for the email server, which looks like:

Host: email1

FQDN: email1.lab5.nccoe.gov IP address: 172.16.1.50

- 2. Check next to Update associates pointer record.
- 3. Next create an MX record that looks like:

```
Host or child domain: (same as parent folder)
FQDN: lab5.nccoe.gov
FQDN of mail server: email1.lab5.nccoe.gov
Mail server priority: 10
```

#### 4.3.8 Configuration Files

#### /etc/postfix/main.cf

# See /usr/share/postfix/main.cf.dist for a commented, more complete version

# Debian specific: Specifying a file name will cause the first

# line of that file to be used as the name. The Debian default

```
# is /etc/mailname.
```

#myorigin = /etc/mailname

smtpd\_banner = \$myhostname ESMTP \$mail\_name (Ubuntu) biff = no
# appending .domain is the MUA's job. append dot mydomain = no

# Uncomment the next line to generate "delayed mail" warnings #delay warning time = 4h readme directory = no

# TLS parameters

smtpd\_tls\_cert\_file = /etc/ssl/certs/smtpd.crt smtpd\_tls\_key\_file =
/etc/ssl/private/smtpd.key smtpd\_use\_tls=yes

smtpd\_tls\_session\_cache\_database = btree:\${data\_directory}/smtpd\_scache
smtp tls session cache database = btree:\${data directory}/smtp scache

# See /usr/share/doc/postfix/TLS README.gz in the postfix-doc package for

# information on enabling SSL in the smtp client.

smtpd\_relay\_restrictions = permit\_mynetworks permit\_sasl\_authenticated
defer\_unauth\_destination
myhostname = mail1.lab5.nccoe.gov alias\_maps = hash:/etc/aliases alias\_database =
hash:/etc/aliases
mydestination = email1, email1.lab5.nccoe.gov, localhost.lab5.nccoe.gov,
localhost.localdomain, localhost, lab5.nccoe.gov

relayhost =

```
mynetworks = 172.16.0.0/16 127.0.0.0/8 [::ffff:127.0.0.0]/104 [::1]/128
mailbox_size_limit = 0 recipient_delimiter = +
#inet_interfaces = loopback-only inet_interfaces = all default_transport = smtp
relay_transport = smtp
myorigin = /etc/mailname inet_protocols = all home_mailbox = Maildir/ mailbox_command
= smtpd_sasl_local_domain = smtpd_sasl_auth_enable = yes
smtpd_sasl_security_options = noanonymous broken_sasl_auth_clients = yes
smtpd_recipient_restrictions =
permit_sasl_authenticated,permit_mynetworks,reject_unauth_destination
smtp_tls_security_level = may smtpd_tls_security_level = may smtpd_tls_auth_only = no
smtp_tls_note_starttls_offer = yes smtpd_tls_CAfile = /etc/ssl/certs/cacert.pem
```

```
smtp_tls_note_starttls_offer = yes smtpd_tls_CAfile = /etc/ssl/certs/cacert.pem
smtpd_tls_loglevel = 1 smtpd_tls_received_header = yes smtpd_tls_session_cache_timeout
= 3600s tls_random_source = dev:/dev/urandom
```

# 4.4 Openswan (VPN)

Openswan is an open-source IPsec VPN. Openswan runs on Linux and supports IKEv1, IKEv2, X.509 Digital Certificates and NAT Traversal.

### 4.4.1 How It's Used

In the FS ITAM build, Openswan is used to form a secure VPN to the mainframe computer owned by Vanguard Integrity Professionals.

### 4.4.2 Virtual Machine Configuration

The Openswan virtual machine is configured with two network interface cards, 8 GB of RAM and one CPU core.

#### 4.4.3 Network Configuration

The management network interface card is configured as follows:

- IPv4 Manual
- IPv6 Ignore/Disabled
- IP Address: 172.16.0.67 (internal interface)
- IP Address: 10.33.5.16 (external interface for the VPN) Netmask: 255.255.255.0
- Gateway: 10.33.5.1
- DNS Servers: 8.8.8.8, 172.16.1.20, 172.16.1.21
- Search Domains: lab5.nccoe.gov

#### 4.4.4 Installing Openswan

Openswan is installed on a hardened Ubuntu 14.04 Linux system. Complete installation instructions can be found at <u>https://www.openswan.org/</u>.

#### 4.4.5 Installing Openswan

1. For Debian/Ubuntu Linux systems: It is always best to make sure your system is up-to-date by performing:

```
sudo apt-get update sudo apt-get upgrade
```

sudo apt-get install openswan xl2tpd ppp lsof

2. Copy the provided configuration files into /etc:

cp <ipsec.conf> /etc

cp <ipsec.secrets> /etc

3. Edit /etc/ipsec.secrets and replace **MYSECRET** with your pre-shared key.

#### 4. Restart Openswan:

service ipsec restart

5. Verify by running:

service ipsec status

6. Bring up the IPsec tunnel:

ipsec auto -up nccoe-vanguard

7. Verify by running:

ipsec auto -verbose -status

If you see (ISAKMP SA established) then that is good.

A little script was created to keep the connection up - connect\_vanguard.sh.

8. Copy connect vanguard.sh somewhere typical like /usr/local/bin:

```
cp <connect_vanguard.sh> /usr/local/bin chmod 755
/usr/local/bin/connect vanguard.sh
```

#### 9. Have it run every hour by linking it into cron.daily:

ln - s /usr/local/bin/connect\_vanguard.sh

/etc/cron.daily/connect\_vanguard

### 4.4.6 Configurations and Scripts

```
/etc/ipsec.conf
# /etc/ipsec.conf - Openswan IPsec configuration file
# This file: /usr/share/doc/openswan/ipsec.conf-sample
# Manual:
             ipsec.conf.5
# conforms to second version of ipsec.conf specification
# basic configuration config setup
# Do not set debug options to debug configuration issues!
# plutodebug / klipsdebug = "all", "none" or a combation from below:
# "raw crypt parsing emitting control klips pfkey natt x509 dpd private"
# eq:
# plutodebug="control parsing"
# Again: only enable plutodebug or klipsdebug when asked by a developer
#
# enable to get logs per-peer
# plutoopts="--perpeerlog"
# Enable core dumps (might require system changes, like ulimit -C)
# This is required for abrtd to work properly
# Note: incorrect SElinux policies might prevent pluto writing the core
dumpdir=/var/run/pluto/
#
# NAT-TRAVERSAL support, see README.NAT-Traversal nat traversal=yes
# exclude networks used on server side by adding %v4:!a.b.c.0/24
# It seems that T-Mobile in the US and Rogers/Fido in Canada are
```

- # using 25/8 as "private" address space on their 3G network.
- # This range has not been announced via BGP (at least upto 2010-12-21)

virtual private=%v4:10.0.0.0/8,%v4:192.168.0.0/16,%v4:172.16.0.0/12,%v 4:25.0.0.0/8,%v6:fd00::/8,%v6:fe80::/10 # OE is now off by default. Uncomment and change to on, to enable. oe=off # which IPsec stack to use. auto will try netkey, then klips then mast #protostack=auto protostack=netkey # Use this to log to a file, or disable logging on embedded systems (like openwrt) #plutostderrlog=/dev/null #plutodebug=all plutostderrlog=/var/log/pluto.log nat traversal=yes oe=off #myid=172.16.0.66 # Add connections here conn nccoe-vanguard type=tunnel forceencaps=yes authby=secret ike=3des-shal;modp1024 #don't actually need to specify this keyexchange=ike ikelifetime=22800s phase2=esp phase2alg=aes256-sha1;modp1024 salifetime=3600s pfs=yes #vanguard has pfs on auto=start keyingtries=3 #rekey=no

left=%defaultroute leftnexthop=%defaultroute
leftsubnet=172.16.0.0/24 #NCCoE ITAM lab internal subnet

# either one of these seems to work
#leftid=10.33.5.16 #behind firewall ip address leftid=136.160.255.42 #public ip
address

#leftsourceip=136.160.255.42 leftsourceip=10.33.5.16

#### right=174.47.13.99 #IOS outside address

rightid=174.47.13.99 #IKE ID send by IOS

#rightsubnet is the internal subnet on the distant end rightsubnet=172.17.212.0/24
#network behind IOS rightnexthop=%defaultroute

#### /etc/ipsec.secrets

# This file holds shared secrets or RSA private keys for inter-Pluto

# authentication. See ipsec pluto(8) manpage, and HTML documentation.

# RSA private key for this host, authenticating it to any other host

# which knows the public part. Suitable public keys, for ipsec.conf, DNS,

# or configuration of other implementations, can be extracted conveniently

# with "ipsec showhostkey".

# this file is managed with debconf and will contain the automatically created RSA keys

# The %any %any line is just for testing

# Replace MYSECRET with your pre-shared key

include /var/lib/openswan/ipsec.secrets.inc 172.16.0.67 174.47.13.99 : PSK "MYSECRET"
10.33.5.16 174.47.13.99 : PSK "MYSECRET"
#%any %any : PSK "MYSECRET"

#### /usr/local/bin/connect vanguard.sh

#!/bin/sh

#start IPsec tunnel

ipsec auto --up nccoe-vanguard

#status

#ipsec auto --verbose --status

# 4.5 Ubuntu Apt-Cacher

Ubuntu Apt-Cacher is a central repository for update and patch management used by all Ubuntu systems on the network.

# 4.5.1 How It's Used

In the FS ITAM build, Ubuntu Apt-Cacher provides all Ubuntu systems with patches and updates.

# 4.5.2 Virtual Machine Configuration

The Ubuntu Apt-Cacher virtual machine is configured with one network interface cards, 4 GB of RAM and one CPU core.

# 4.5.3 Network Configuration

The management network interface card is configured as follows:

- IPv4 Manual
- IPv6 Ignore/Disabled
- IP Address: 172.16.0.67
- Netmask: 255.255.255.0
- Gateway: 172.16.0.11
- DNS Servers: 172.16.1.20, 172.16.1.21
- Search Domains: lab5.nccoe.gov

### 4.5.4 Installing Ubuntu Apt-Cacher

Ubuntu Apt-Cacher is installed on a hardened Ubuntu 14.04 Linux system. Complete installation instructions can be found at: <u>https://help.ubuntu.com/community/Apt-Cacher-Server</u>.

1. For Debian/Ubuntu Linux systems: It is always best to make sure your system is up-to-date by performing:

```
sudo apt-get update sudo apt-get upgrade
sudo apt-get install apt-cacher apache2
```

2. Enable apt-cacher by editing /etc/default/apt-cacher and change autostart to 1.

#### 3. Restart Apache:

sudo /etc/init.d/apache2 restart

- 4. Verify that things are working by pointing your Web browser to http://<apt-cacher>:3142.
- 5. Edit /etc/apt-cacher/apt-cacher.conf and uncomment the following line: allowed hosts = \*
- 6. Configure as a proxy to APT:

sudo nano /etc/apt/apt.conf.d/01proxy

7. Inside your new file, add a line that says:

Acquire::http::Proxy "http://<IP address or hostname of the apt-cacher
server>:3142";

#### 8. Restart apt-cacher:

sudo /etc/init.d/apt-cacher restart

### 4.5.5 Client Configuration

1. Client configuration is the same as setting up the server as a proxy to APT:

sudo nano /etc/apt/apt.conf.d/01proxy

2. Inside your new file, add a line that says:

Acquire::http::Proxy "http://172.16.0.77:3142";

# 4.6 Windows 2012 Certificate Authority

The Windows 2012 Certificate Authority server in the ITAM build uses an NCCoE base 2012 R2 x86\_64 DoD STIG image. The installation of the Windows 2012 Certificate Authority server was performed using installation media provided by DISA. This image was chosen because it is standardized, hardened, and fully documented.

### 4.6.1 Software Configurations

Windows 2012 Certificate Authority (CA) server was designed to issue certificates to endpoints that need to be accessed by users such that communication to such devices are deemed secure. It is used in building a PKI system.

### 4.6.2 How It's Used

The ITAM solution uses the Windows 2012 CA server to issue certificates to endpoints that have services that need to be accessed securely such as HTTPS enabled devices. The pfSense routers utilized these

certificates allowing for secure communication and configuration. The certificates are also utilized by Splunk Enterprise and the Splunk Universal Forwarder.

### 4.6.2.1 INSTALL ACTIVE DIRECTORY CERTIFICATE SERVICES (AD CS)

- 1. Go to Server Manager and click Add Roles and Features Wizard.
- 2. Click Next. Select Role-based or feature-based installation. Click Next.
- 3. Select your server on the next screen and click **Next**.
- 4. Select the Active Directory Certificate Services and Add Features when prompted.
- 5. Click **Next** when you see .NET 4.5 framework and other default selections.
- 6. Click **Next** on informational screens.
- 7. On the Role Services for AD CS, select all checkboxes and click Next.
- 8. When you are prompted to install the IIS web service, click Install.
- 9. Click **Close** when the installation completes.

#### 4.6.2.2 CONFIGURE AD CS SERVICES PART 1

- 1. Go back to Server Manager and click on the warning icon.
- 2. Click on Configure Active Directory Certificate Services. Click Next.
- 3. On the Role Services to configure screen, select Certification Authority, Certification Authority Web Enrollment.
- 4. Choose Enterprise CA. On the following screen click Next.
- 5. Choose **Root CA** and click **Next**.
- 6. Choose Create a new private key and click Next.
- 7. Leave the defaults on the Specify the cryptographic options screen and click Next.
- 8. Specify the CA common name and click **Next**.
- 9. Use the default selection: Specify a validity period at the default of 5 years for the certificates generated by this CA.
- 10. Leave the database locations at default and click Next.
- 11. Click **Configure** to initiate configuration of the selected roles.

- 12. Click **Close** when the configurations succeed.
- 13. Click No if a Configure additional role services pop up is presented.

#### 4.6.2.3 CONFIGURE AD CS PART 2

- 1. Go back to Server Manager and click on the yellow warning sign.
- 2. Click on Configure AD CS on the destination server.
- 3. Specify a user with credentials to configure role services. The user must be part of the **Enterprise Admins** group.
- 4. Select the other checkboxes and click **Next**.
- 5. Select a domain account with the specified permissions.
- 6. Accept the default **RA** name and click **Next**.
- 7. Accept the default Cryptographic options cryptographic service providers and key lengths and click **Next**.
- 8. Select the default CA name as the name to be used for **Certificate Enrollment Services**.
- 9. Specify the same service account for to be used for Certificate Enrollment Web Service.
- 10. Choose the available Server Certificate and click **Next**. Click **Configure**; then, click **Close**.

#### 4.6.2.4 CONFIGURE A CERTIFICATE AND PUBLISH TO ACTIVE DIRECTORY

- 1. Open the Certification Authority tool from Server Manager.
- 2. Right-click Certificate Templates.
- 3. Click Manage.
- 4. Right-click Any template and click **Duplicate**.
- 5. Give it a distinct name/Template Display name.
- Click the Subject Name tab and select Common Name from the subject name format dropdown list.
- 7. Click **Apply**, click **OK** and then close the dialog box.
- 8. Go back to the Certification Authority tool and right-click Certificate Templates.
- 9. Select the certificate you just created and click on **Properties**.

- 10. On the General tab, click on Publish to Active Directory.
- 11. Click on the **Security** tab, select **Domain Computers** and check the **Read**, **Enroll** and **Autoenroll** boxes.
- 12. Click **Apply** and then **OK** to close the dialog box.

#### 4.6.2.5 CONFIGURE GROUP POLICY TO AUTO-ENROLL DOMAIN COMPUTERS

- 1. Log on to the domain controller.
- 2. Go to Group Policy Management Tool via Server Manager.
- 3. Expand the forest, then expand the domain.
- 4. Right-click on **Default Domain Policy** and click **Edit**.
- 5. Click Computer Configuration, Policies, Windows Settings, Security Settings, Public Key Policies and open Certificates Services Client Auto-Enrollment policy.
- 6. Choose **Enabled** from the Configuration Model box, check Renew Expired certificates, update pending certificates, and remove revoked certificates.
- 7. Also check Update certificates that use certificate templates.
- 8. Click **Apply**; then, click **OK**.
- 9. Click Computer Configuration, Policies, Windows Settings, Security Settings, and Public Key Policies.
- 10. Right-click Certificate Services Client Certificate Enrollment Policy, click Properties.
- 11. Choose Enabled from the Configuration Model drop down list.
- 12. Ensure that Active Directory Enrollment Policy is checked.
- 13. Check Properties of Active Directory Enrollment Policy and ensure that the **Enable for automatic enrollment and renewal** and the **Require strong validation during enrollment** boxes are checked.
- 14. Click **Apply** and then **OK** to close the dialog boxes.

## 4.6.3 Certificate Generation and Issuance

This ITAM solution had a mix of endpoints which included Windows and Linux hosts including some pfSense routers. Some of these devices pfSense routers had HTTPS enabled. The PKI implementation was extended to further secure these HTTPS services. The overall process includes the following steps:

- 1. Generate a certificate signing request (CSR).
- 2. Copy the CSR over to the Windows Certificate Authority (CA).
- 3. Submit the CSR to the CA service.
- 4. Sign the CSR and copying the issued certificate along with the CA certificate to the device.
- 5. Generate a Certificate Signing Request.
- 6. Open the terminal in a Linux computer with OpenSSL and run openssl req -new -newkey rsa:2048 -nodes -keyout server.key -out server.csr

where server.key and server.csr represent arbitrary names you have chosen. The common name field should be the FQDN of the endpoint.

This will generate two files: the private key file and a CSR file.

- 7. Copy the CSR file.
  - a. Use any of the file transfer utilities such as SCP or FTP to copy the CSR to the CA.
  - b. Alternatively, the CSR can be copied via USB or other means.
- 8. Submit the Certificate Signing Request to the CA Service.
  - a. Log on to the CA server, go to the command prompt and type Certreq.exe -attrib "CertificateTemplate:<Nameofthetemplate>" -submit <pathtoCSR>
  - b. An example of what could be typed is certreq.exe -attrib "CertificateTemplate:WebServer" -submit D:\requestfile.txt
- 9. Sign the CSR and copy the Certificates to the device.
  - a. To sign the CSR, go to the Windows CA server and perform the following steps:
    - i. Click Start > Control Panel > Administrative Tools > Certification Authority.
    - ii. Expand the CA name and click Pending Requests.
    - iii. Right-click the CSR on the right pane showing a request ID number > Click All Tasks > Click Issue.

b. Run certutil -ca.cert ca\_name.cer from the command prompt

where ca name.cer is the arbitrary file name for the CA certificate.

- 10. Copy the client certificate and CA certificate to client system.
- 11. Make the application aware of the location of these certificates. Once logged in, the pfSense routers in the ITAM build provide links to copy and paste the contents of the private key, the certificate file and the CA server certificate.

#### 4.7 Common PKI Activities

This section provides instructions for common PKI activities using a Microsoft Certificate Authority (CA) in a heterogeneous environment.

#### 4.7.1 Generating a Certificate Signing Request from OpenSSL

1. Run:

openssl req -new -newkey rsa:2048 -nodes -keyout serverFQDN.key -out serverFQDN.csr

where serverFQDN.key is the private key file and the serverFQDN.csr is the certificate signing request file. The files can be arbitrarily named.

2. When prompted, ensure that the common name field is set to the server FQDN.

A Certificate Signing Request (CSR) can be generated for as many servers as you need in your enterprise.

3. Copy the CSR file to the Certificate Authority (CA) server for signing.

#### 4.7.2 Submitting the CSR to the CA Service

- 1. Log on to the CA server.
- 2. Go to the command prompt and type:

```
Certreq.exe -attrib "CertificateTemplate:<Nameofthetemplate>" -submit <pathtoCSR>
```

An example command could be:

```
certreq.exe -attrib "CertificateTemplate:WebServer" -submit D:\serverFQDN.key
```

# 4.7.3 Exporting a Root Certificate from a Microsoft CA

1. From the command prompt run:

Certutil -ca.cert new\_ca\_filename.cer

where new\_ca\_filename.cer is the arbitrary file name for the exported CA certificate.

The exported CA certificate would need to be copied over to the other servers that would be included in Public Key Infrastructure.

The Microsoft Windows CA root certificate would be in Distinguished Encoding Rules (DER) encoded format. Some platforms, especially Linux platforms, may prefer PEM encoding and conversion to Privacy Enhanced Mail (PEM) encoding might be necessary.

# 4.7.4 Converting from DER Encoding to PEM Encoding

1. Run:

openssl x509 -in DER\_CA\_CERT.crt -inform der -outformpem -out PEM\_CA\_CERT.pem

where DER\_CA\_CERT.crt is DER encoded and PEM\_CA\_CERT is the transformed PEM encoded certificate.

Additional information on converting certificates can be found at the following link <u>http://info.ssl.com/article.aspx?id=12149</u>.

# 4.8 Process Improvement Achievers (PIA) Security Evaluation

Process Improvement Achievers (PIA) conducted a remote security evaluation of the FS ITAM build. The evaluation consisted of running multiple tools against the machines in the lab to find any vulnerabilities due to misconfiguration.

# Appendix A List of Acronyms

| AD    | Active Directory                                 |  |
|-------|--------------------------------------------------|--|
| CA    | CA Technologies                                  |  |
| CA    | Certificate Authority                            |  |
| COTS  | Commercial Off-The-Shelf                         |  |
| CRADA | Collaborative Research and Development Agreement |  |
| CSR   | Certificate Signing Request                      |  |
| .CSV  | Comma-Separated Value                            |  |
| DER   | Distinguished Encoding Rules                     |  |
| DMZ   | Demilitarized Zone                               |  |
| FS    | Financial Sector                                 |  |
| HR    | Human Resources                                  |  |
| ID    | Identity                                         |  |
| ITAM  | Information Technology Asset Management          |  |
| IDS   | Intrusion Detection System                       |  |
| IP    | Internet Protocol                                |  |
| NAS   | Network Attached Storage                         |  |
| NCCoE | National Cybersecurity Center of Excellence      |  |
| NIST  | National Institute of Standards and Technology   |  |
| OS    | Operating System                                 |  |
| PEM   | Privacy Enhanced Mail                            |  |
| РКІ   | Public Key Infrastructure                        |  |
| SME   | Subject Matter Expert                            |  |
| SQL   | Structured Query Language                        |  |
| SSL   | Secure Socket Layer                              |  |
| STIG  | Security Technical Implementation Guideline      |  |

| TLS  | Transport Layer Security   |  |
|------|----------------------------|--|
| VLAN | Virtual Local Area Network |  |
| VM   | Virtual Machine            |  |
| VPN  | Virtual Private Network    |  |